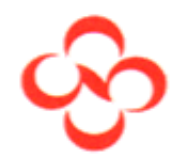

# Concur User 介紹與操作

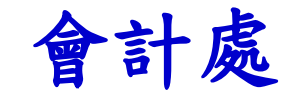

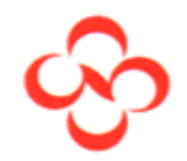

# 登入網址: https://www.concursolutions.com/home. asp

Q

# 亦可以直接在goole搜尋

Google

concur

**全部** 图片 新闻 地图 更多▼ 搜索工具

找到约 48,000,000 条结果 (用时 0.35 秒)

#### Concur: Business Travel & Expense Management

#### https://www.concur.com/ ▼ 翻译此页

Concur's easy-to-use business travel and expense management software solution helps your business save time, money and gain control. Start your test drive ...

#### Sign in to Concur | Concur Solutions

https://www.concursolutions.com/ ▼ 翻译此页

Welcome to Concur. Log in to your world class Concur solution here and begin managing business travel and expenses. 您已访问过该网页 2 次。最后访问日期:2016/10/25

#### 全球领先的差旅及费用管理解决方案供应商-Concur.cn

https://www.concur.cn/ 🔻

Concur的差旅及费用管理解决方案可高效地管理并规范员工费用报销,降低企业成本并节省管理时间,此外,通过移动设备随时随地实现费用管理,审批和报销;....

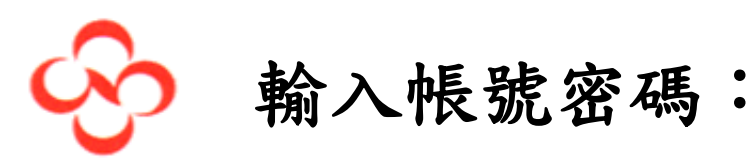

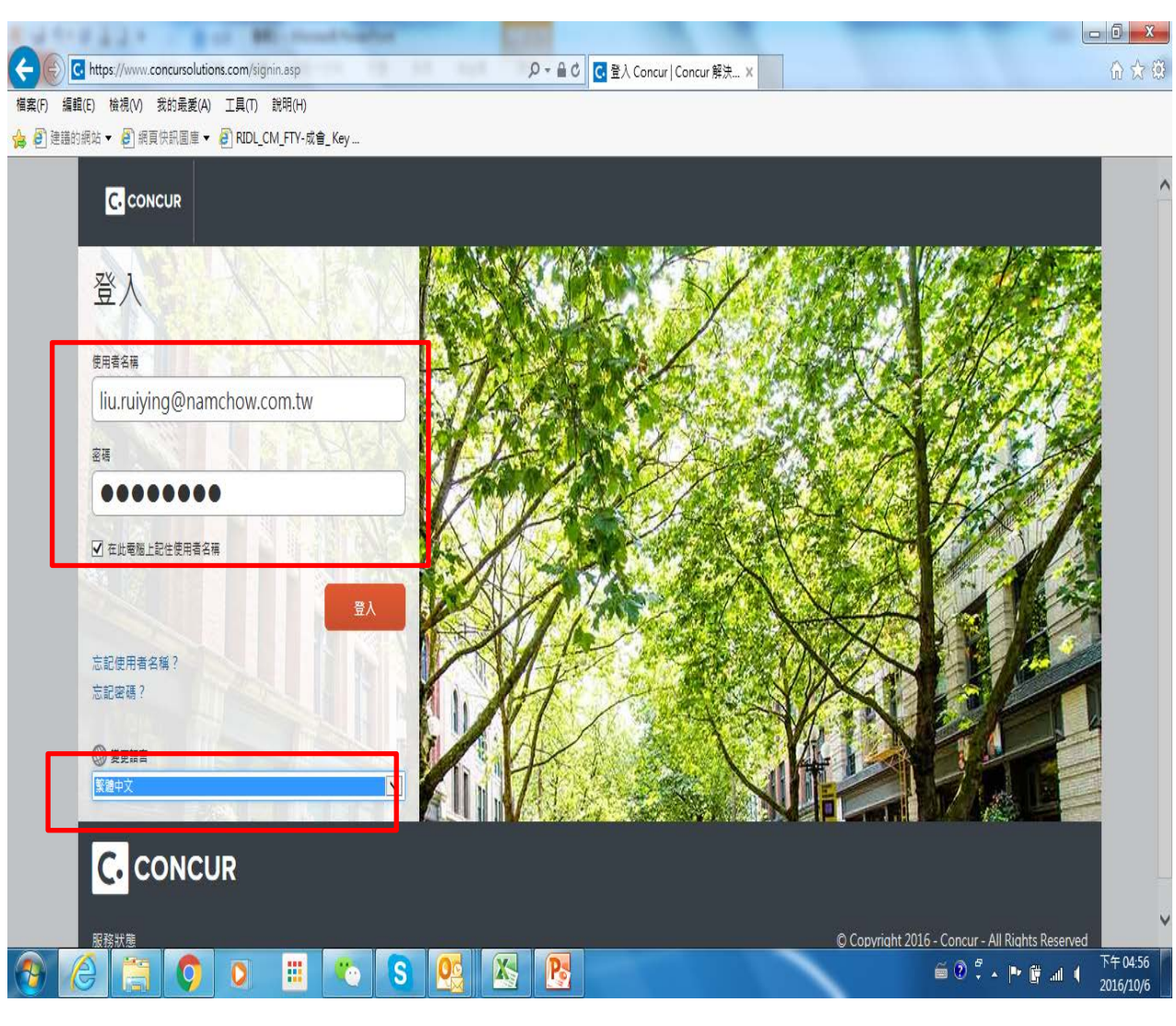

小叮嚀:請記得勾選"在此電腦上記住使用者名稱"。

- 1. 帳號:請輸入員 工的email
- 密碼:首次登入 預設"welcome"
- 變更語言:請下 拉選取您慣用的 語言

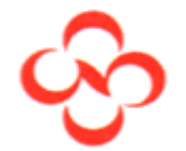

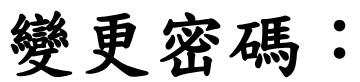

1. 首次登入後系統會要求變更密碼,請更正為您熟悉使用的(系統預設密碼 WELCOME)

2. 密碼至少必須有 7 個字元。至少必須包含一個不是字母或數字的字元,還可以 包含數字(0-9)、大小寫字元(A-Z、a-z)及符號(例如 <sup>5</sup>%<sup>(0)</sup>#)。但不得包含空 格。 全部都是必要欄位。

\*\*\*注意: 密碼會區分大小寫。\*\*\*

|                                                                                                    | ) در اف                      | <b>J</b> X         |
|----------------------------------------------------------------------------------------------------|------------------------------|--------------------|
| ← → C • https://www.concursolutions.com/profile/profileUserChangePassword.asp?backurl=https%3A%2F%2Fwww%2Econcursolutions%2Ecom%2Fhome% | 62Easp&exp=True              | ┦☆ :               |
| C. CONCUR<br>樂更密碼                                                                                                    |                              |                    |
| ▲ 您的室碼已到期,請提更您的座碼。 © 碼 至少必須有了 僅字元,至少必須包含一個不是字母或數字的字元,還可以包含數字(0-9)、大小寫字元(A-Z、a-z)及符號(例如 ^%*@书),但不得包含空格,全部影是必要(<br>計畫, 定理金厚公本小空。          | Ret                          |                    |
| 注意: 医物胃溢力大小肠。<br>器亚德 新亚德 再次输入和亚德                                                                                                    |                              |                    |
|                                                                                                    |                              |                    |
| 应碼提示 (如果您忘記當碼。我們會將此提示透過電子整件寄給您)                                                                                                    |                              |                    |
|                                                                                                    |                              |                    |
|                                                                                                    |                              |                    |
|                                                                                                    |                              |                    |
|                                                                                                    |                              |                    |
|                                                                                                    |                              |                    |
|                                                                                                    |                              |                    |
| C. CONCUR                                                                                                    |                              |                    |
|                                                                                                    |                              |                    |
| <u> 股務狀理 (北美)</u> © Copyright 2016 - C                                                                                                  | Concur - All Rights Reserved |                    |
|                                                                                                    |                              |                    |
| 🛞 🧭 📴 🔯 🕥 🕅                                                                                                    | 2) 🕄 🔺 📣 🌓 🍡 📩 🖞             | ∓ 11:23<br>16/10/7 |

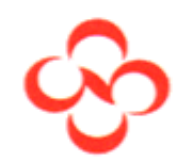

## 設定檔設定:

### 依個人喜好設定自己的資料檔

| G Google              | e x 🗸 G Google                                                                    | × 🖸 🖬                | 頁                    | ×     |                |                |                                     | X                                 |
|-----------------------|-----------------------------------------------------------------------------------|----------------------|----------------------|-------|----------------|----------------|-------------------------------------|-----------------------------------|
| $\leftrightarrow$ > C | https://www.concursolutions.co                                                    | om/home.asp          |                      |       |                |                |                                     | के छ 🖬 🗄                          |
| ● 您目                  | 目前已用測試使用者身分登入                                                                     |                      |                      |       |                |                |                                     |                                   |
| G                     | CONCUR 申請 費用 應用                                                                   | 用程式中心                |                      |       |                |                |                                     | 說明 ▼<br>設定楣 ▼                     |
| ¢                     | හි                                                                                |                      |                      |       | <b>♣</b><br>新増 | <b>0</b><br>授權 | Lest user 設定欄設定   登出                |                                   |
| 您                     | 好,testuser                                                                        |                      |                      |       |                | L              |                                     |                                   |
| 公司                    | 司注意事項                                                                             |                      |                      |       |                |                |                                     |                                   |
| Co<br>T<br>我的         | oncur Training Toolkit<br>his link will provide information to utilise the<br>り工作 | e Concur Expense Sy: | stem.                |       |                |                |                                     | - 1                               |
|                       | 09 開啟申請                                                                           |                      | 01 可用                | 目的費用  |                | →              | 05 開啟報表                             | ÷                                 |
| 授権                    | <b>權申請</b>                                                                        | 06                   | 10/06 LG<br>HKD 3,00 | 00.00 |                |                | 10/07 助會副董個人支出費用<br>TWD 15,340.00   |                                   |
| 預作                    | 昔現金                                                                               | 03                   |                      |       |                |                | 10/06 test receipt<br>TWD 99,900.00 |                                   |
| https://www.c         | concursolutions.com/home.asp#                                                     |                      |                      |       |                |                | 10/04 Test<br>TWD 8,120.40          |                                   |
|                       |                                                                                   |                      | <b>*</b>             |       |                |                | í ? <sup>2</sup> . ►                | 〕nl ↓ 上午 08:29<br>〕nl ↓ 2016/10/8 |

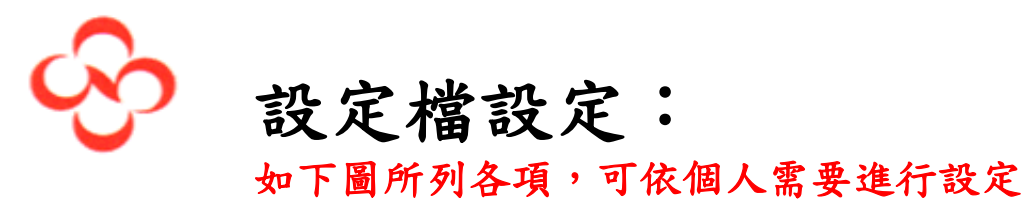

| G            | Google       | x G Google         | ×                  | 設定檔選項        | ×      | Street Status                    |               | _            | 瑞英       | - 0           | ×            |
|--------------|--------------|--------------------|--------------------|--------------|--------|----------------------------------|---------------|--------------|----------|---------------|--------------|
| $\leftarrow$ | C https://ww | ww.concursolutions | .com/profile/prof  | ile_user.asp |        |                                  |               |              | ☆        | 6             | <b>3</b> E   |
|              | 您目前已用測試使用者   | 导分登入               |                    |              |        |                                  |               |              |          |               | <b>^</b>     |
|              |              |                    |                    |              |        |                                  |               |              | ສັ       | 朔 -           |              |
|              |              | 申請  費用             | 應用程式中心             |              |        |                                  |               |              | - 設定機 ▼  |               |              |
| 88           |              |                    |                    |              |        |                                  |               |              | RX AL IM |               |              |
|              | 設定檔 個人資訊     | 變更密碼               | 条統設定 Mobil         | e註冊          |        |                                  |               |              |          |               |              |
|              | 你的答钮         | ≐л⇔                | 惨艘ा百               |              |        |                                  |               |              |          |               |              |
|              | 個人資訊         | 設定                 | 福迭块                |              |        |                                  |               |              |          |               |              |
|              | 公司資訊         | 從下列之中              | 「選取一個您要自訂的         | 使用者設定檔。      |        |                                  |               |              |          |               |              |
|              | 聯絡資訊         | 個人資訊               |                    |              |        | 系统設定                             |               |              |          |               |              |
|              | 電子郵件地址       | 個人資訊               |                    |              |        | 您位在哪一個時區?您偏好使用 12 :<br>          | 或 24 小時制的時鐘?約 | 您的工作         |          |               |              |
|              | 申請設定         | 費用代理               | 人<br>1代末甘州早工執行工    | 你的皇子,        |        | 大走凹时開炉/結果 (<br>由總 <b>支亿姚</b> 安   |               |              |          |               |              |
|              | 申請資訊         | 小理八可以<br>费田支亿      |                    | TENGL "      |        | 望取選項以定義您何時會收到電子動                 | 「件通知・提示是指會在   | 您選取          |          |               |              |
|              | 申請代理人        | 選取選項以              | bcar<br>《定義您何時會收到電 | 記子郵件通知・提示是   | 指會在您選取 | 特定動作 (如 [提交] 或 [列印]) 時出現         | 1的頁面。         |              |          |               |              |
|              | 申請喜好設定       | 特定動作(              | 如 [提交] 或 [列印]) 🛙   | 時出現的頁面。      |        | 自用車                              |               |              |          |               |              |
|              | 申請核准者        | 變更密碼               |                    |              |        |                                  |               |              |          |               |              |
|              | 喜愛的出席者       | 變更您的習              | 34時。               |              |        | MODILE 証冊<br>設定在你的行動裝置上存取 Concur | 左取            |              |          |               |              |
|              | 出國出差         |                    |                    |              |        |                                  | 13.94         |              |          |               |              |
|              | 費用設定         |                    |                    |              |        |                                  |               |              |          |               |              |
|              | 費用資訊         |                    |                    |              |        |                                  |               |              |          |               |              |
|              | 費用代理人        |                    |                    |              |        |                                  |               |              |          |               |              |
|              | 費用喜好設定       |                    |                    |              |        |                                  |               |              |          |               |              |
|              | 費用核准者        |                    |                    |              |        |                                  |               |              |          |               |              |
|              | 自用車          |                    |                    |              |        |                                  |               |              |          |               |              |
|              | 喜愛的出席者       |                    |                    |              |        |                                  |               |              |          |               |              |
|              | 其他設定         |                    |                    |              |        |                                  |               |              |          |               | -            |
|              | 6 📋          |                    | III (S)            |              |        |                                  |               | ã ? ° ° ≁ P* | i al 🔶   | 上午 0<br>2016/ | 8:34<br>10/8 |

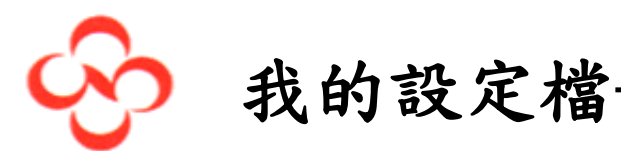

# 我的設定檔-個人資訊

### 可設定個人基本資料、公司資訊、連絡資訊…. 等

| G Google X G G                              | Google × C 我的設定檔 - 個人資訊 ×                                             |                                |
|---------------------------------------------|-----------------------------------------------------------------------|--------------------------------|
| ← → C 🔒 https://www.concu                   | ursolutions.com/profile/personalprofile.asp?#PersonalInformation      | ☆ 🖸 🖬 :                        |
| C. CONCUR 申請                                | 費用 核准 報告系統 ✔ 應用程式中心                                                   | 管理 ▼   說明 ▼ ▲                  |
| 設定檔 個人資訊 變更                                 | 夏密碼 系統設定 Mobile 註冊                                                    |                                |
| 您的資訊<br>個人資訊<br>公司資訊                        |                                                                       |                                |
| ₩治貝訊<br>電子郵件地址                              | 標示 <mark>[必要]</mark> 和 <mark>[必要**]</mark> (己驗證且必要) 的欄位,都必須完成才能儲存設定檔。 | 建史國方                           |
| 中 請 設 定<br>申請資訊<br>申請代理人<br>申請喜好設定<br>申請核準考 | 難銜 名字 中間名 週稱 姓氏 尾碼<br>▼ <i>瑞英</i> Emi <i>到</i> ▼                      |                                |
| 中調後(注音)<br>喜愛的出席者<br>出國出差                   | 公司資訊                                                                  | 到最上方                           |
| 費用設定                                        | AIID<br>067887                                                        |                                |
| 費用資訊<br>費用代理人                               | 儲存                                                                    |                                |
| 費用喜好設定<br>費用核准者                             | 公司地址                                                                  | 到最上方                           |
| 自用車<br>喜愛的出席者                               | 公司名稱<br>NAMCHOW CHEMICAL                                              |                                |
| 其他設定                                        |                                                                       |                                |
|                                             |                                                                       | ▲ 🕨 âI 🜵 上午 08:54<br>2016/10/8 |

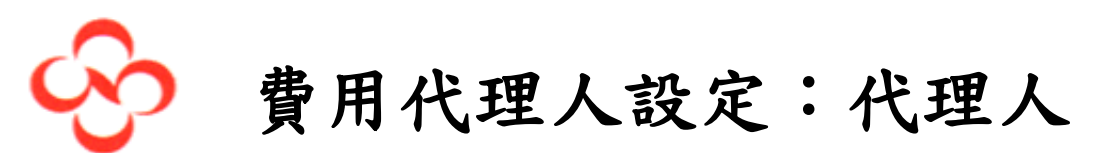

| G Google X G                                          | Google × C 黄用代理人 ×                                                                          |                               |
|-------------------------------------------------------|---------------------------------------------------------------------------------------------|-------------------------------|
| $\leftrightarrow$ $\rightarrow$ C $$ https://www.conc | ursolutions.com/expense/profile/delegates.asp                                               | ☆ 🖸 🖬 :                       |
| C. CONCUR 申請                                          | 費用 核准 報告系統 → 應用程式中心                                                                         | 管理 →   説明 → ▲<br>設定欄 - ▲      |
| 設定檔 個人資訊 變]                                           | 更密碼 系統設定 Mobile 註冊                                                                          |                               |
| 您的資訊<br>個人資訊<br>公司資訊                                  | 費用代理人<br><u>代理人</u> 委職                                                                      |                               |
| ₩ 田 具 和<br>電子郵件地址<br>由 注: 11                          | 新増儲存 刪除                                                                                     |                               |
| 中 調 改 之<br>申請資訊<br>申請代理人<br>申請喜好設定                    | 代理人可以代表其他員工執行工作的員工。<br>您可指派暂時核准者,最多可暂代 7 天。<br>「費用」和「申請」使用相同的代理人。指派權限給代理人就等於指派「費用」和「申請」的權限。 |                               |
| 申請核准者<br>喜愛的出席者<br>出國出差                               | 名稱 可以達備 可以提交報告 可以提交申請 可以檢視收據 可使用報告 接收電子郵件 可以核准 可以暫時核准<br>                                   | 接收核准電子郵件                      |
| 費用設定                                                  |                                                                                             |                               |
| 費用資訊<br>費用代理人<br>費用喜好設定                               |                                                                                             |                               |
| 費用核准者<br>自用車<br>喜愛的出席者                                |                                                                                             |                               |
| 其他設定                                                  |                                                                                             |                               |
|                                                       | o 📰 o 😢 💽 🕨 🧭 💽                                                                             | ▲ ■ 副 에 上午 09:08<br>2016/10/8 |

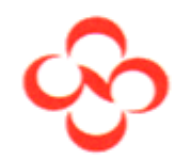

## 費用代理人設定:代理人

#### 指定人員作為您於Concur系統之代理人

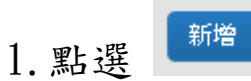

2. 於下列紅框處輸入您的代理人名字(名+姓)

| G Google x G Google x C 費用代理人 x                                  |                                    |
|------------------------------------------------------------------|------------------------------------|
| ← → C                                                            | ☆ 🖸 🖬 :                            |
| C. CONCUR 申請 費用 核准 報告系統 → 應用程式中心<br>設定権 個人資訊 樂更家碼 系統設定 Mobile 註冊 | 管理 -   説明 -<br>設定欄 - 2000          |
| CAN DECKI DECK DECK DECK DECK DECK DECK DECK DECK                | 接收核准電子郵件                           |
|                                                                  | ▲ I ↓ £午 09:16<br>▲ II ↓ 2016/10/8 |

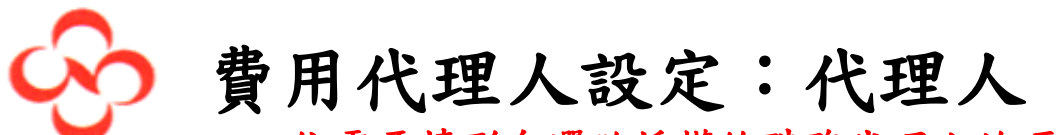

依需要情形勾選欲授權給職務代理人的項目

|                                                                    | ×              |                                    |                                                 |            |          | and some - |          | -      |        |        |            |                      |
|--------------------------------------------------------------------|----------------|------------------------------------|-------------------------------------------------|------------|----------|------------|----------|--------|--------|--------|------------|----------------------|
| $\rightarrow$ C $\blacksquare$ https://                            | /www.concurso  | lutions.com/ex                     | kpense/profile/c                                | delegate   | s.asp    |            |          |        |        |        |            | ☆ 🛛                  |
| C. CONCUR                                                          | 申請 費用          | 用 核准                               | 報告系統 <del>▼</del><br>Mobile 註冊                  | 應用程詞       | 式中心      |            |          |        |        |        |            | 管理 →   説明 →<br>設定幅 → |
| 您的資訊                                                               | 롵              | 事用代理                               | 三人                                              |            |          |            |          |        |        |        |            |                      |
| 個人資訊<br>公司資訊<br>聯絡資訊                                               | 代              |                                    | -/ \                                            |            |          |            |          |        |        |        |            |                      |
| <sub>電子郵件地址</sub><br>申請設定                                          |                | 新增儲存                               | 刪除                                              |            |          |            |          |        |        |        |            |                      |
| 申請資訊<br>申請代理人                                                      | 代明<br>您可<br>「明 | 里人可以代表其他!<br>可指派暫時核准者<br>費用」和「申請」( | 員工執行工作的員工<br><sup>,</sup> 最多可暫代7天。<br>吏用相同的代理人。 | 。<br>指派權限: | 给代理人就等。  | ☆指派「費用」    | 和「申請」的   | 」權限。   |        |        |            |                      |
| 申請喜好設定<br>申請核准者                                                    |                |                                    |                                                 | 可以準        | 可以提交報    | 可以提交申      | 可以檢視收    | 可使用報   | 接收電子郵  | 可以核    |            | 接收核准索子郵              |
| 支援的出度考                                                             |                | 名稱                                 |                                                 | 価          | 音        | 請          | 振        | 告      | 件      | 准      | 可以暫時核准     | 件                    |
| 喜愛的出席者<br>出國出差                                                     |                | 名稱<br>連 翊妙<br>lian.yimiao@         | namchow.com.tw                                  | 1篇         |          | 請<br>□     | <b>據</b> | 告      | 件      | 准      | 可以暫時核准     | #<br>                |
| 喜愛的出席者<br>出國出差<br>費用設定<br>費用資訊                                     |                | 名稱<br>連 翊妙<br>lian.yimiao@         | namchow.com.tw                                  |            | <b>吉</b> | 請<br>□     | <b>振</b> | 告      | 件<br>□ | 准<br>□ | 可以暫時核准<br> | #                    |
| 喜愛的出席者<br>出國出差<br>費用設定<br>費用資訊<br>費用代理人<br>費用喜好設定                  |                | 名稱<br>連 翊妙<br>lian.yimiao@         | namchow.com.tw                                  |            |          | 請<br>□     | <b>振</b> | 告<br>□ | 件      | 准<br>□ |            | #                    |
| 喜愛的出席者<br>出國出差<br>費用設定<br>費用資訊<br>費用代理人<br>費用喜好設定<br>費用核准者<br>自用事  |                | 名稱<br>連 翊妙<br>lian.yimiao@         | namchow.com.tw                                  |            |          | 請<br>□     | <b>援</b> | 告<br>□ | 件      | 准<br>  |            | #                    |
| 喜愛的出席者<br>出國<br>費用設定<br>費用時代理人<br>費用時後推<br>費用時後推者<br>自用車<br>喜愛的出席者 | -              | 名稱<br>連 翊妙<br>lian.yimiao@         | namchow.com.tw                                  |            |          |            | 握<br>    | 告      | 件<br>□ | 准<br>□ |            | #                    |
| 喜愛的出席者<br>出開用用用用用用用用用用用用用用用用用用用用用用用用用用用用用用用用用用用用                   |                | 名稱<br>建 翊妙<br>lian.yimiao@         | namchow.com.tw                                  |            |          |            | <b>握</b> | 告<br>□ | 件      | 准<br>一 |            | #                    |
| 喜愛的出席者<br>出用用用用用用用用用用用用用用用用用用用用用用用用用用用用用用用用用用用                     |                | 名稱<br>連 翊妙<br>lian.yimiao@         | namchow.com.tw                                  |            |          |            | 振<br>一   | 告<br>□ | 件<br>□ | 准<br>□ |            | #                    |

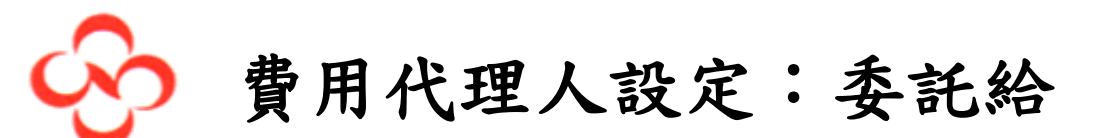

此選項可看到誰設定其代理人為您以及授權代理的項目

| G Google X C 申請作                             | 代理人 ×                                                       | Conscion Bright            | on the state of       | _                       |                      |
|----------------------------------------------|-------------------------------------------------------------|----------------------------|-----------------------|-------------------------|----------------------|
| ← → C https://www.concurso                   | plutions.com/expense/profile/deleg                          | gates.asp?pc=REQ           |                       |                         | ☆ 🛽                  |
| C. CONCUR 申請                                 | 費用 核准 報告系統 <del>▼</del>                                     | 應用程式中心                     |                       |                         | 管理 • │ 說明 •<br>設定幅 • |
| 設定檔 個人資訊                                     | 變更密碼 系統設定 Mobile 記                                          | É                          |                       |                         |                      |
| 您的資訊                                         | 申請代理人                                                       |                            |                       |                         |                      |
| 公司資訊<br>聯絡資訊                                 | 代理人 委託給                                                     |                            |                       |                         |                      |
| 電子郵件地址<br>由 : 語 : 記 : 記                      | 刪除                                                          |                            |                       |                         |                      |
| 申請資訊<br>申請資訊                                 | 此員工可以做為列出的員工的代理人<br>您可指派暂時核准者,最多可暫代 75<br>「費用」和「申請」使用相同的代理。 | 。<br>天。<br>人。指派權限給代理人就等於指派 | 「費用」和「申請」的權限。         |                         |                      |
| 申請喜好設定<br>申請核准者<br>喜愛的出席者                    | □ 名稱                                                        | 可以準 可以提交報 可以:<br>備 告 請     | 是交申 可以檢視收 可使用報<br>據 告 | 接收電子郵 可以核<br>件 准 可以暫時核准 | 接收核准電子郵<br>件         |
| 出國出差                                         | □ 廖美惠<br>greta.liaw@namchow.com.t                           | w                          |                       |                         |                      |
| 費用資訊                                         |                                                             |                            |                       |                         |                      |
| 費用花埋入<br>費用喜好設定                              |                                                             |                            |                       |                         |                      |
| 費用後准有自用車                                     |                                                             |                            |                       |                         |                      |
| <sup>善変的四席者</sup><br>其他設定                    |                                                             |                            |                       |                         |                      |
| مرید میں میں میں میں میں میں میں میں میں میں |                                                             |                            |                       |                         |                      |
|                                              | O 🗒 🧐 S                                                     | 🔮 🖪 🔍                      |                       |                         |                      |
| mber 1, 2016                                 |                                                             |                            |                       |                         |                      |

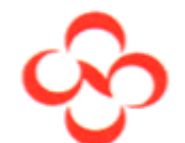

## 費用 喜好 設定:

選取選項以定義您何時會收到電子郵件通知。提示是指會在您選取特定動作 (如 [提交] 或 [列印])時出現的頁面。

| ✓ 別再堆積腹部脂肪了!心 × 《 華人健康網 - 專業即時億 × 《 更年期發鮮了!多喝豆絲 ×  電 費用喜好設定 ×                                                                                                    |                        |
|----------------------------------------------------------------------------------------------------|------------------------|
| ← → C A https://www.concursolutions.com/expense/profile/ExpensePreference.asp                                                                                                    | ☆ 🖸 🖬 :                |
| <ul> <li>C. CONCUR 申請 費用 核准 報告条統 → 應用程式中心</li> <li>設定福 個人資訊 變更密碼 条統設定 Mobile 註冊</li> </ul>                                                                                                    | 管理 マ   説明 マ ▲<br>設定幅 マ |
| 您的資訊< 個人資訊 公司資訊 新生活型 儲存 取消                                                                                                    | _                      |
| ₩/#月前<br>電子鄞件地址                                                                                                    |                        |
| 中請設定       傳送電子郵件於         申請資訊       ● 費用報表題要的狀態         申請客好設定       ● 百用報表已建文核進         ■請客/指盤       ● 費用報表已建文核進         喜愛的出席者       ● 在費用報表提交時提示核准者         費用容好設定       ● 在費用報表提交時提示核准者         費用容好設定       ● 在費用報表提交時提示核准者         費用容好設定       ● 在費用報表提交時提示核准者         費用容好設定       ● 在費用報表提交時提示核准者         算用容       ● 在費用報表提交時提示核准者 |                        |
|                                                                                                    |                        |

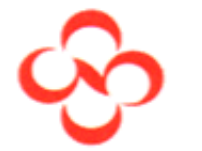

### 變更密碼:

密碼至少必須有7個字元。至少必須包含一個不是字母或數字的字元,還可 以包含數字(0-9)、大小寫字元(A-Z、a-z)及符號(例如<sup>%\*@#</sup>)。但不得包含 空格。 全部都是必要欄位。 注意:密碼會區分大小寫

| ✓ 別再堆積腹部脂肪了!心 × <()                                                                        | 華人健康網 - 専業即時係 🗙 🌘 更年期鼓胖了!多喝豆絲 🗙 💽 漢更密碼 🛛 🗙 💽                                            |                        |
|--------------------------------------------------------------------------------------------|-----------------------------------------------------------------------------------------|------------------------|
| $\leftrightarrow$ $\rightarrow$ C $\blacksquare$ https://www.cond                          | cursolutions.com/profile/ProfileUserChangePassword.asp                                  | * 🛯 🖬 :                |
| C. CONCUR 申請<br>設定檔 個人資訊 變                                                                 | 費用 核准 報告系統 ▼ 應用程式中心<br>更密碼 系統設定 Mobile 註冊                                               | 管理 ▼   説明 ▼ ▲<br>設定楣 ▼ |
| 您的資訊<br>個人資訊<br>公司資訊<br>联络資訊                                                               | 變更密碼<br>嘧碼至少必須有7個字元。至少必須包含一個不是字母或數字的字元,還可以包含數字(0-9)、大小寫字元(A-Z、a-z)及符號(例如 ^%*@<br>是必要懷位。 | #)。但不得包含空格。 全部都        |
| 電子郵件地址                                                                                     | 注意:密碼會區分大小寫。<br>第來碼 新來碼 五次輸入新來碼                                                         |                        |
| 申請設定                                                                                       |                                                                                         |                        |
| 申請資訊<br>申請代理人<br>申請喜好設定<br>申請核准者<br>喜愛的出席者<br>出國出差<br><b>費用設定</b><br>費用設定<br>費用資訊<br>費用代理人 | 密碼提示 (如果您忘記密碼,我們會將此提示透過電子鄞件寄給您)<br>提交 取消                                                |                        |
| 費用喜好設定<br>費用核准者<br>自用車<br>喜愛的出席者<br>其他設定<br>系統設定                                           |                                                                                         |                        |
| 📀 ⋵ 📋 📀                                                                                    | O. 🗰 S 🔁                                                                                | 下午 10:53<br>2016/10/8  |

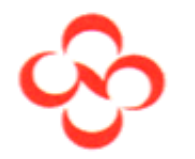

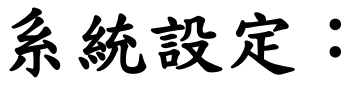

您位在哪一個時區?您偏好使用 12 或 24 小時制的時鐘?您的工作天是何時 開始/結束?

較長使用的是變更使用語言:中文、英文

| ☑ 別再堆積腹部脂肪了!心 × (⑥ 華                                                                                                    | 人健康網・専業即時億 🗙 🌔 更年期發鮮了!多喝豆糖 🗙 😋 系統設定                                                                                                    |          |                            |
|----------------------------------------------------------------------------------------------------|----------------------------------------------------------------------------------------------------|----------|----------------------------|
| ← → C  https://www.concur                                                                                                    | rsolutions.com/profile/ProfileUserCalendar.asp                                                                                                    |          | ☆ 🖸 🖬 :                    |
| C. CONCUR 申請 ·<br>設定檔 個人資訊 變更                                                                                                    | 費用 核准 報告系統 <del>▼</del> 應用程式中心<br>空碼 条統設定 Mobile 註冊                                                                                                    |          | 管理 -   説明 - ▲<br>設定幅 - ●   |
| 您的資訊<br>個人資訊<br>公司資訊<br>聯絡資訊<br>電子郵件地址<br>申請費買訊<br>申請代理人<br>申請應代理人<br>申請應代理人<br>申請應作理<br>書愛他出席者<br>當國 設定<br>費用用常資設<br>費用用書板進者<br>書更明 設定<br>費用用書板進者<br>自用電<br>整定<br>費用書板進者<br>自用電<br>動出席者<br>其他設定 | 糸統設定   地區設定和語言   預設語言 Chinese (Taiwan)   数字格式 1,000.00 ▼   當弊符號的位置 金額計入前 ▼   会數格式 -100 ▼   台道幣格式 -100 ▼   日期格式 www/mm/dd ▼   時間格式 h:mm AM/PM ▼    時一(当地時間) (UTC+08:00) 北京・重慶,香港特別行政區,烏魯木齊 ▼   留存 重段 | 日暦設定<br> |                            |
|                                                                                                    | O 🗰 S 💽                                                                                                    |          | ~<br>デ午 10:56<br>2016/10/8 |
|                                                                                                    |                                                                                                    |          |                            |

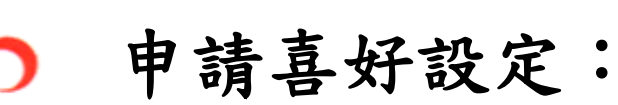

### 選取選項以定義您何時會收到電子郵件通知。提示是指會在您選取特定動作 (如 [提交] 或 [列印])時出現的頁面。

| ☑ 別再堆積腹部脂肪了!心 × (● 華人健康)                                                                                                    | 網 - 專業即時億 × 📢 更年期發鮮了!多週豆糖 × 🖸 申請喜好設定 🛛 ×               |             |
|----------------------------------------------------------------------------------------------------|--------------------------------------------------------|-------------|
| $\leftarrow$ $\rightarrow$ C $$ https://www.concursoluti                                                                                                 | ions.com/expense/profile/Request/RequestPreference.asp | ☆ 🕄 🖸 🗄     |
| C. CONCUR         申請 費用           設定檔         個人資訊         變更密碼                                                                                          | 核准 報告系統 <del>▼</del> 應用程式中心<br>系統設定 Mobile 註冊          | 管理 →   説明 → |
| 您的資訊<br>個人資訊<br>公司資訊<br>融估資訊                                                                                                    | 清喜好設定<br>■ 1997                                        | _           |
| 電子郵件地址 選取選                                                                                                    | 項以定義您何時會收到電子鄧件通知。提示是指會在您選取特定動作 (如 [提交] 或 [列印]) 時出現的頁面。 |             |
| <ul> <li>申請設定</li> <li>申請資訊</li> <li>●申請</li> <li>申請代理人</li> <li>●申請</li> <li>申請客好設定</li> <li>申請核准者</li> <li>一 在指</li> <li>出國出差</li> <li>費用設定</li> </ul> | 電子郵件於<br>師狀聽選更<br>記提交以供核准<br><br>I交申請時提示核准者            |             |
| 費用資訊<br>費用代理人<br>費用喜好設定<br>費用核准者<br>自用車<br>喜愛的出席者<br>其他設定<br>系統設定                                                                                        |                                                        | 下午11:07     |
|                                                                                                    |                                                        | 2016/10/8   |

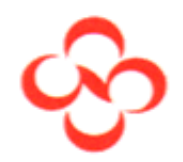

自用車登記:

須先登記自用車號方可申請私車公用哩程補助。

公司規定,非外勤人員使用自用車出差時,得報支私車公用哩程補助,目前 機車1.1元/公里、汽車4.7元/公里。

| 別再堆積腹部脂肪了!心 🗙              | ▼● 華人健康網 - 専業即時億 × ●●●●●●●●●●●●●●●●●●●●●●●●●●●●●●●●●●● | - Travel and Exp 🗙  | · · · · · · · · · · · · · · · · · · · |
|----------------------------|--------------------------------------------------------|---------------------|---------------------------------------|
| → C 🔒 https://www          | v.concursolutions.com/expense/profile/PersonalCar2.asp |                     | ☆ 🕄 🖸                                 |
|                            | 請 費用 核准 報告系統 ▼ 應用程式中心                                  |                     | 管理 ▼   説明 <del>▼</del><br>設定欄 ▼       |
|                            | 醒更蜜嬌 系統設定 MODIIE 註冊                                    |                     |                                       |
| 您的資訊                       | 自用車登記                                                  |                     |                                       |
| 個人員前<br>公司資訊<br>融後姿却       | 此頁面會顧示所有已登記的自用車。按一下【新増】,以登記其他車輛。<br>報告之前,只用車、海動車工      |                     |                                       |
| <sup>藤描</sup> 貝訊<br>電子郵件地址 | 私政方式、 五元年 - 安慰愛平<br>新僧 移除                              |                     |                                       |
| 申請設定                       |                                                        | 古語版刊                | 12m                                   |
| 申請負訊<br>申請代理人              | 单朝 ID<br>                                              | 早期纳坚<br>Private Car |                                       |
| 申請喜好設定<br>申請核准者            |                                                        |                     |                                       |
| 喜愛的出席者<br>出國出差             |                                                        |                     |                                       |
| 費用設定                       |                                                        |                     |                                       |
| 費用資訊<br>費用代理人              |                                                        |                     |                                       |
| 費用喜好設定                     |                                                        |                     |                                       |
| 費用核准者<br>自用車               |                                                        |                     |                                       |
| 喜愛的出席者                     |                                                        |                     |                                       |
| 其他設定                       |                                                        |                     |                                       |
|                            |                                                        |                     | ~ ③ 8 _ 下午114                         |
|                            |                                                        |                     |                                       |

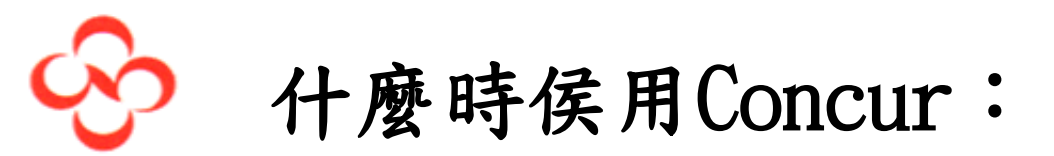

1. 國外出差申請(申請介面)
 2. 暫借款(申請介面)
 3. 個人支付費用請款(費用介面)
 4. 暫借款沖銷(費用介面)
 5. 主管核准

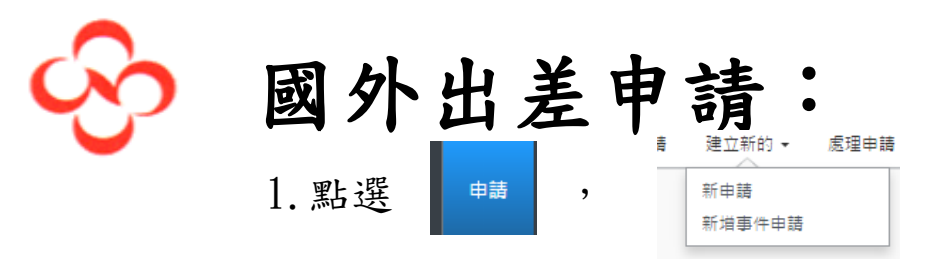

 公司規定,國外出差須依於出差前取得權責主管核准,方可辦理,出差後之報 支亦據此申請,方可申請差旅費。

| G Goog                            | gle 🛛 🗙 🌀 G                                 | ioogle               | × C 申請中心 × Yahoo寄席                    | z × 🗌      | _          | _                     | 瑞英         |                       |
|-----------------------------------|---------------------------------------------|----------------------|---------------------------------------|------------|------------|-----------------------|------------|-----------------------|
| $\leftrightarrow$ $\rightarrow$ ( | C https://www.concu                         | irsolutions.com/Ex   | pense/Request/default.asp             |            |            |                       | \$         | 5 🖬 :                 |
| ① 您目前已                            | 已用測試使用者身分登入                                 |                      |                                       |            |            |                       |            |                       |
|                                   | C. CONCUR 申請                                | 費用 應用程式              | 诗中心                                   |            |            |                       | 訪<br>設定檔 ▼ | i明 -                  |
|                                   | 管理申請 新申請 快速                                 | 観尋                   |                                       |            |            |                       |            |                       |
| 現用<br><sub>酸視</sub> 、             | ]申請 (6)                                     |                      |                                       |            |            | 開除申請 複                | 製申請 關閉     | //停用申請                |
| 申請名                               | て く (1) (1) (1) (1) (1) (1) (1) (1) (1) (1) | 開頭為                  | ✓                                     | 執行         |            |                       |            |                       |
|                                   | 申請名稱                                        | 申請 ID                | 狀態                                    | 申請日期▼      | 提交日期       | 總計 核准金額               | 剩餘金額       | 動作                    |
|                                   | 2016SIAL巴黎國際食品展                             | 333N                 | <br>已核准                               | 2016/10/14 | 2016/10/06 | TWD 40,00 TWD 40,00   | TWD 40,00  | 費用 🔺                  |
|                                   | promote FN , FD and CR<br>product           |                      | 註解: promote FN , FD and CR product    | 2016/10/23 |            |                       |            |                       |
|                                   | TEST CA                                     | 333R                 | 未提交                                   | 2016/10/12 |            | TWD 0.00 TWD 0.00     | TWD 0.00   |                       |
|                                   | test                                        |                      |                                       | 2016/10/15 |            |                       |            |                       |
| □ 🛆                               | Test for SAE                                | 333Y                 | 已核准                                   | 2016/10/08 | 2016/10/07 | TWD 5,000 TWD 5,000   | TWD 1,000  | 費用                    |
|                                   | resung                                      |                      |                                       | 2016/10/12 |            |                       |            |                       |
| □ 🛕                               | Trip to Hong Kong<br>Meeting Clients        | 333V                 | 已提交且待處理的核准 - test, Department Manager | 2016/10/07 | 2016/10/06 | TWD 4,500 TWD 0.00    | TWD 0.00   |                       |
|                                   | Weeting clients                             |                      |                                       | 2016/10/14 |            |                       |            |                       |
|                                   | Testing Demo<br>Testing Demo                | 333U                 | 已核准                                   | 2016/10/06 | 2016/10/06 | TWD 500.00 TWD 500.00 | TWD 0.00   | 費用                    |
| •                                 |                                             |                      |                                       | 2016/10/06 |            |                       |            | • •                   |
|                                   | 第 1 頁,共1頁  >                                | X I O                |                                       |            |            |                       | 顯示1        | - 6筆,共6筆              |
| https://www                       | .concursolutions.com/Expense                | /Request/default.asp | ?mode=view&gateway=2                  |            |            |                       |            |                       |
| <b>1</b>                          | 6 📋 🧿                                       |                      | S 👌 🔁                                 |            |            |                       | 🗑 al 🌗     | 上午 07:48<br>2016/10/9 |

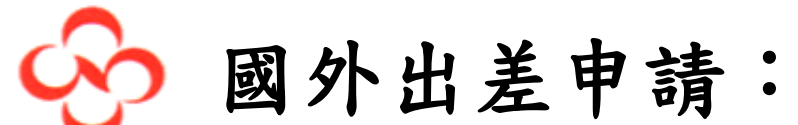

#### 填寫申請標題及預支旅費金額,欄位左側有紅色直線者為必填欄位,不可空白。

申請類型:請確認為國外出差或現金預支 標題:請依預計出差行程填寫出差起、迄日期及出差目的。 暫借款:若須預支旅費,請填入預支金額。

|                                            |        |        |                                                      |                    |                           |                 | $\mathbf{-}$          |
|--------------------------------------------|--------|--------|------------------------------------------------------|--------------------|---------------------------|-----------------|-----------------------|
| 管理申請                                       | 新申請    | 處理申請   | 快速搜尋                                                 |                    |                           |                 |                       |
| 申請名稱:<br>用途:                               | 費用 核准活 | 帘程 梯核軌 | RAN                                                  |                    | 取消儲存                      |                 | 一 副除申請 提交申請<br>狀態:未提交 |
| Request Type<br>Travel Request 🗹           | 外出差    |        | ■<br>申請名稱<br>12215-越桄德-20161121-國外出差申請T              | 開始日期<br>2016/11/22 | 結束日期<br>2016/11/23        | 用途<br>國外出差TEST  |                       |
| 公司<br>(01) 南億化學工業<br>組/成本中心<br>(12215) 會計處 | 股份有限公司 |        | <u>事業部</u><br>(06) 風控事業 - 財會行政資訊 <b>&gt;</b><br>商要説明 | 功能群組<br>(03) 會計功能  | 廠/處<br>(12215C) 會計處C(Emi) | 課/室<br>(NA) 會計處 | v                     |
| 預借現金<br><sup>預借現金金額</sup><br>10,000.00     |        |        | 預借現金說明                                               |                    |                           |                 |                       |
| 新的預借現金                                     |        |        |                                                      |                    |                           |                 |                       |

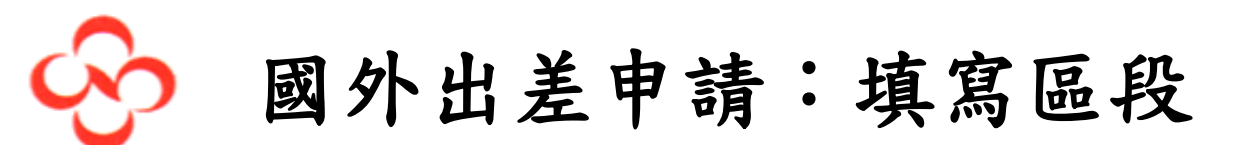

### 依出差需求寫預訂交通及住宿資訊,至少須填一項

| ← → C ☆ 🌢 https://www.concursolutions.com/Expense/Request/default.asp              | ☆         | or 🔅    | 0 🚺          |        | 0  |
|------------------------------------------------------------------------------------|-----------|---------|--------------|--------|----|
| 🎫 應用程式 ★ Bookmarks 📙 工作 📙 每日應讀 🔜 運動 🔜 雜七雜八 🔜 網路銀行 🏹 Tv Shows 🔢 伊莉討論區 庵 NOD32序號天天更新 |           |         |              |        |    |
|                                                                                    |           |         | 管理 ▼         | │ 說明 - |    |
|                                                                                    |           |         | 設定権          | i • 💄  |    |
| 管理申請 新申請 處理申請 快速搜尋                                                                 |           |         |              |        |    |
| 申請 33GD                                                                            | 附件 🔹 🛛 列印 | /電子郵件 ▼ | ──────────── | 調 提交   | 申請 |
| 申請名稱: 12215-趙桄德-20161121-國外出美申請TEST                                                |           |         |              | 狀態: 未  | 提交 |
| 日本日本11-1-1-1-1-1-1-1-1-1-1-1-1-1-1-1-1-1                                           |           |         |              |        |    |
| 申請表頭 區段 費用 核准流程 稽核軌跡                                                               |           |         |              |        |    |
| 新增節段<br>按-下圖示來建立節段                                                                 |           |         |              |        |    |
|                                                                                    |           |         |              |        | -  |
|                                                                                    |           |         |              |        |    |
|                                                                                    |           |         |              |        |    |
|                                                                                    |           |         |              |        |    |
|                                                                                    |           |         |              |        |    |
|                                                                                    |           |         |              |        |    |
|                                                                                    |           |         |              |        |    |
|                                                                                    |           |         |              |        |    |
|                                                                                    |           |         |              |        |    |
|                                                                                    |           |         |              |        |    |
|                                                                                    |           |         |              |        |    |

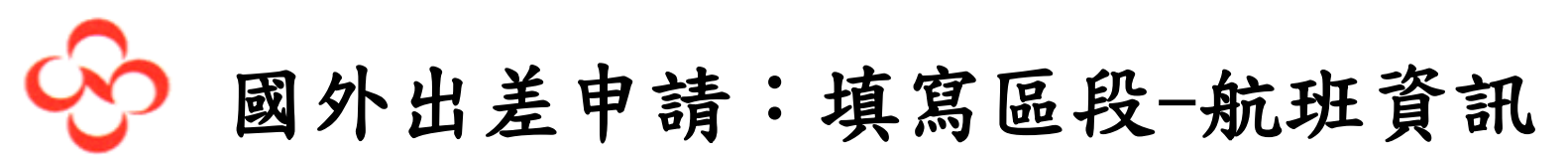

填寫預計之航班時間、機場資訊、機票(團費)預算,完成後按儲存

| C. CONCUR 申請 費用 )                               | 應用程式中心                                                                                      | 設定楣 👻 💄              |
|-------------------------------------------------|---------------------------------------------------------------------------------------------|----------------------|
| 管理申請 新申請 處理申請 快                                 | 速搜尋                                                                                         |                      |
| 申請 33GD                                         | 附件▼ 列印/電子郵件▼                                                                                | 一一時申請 提交申請<br>狀態:未提交 |
| 申請名稱: 12215-趙桄德-20161121-國外出差申諱<br>用途: 國外出差TEST | ∎TEST                                                                                       |                      |
| 申請表頭 區段 費用 核准流程 稽核軌跡                            |                                                                                             |                      |
| 新增節段 按一下圖示來建立節段                                 |                                                                                             |                      |
| ● 機票                                            | <ul> <li>● 來回差旅</li> <li>● 單程</li> <li>● 多種節段</li> <li>金額: 30,000</li> <li>TWD ∨</li> </ul> | A                    |
| 去程 出發地:                                         | 桃園國際機場 (TPE), Taipei, Taiwan, 台灣                                                            |                      |
| 到:                                              | Soekamo Hatta Intl (CGK), Jakarta, 印尼                                                       |                      |
| 日期:                                             | 2016/11/22 IIII 出發時間 🖌 AM 9:00 🖌                                                            |                      |
| 供應商:                                            |                                                                                             |                      |
| 摘要說明:                                           |                                                                                             |                      |
|                                                 |                                                                                             |                      |
| 日期:                                             | 2016/11/23 IIII 出發時間 V PM 7:00 V                                                            |                      |
| 供應商:                                            |                                                                                             |                      |
| 摘要說明:                                           |                                                                                             | -                    |

December 1, 2016

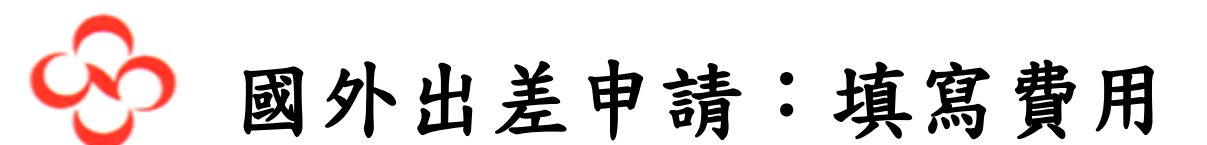

確認是否有其餘旅費預算,可選擇各費用類型填入預算金額,完成後即可提交申請

| C. CONCUR 申請 費用 應用程式中心                                                                                                    |                                                                                                   |                                                                                      |                                            |
|----------------------------------------------------------------------------------------------------|---------------------------------------------------------------------------------------------------|--------------------------------------------------------------------------------------|--------------------------------------------|
| 管理申請 新申請 處理申請 快速搜尋                                                                                                    |                                                                                                   |                                                                                      |                                            |
| <ul> <li>申請名稱: 12215-超桄德-20161121-國外出差申請TEST</li> <li>用途: 國外出差TEST</li> <li>申請表頭 區段 費用 核准流程 稽核軌跡</li> </ul>                                            |                                                                                                   | 附件 ▼ 列印/電子郵件 、                                                                       | 一 删除申請 提交申請<br>狀態:未提交<br>金額: TWD 30,000.00 |
| + 新的費用         画野         《           日期         費用         金額         已申請           2016/11/22         機業         TWD 30,000.00         TWD 30,000.00 | 費用:<br>若要建立新費用,請按一下下方<br>按一下頁面左側上的費用。                                                             | 1的適當的費用類型,或是在上方欄位中輸入費用類型。                                                            | 若要編輯現有的費用,請                                |
|                                                                                                    | 01. 旅費<br>出 建雜費<br>小費<br>機票<br>洗衣<br>酒店/飯店<br>非機票的航空公司費用<br>02. 運動<br>公共交通 (出 是)<br>汽油 - 堆高機油費/貨車 | 05. 辦公室費用<br>印章<br>名片& 印刷費<br>屋水匣<br>快遞/鄧寄費用<br>打印/複印/文具<br>文具<br>紙張<br>辦公用品<br>辦公現品 |                                            |
| 金額總計 単諸總計<br>TWD 30,000.00 TWD 30,000.00                                                                                                    | 汽油 (出差)                                                                                           | 辩公硬件/飮件 - 線路畫                                                                        | •                                          |

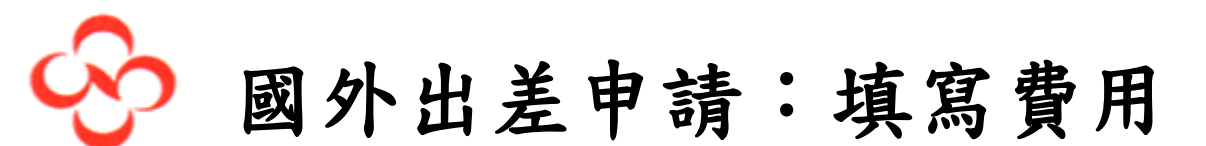

確認是否有其餘旅費預算,可選擇各費用類型填入預算金額,完成後即可提交申請

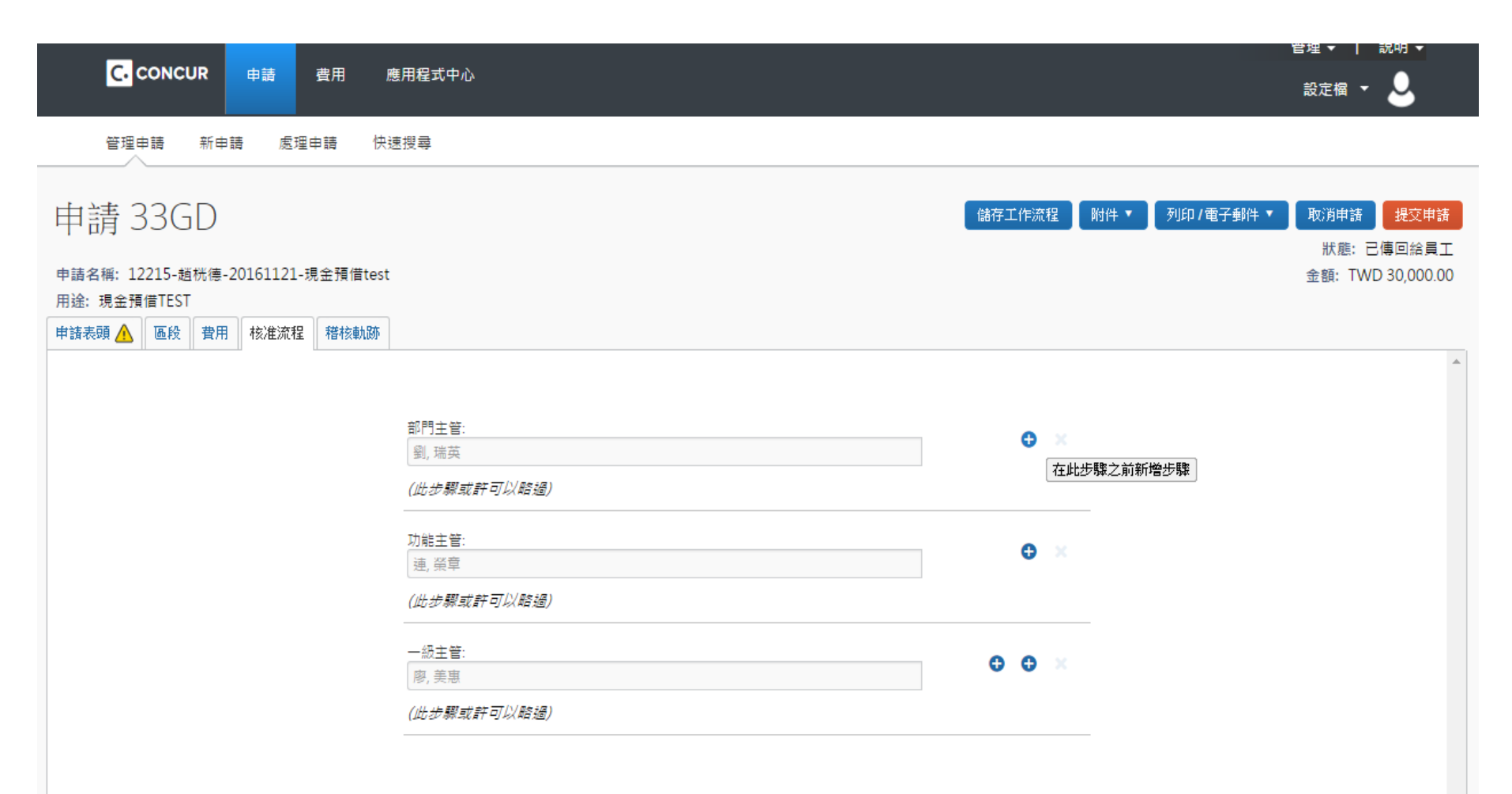

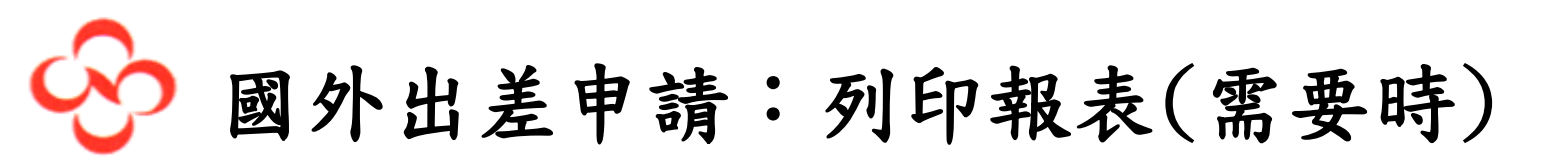

點選右上角

列印/電子郵件、

😋 undefined - Google Chrome

https://www.concursolutions.com/Expense/Client/print\_cpr.asp?type=RQPF&opt=PAR\_REG&dtl=ALW\_EXP\_NEV\_ITM&ptCode=RQPF&explodeEmail=y&rid=33GD&prodCode=REQ

|                                        | 預訂商務出差                      |
|----------------------------------------|-----------------------------|
| 申請 ID :<br>出發日期下限 :                    | 33GD<br>2016/11/22          |
| 核准狀態:                                  | 未提交                         |
|                                        |                             |
| 員工姓名:                                  | 超,税值                        |
| 電子郵件地址:                                | chao.kuangte@namchow.com.tw |
| 預設經理姓名:                                | 劉,瑞英                        |
| 預設經理電子郵件:                              | liu.ruiying@namchow.com.tw  |
| 居住國家:                                  | 台灣                          |
| Company :                              | 南僑化學工業股份有限公司                |
| Business Unit :                        | 風控事業 - 財會行政資訊               |
| Group :                                | 會計功能                        |
| Department :                           | 會計虛C(Emi)                   |
| Line :                                 | 會計處                         |
| leam :                                 | 資計處                         |
| <b>安</b> //                            | 12 - 40/m                   |
| 可什合石牌:<br>天了那座地址                       | 超, me                       |
| 电于野行地址:                                | chab.kuangte@hamchow.com.tw |
| 損設經理姓名:                                |                             |
| 11.1.1.1.1.1.1.1.1.1.1.1.1.1.1.1.1.1.1 | liu.ruiying@namchow.com.tw  |
| 居住國家:                                  |                             |
| Company :                              | 南福仁学工業股份有限公司                |
| Business Unit :                        | 風控制業・防管行政資料                 |
| Group :                                |                             |
| Department :                           | 国計蔵(Ltml)                   |
| Line :<br>Team :                       | <b>買訂版</b><br>会計者           |
| Tearn .                                |                             |
|                                        |                             |
| 開始日期:                                  | 2016/11/22                  |

開始ロ邦: 2016/11/22 結束日邦: 2016/11/23 申請政策: \*Namchow Request Policy-TW 用注:國外出業TEST

申請金額: TWD 10,000.00 狀態: 未提交 申請預借現金

節段

外幣金額 : TWD 30,000.00

機票

2016/11/22 Taiwan Taoyuan Intl (機場 - TPE), Taipei (TW) – Soekarno Hatta Intl (機場 - CGK), Jakarta (ID) 出發時間: 09:00 AM December 1, 2016

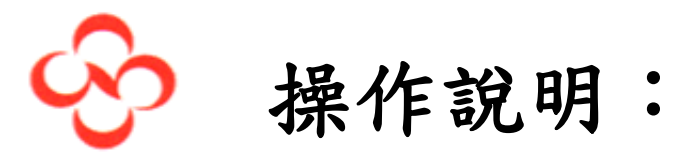

1. 國外出差申請(申請介面)
 2. 暫借款(申請介面)
 3. 個人支付費用請款(費用介面)
 4. 暫借款沖銷(費用介面)
 5. 主管核准

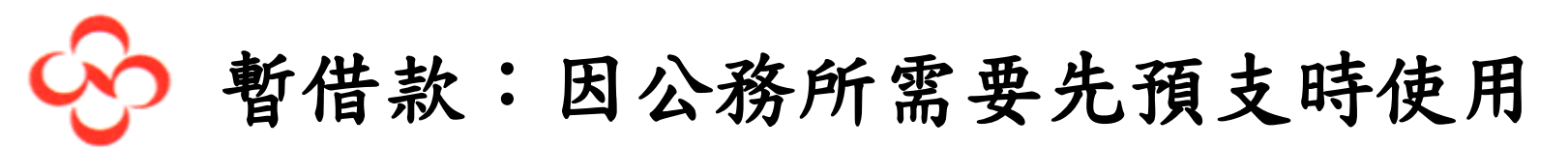

#### 填寫申請標題及暫借款金額

|                                                                                    |                                       |                | -    |
|------------------------------------------------------------------------------------|---------------------------------------|----------------|------|
| C 🏠 🔒 https://www.concursolutions.com/Expense/Request/default.asp                  | ☆ 💁 🐲                                 | 🖲 🚺 🖳          |      |
| :應用程式 ★ Bookmarks 🛄 工作 🛄 每日應讀 🛄 運動 🛄 雜七雜八 🛄 網路銀行 🏹 Tv Shows 🔢 伊莉討論區 TR NOD32序號天天更新 |                                       |                |      |
|                                                                                    |                                       | 管理 ▼ │ 說明 ▼    |      |
| C·CONCUR 申請 費用 應用程式中心                                                              |                                       | 設定欄 👻 💄        |      |
|                                                                                    |                                       |                |      |
|                                                                                    |                                       |                |      |
|                                                                                    | 列印/電子郵件 ▼                             |                | 誹請   |
| 中胡 5500                                                                            |                                       | 狀態: 未打         | 是交   |
| 申請名稱: 12215-趙桄德-20161121-國外出差申請TEST                                                |                                       | 金額: TWD 30,000 | 0.00 |
| 用途: 國外出差 IES I #################################                                   |                                       |                |      |
|                                                                                    | 田注                                    |                |      |
| Cash Advance 現金預借      12215-越桄俸-20161121-現金預借test     2016/11/22     2016/11/23   | ····································· |                | ]    |
|                                                                                    |                                       |                |      |
| →                                                                                  | 課/室                                   |                |      |
| (01) 南僑化學工業股份有限公司 V (06) 風控事業 - 財會行政資訊 V (03) 會計功能 V (12215C) 會計處C(Emi)            | ✓ (NA) 會計處                            | ~              |      |
| 組/成本中心<br>(12215) 会計度                                                              |                                       |                |      |
|                                                                                    |                                       |                |      |
|                                                                                    |                                       |                |      |
| 預借用全                                                                               |                                       |                |      |
|                                                                                    |                                       |                |      |
| 10,000.00 TWD V                                                                    |                                       |                |      |
|                                                                                    |                                       |                |      |
|                                                                                    |                                       |                |      |
| 新的預借現金                                                                             |                                       |                |      |

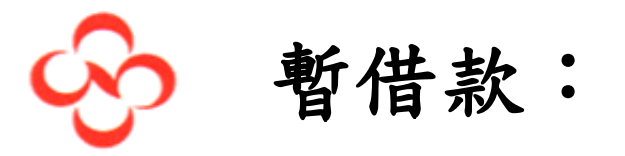

### 填寫預定產生之費用

|                                                                   |                     |               | _             | (                  |                     |
|-------------------------------------------------------------------|---------------------|---------------|---------------|--------------------|---------------------|
| ← → C ▲ https://www.concursolutions.com/Expense/Request/default.a | isp                 |               |               |                    | Q☆ 🕄 🗖 🗄            |
| ● 您目前已用測試使用者身分登入                                                  |                     |               |               |                    |                     |
| C. CONCUR 申請 費用 應用程式中心                                            |                     |               |               | 說明 •<br>設定檔 ▼ 🌔    |                     |
| 管理申請 新申請 快速搜尋                                                     |                     |               |               |                    |                     |
| 申請 3344 申請名編: 預支10月份水費 用途: 預支10月份水費 申請標頭 節段 費用 核准流程 稽核軌跡          |                     |               | 附件 ▼          | / 列印/電子郵件 ▼        | 刪除申請 提交申請<br>狀態:未提交 |
| (十新的費用) 刪除 《                                                      | 費用:                 |               |               |                    |                     |
| □ 日期 費用 金額 已申請                                                    | 若要建立新費用,請按一下7<br>用。 | 下方的適當的費用類型,或是 | 在上方欄位中輸入費用類型。 | 若要編輯現有的費用,請該       | ?一下 <i>頁面左側上的費</i>  |
|                                                                   | 01. 旅費              | 04. 交際        | 05. 通訊        | 09. 搬遷費用           | A                   |
|                                                                   | 小費                  | 交際 (員工)       | 互聯網/網絡費       | 搬遷費用               |                     |
|                                                                   | 機票                  | 交際 (客戶)       | 手機            | 10. 修復和維修          |                     |
|                                                                   | 洗衣                  | 商務徑 (客戶)      | 07. 手續費       | 修繕費-其他修繕           |                     |
|                                                                   | 酒店/飯店               | 揭贈            | 代理預訂費用        | 廠房倉庫維修/機器設備約       | Ê                   |
|                                                                   | 雜費                  | 機票 (非公司人員)    | 外幣兌換費         | 1≫<br>海市保養/維修      |                     |
|                                                                   | 非機票的航空公司費用          | 洗衣 (非公司人員)    | 專業訂閱/會費       | 八半床間/莊廖<br>11 公田車業 |                     |
|                                                                   | 02. 運輸              | 禮品 (員工)       | 招募刊登費         | *** An = *         |                     |
|                                                                   | 公共交通 (出差)           | 禮金禮品 (客戶)     | 08. 其他        | 瓦斯                 |                     |
|                                                                   | 汽油 - 堆高機油費          | 賀禮/奠儀         | 主管體檢費補助       | 電費                 |                     |
| 並編起語T 中語始語T<br>TWD 0.00 TWD 0.00                                  | 汽油 (出差)             | 酒店/飯店 (非公司人員) | 促銷費用 - 其他廣告費用 |                    | <b>•</b>            |

S 🖪

....

**\_** 

e

Q

下午 10:04 2016/10/10

🛯 🗛 🔲 🛼 🕑 🛱 🔺 🕩 😭 💷 🌾

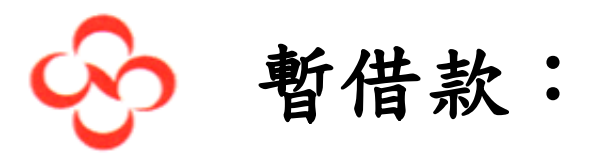

### 填寫預定產生之費用

| ▲ 申請中心 × ▼ 馬英九出席國麦 落正元 : ×                                        | CONTRACTOR DESIGNATION.                                                                                                    |                                               |
|-------------------------------------------------------------------|----------------------------------------------------------------------------------------------------|-----------------------------------------------|
| ← → C                                                             | uest/default.asp                                                                                                    | ୧ 🛧 🕒 :                                       |
| ❶ 您目前已用測試使用者身分登入                                                  |                                                                                                    |                                               |
| C. CONCUR 申請 費用 應用                                                | 呈式中心                                                                                                    | 說明 -<br>設定個 - 👂                               |
| 管理申請 新申請 快速搜尋                                                     |                                                                                                    |                                               |
| 申請 3344<br>申請名稱: 預支10月份水費<br>用途: 預支10月份水費<br>申請標項 節段 費用 核准流程 稽核軌跡 |                                                                                                    | 附件▼ 列印/電子郵件▼ 刪除申請 <mark>提交申請</mark><br>狀態:未提交 |
| ● 日期     費用     金額                                                | ●     ●     ●     ●     ○     ○     ○     ○     ○     ○     ○     ○     ○     ○     ○     ○     ○     ○     ○     ○     ○     ○     ○     ○     ○     ○     ○     ○     ○     ○     ○     ○     ○     ○     ○     ○     ○     ○     ○     ○     ○     ○     ○     ○     ○     ○     ○     ○     ○     ○     ○     ○     ○     ○     ○     ○     ○     ○     ○     ○     ○     ○     ○     ○     ○     ○     ○     ○     ○     ○     ○     ○     ○     ○     ○     ○     ○     ○     ○     ○     ○     ○     ○     ○     ○     ○     ○     ○     ○     ○     ○     ○     ○     ○     ○     ○     ○     ○     ○     ○     ○     ○     ○     ○     ○     ○     ○     ○     ○     ○     ○     ○     ○     ○     ○     ○     ○     ○     ○     ○     ○     ○     ○     ○     ○     ○     ○     ○     ○     ○     ○     ○     ○     ○     ○     ○ | <u>說明</u><br>台南廠水費                            |
| 全額總計<br>TWD 0.00                                                  | 申請總計<br>TWD 0.00                                                                                                    | 儲存取消                                          |
| 📀 ⋵ 🚞 💽 o 🏾 🗉 🕓                                                   |                                                                                                    |                                               |

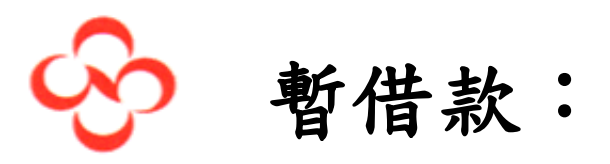

#### 檢視報告

\_ 0 × C. undefined - Google Chrome Q https://www.concursolutions.com/Expense/Client/print\_cpr.asp?type=RQPF&opt=PAR\_REG&dtl=ALW\_EXP\_NEV\_ITM&ptCode=RQPF&explodeEmail=y&rid=3344&prodCode=REQ PDF 電子郵件 列印 關閉 預訂商務出差 申請 ID:3344 核准狀態:未提交 員工姓名:test, user\_ 電子郵件地址:testuser@namchow.com.tw 預設經理姓名 : test, Line Manager 預設經理電子郵件 : testmanager@namchow.com.tw 居住國家:台灣 Company:南僑化學工業股份有限公司 Business Unit:日本專案 Group:日本專案 寄件者名稱:test,user 電子郵件地址:testuser@namchow.com.tw 預設經理姓名: test, Line Manager 預設經理電子郵件: testmanager@namchow.com.tw : 2016/10/10 : 2016/10/10 : \*Namchow Request Policy-TW : 預支10月份水費 開始日期 結束日期 申請 助策 用 送 申請預借現金 申請余額:TWD 25,600.00 広題:未提交 註解:test, user (2016/10/10): 預支10月份水費 費用 交易日期 費用類型 項目說明 外幣金額 金額 2016/10/12 水費 台南廠水費 TWD 25,600.00 TWD 25,600.00 註解: test, user (2016/10/10): 台南廠水費 印刷日期: 2016/10/10 10:10 PM P. 📓 中 🔳 💽 🖓 ↓ 📭 👘 💷 🌗 下午 10:10 e O 0 S 2016/10/10

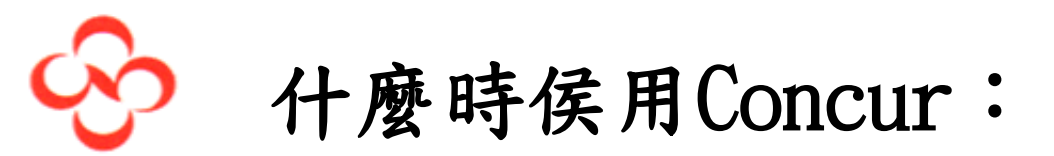

1. 國外出差申請(申請介面)
 2. 暫借款(申請介面)
 3. 個人支付費用請款(費用介面)
 4. 暫借款沖銷(費用介面)
 5. 主管核准

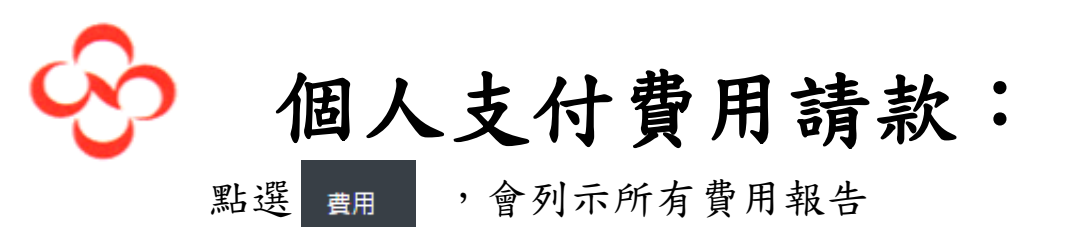

現有報告為目前仍在編輯、退回或已送簽但未完成的報告已完成的報告可於報告文件庫內搜尋

| C. CONCUR 申請 費用 應用                    | 程式中心                                                                                             |    |            | 管埋 ▼   説明 ▼  |
|---------------------------------------|--------------------------------------------------------------------------------------------------|----|------------|--------------|
| 管理費用 檢視預借現金 處理人員 ▼                    |                                                                                                  |    |            |              |
| 管理費用<br><sub>現有報告</sub>               |                                                                                                  |    |            | 報告文件庫→▲      |
| ╋<br>建立新的報告                           | 已獲回       2016/10/28         12215-超統德-20161122-11月個       人費用         TWD1,755.00          ① 例外 |    |            |              |
| 可報支的費用                                |                                                                                                  |    |            |              |
|                                       |                                                                                                  |    |            |              |
| □ 費用詳細資料                              | 費用                                                                                               | 來源 | 日期▲        | 金額           |
| □ 捐贈 Taipei, TAIWAN                   | 揭贈                                                                                               | 0  | 2016/11/07 | TWD 200.00   |
| 二 汽油 (出差) Taipei, TAIWAN              | 汽油 (出差)                                                                                          |    | 2016/11/15 | TWD 1,000.00 |
| <ul> <li>機票 Taipei, TAIWAN</li> </ul> | 機票                                                                                               | 0  | 2016/11/22 | TWD 1,000.00 |

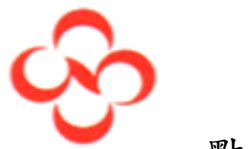

## 個人支付費用請款:

點選建立新的報告後可進入以下畫面

1.填寫報告標題:報告名稱、日期、摘要。

 系統顯示您在企業內的預設部門,若您此次報支要掛在您管轄的其他部門時,請 更改您的部門資訊。

3. AC組:分成製造/管理/銷售/研發,請依部門性質選取,若有不了解,請洽會計。

| C. cor                            | NCUR 申讀                     | 青 費用                                    | 應用程式中心             |                             |                   |                      |       | 設定欄 👻 💄   |
|-----------------------------------|-----------------------------|-----------------------------------------|--------------------|-----------------------------|-------------------|----------------------|-------|-----------|
| 管理費用                              | 檢視預借現                       | 見金 處理人                                  | (員 ▼               |                             |                   |                      |       |           |
| 建立新的                              | 費用報                         | 2告                                      |                    |                             |                   |                      |       |           |
| 報告名稱<br>12215-趙桄德-201             | 161125-個人費用                 | 報告日期<br>2016/11/25                      |                    | 摘要說明                        | ]                 |                      |       |           |
| 會計群組<br>管理(台灣)<br>課/室<br>(NA) 會計處 | <ul><li></li><li></li></ul> | 公司<br>(01) 南僑化:<br>組/成本中心<br>(12215) 會訂 | 學工業股份有限公 💙<br>計處 💙 | 事業部<br>(06) 風控事業 - 財會行政資訊 💙 | 功能群組<br>(03) 會計功能 | 廠/處<br>(12215C) 會計處C | (Emi) |           |
| 申請                                |                             |                                         |                    |                             |                   |                      |       | 新増移除      |
| □ 申請名稱                            |                             | 申請 ID                                   |                    | 己取消                         |                   | 申請總計                 | 核准金額  | 剩餘金額      |
|                                   |                             |                                         |                    |                             |                   |                      |       |           |
|                                   |                             |                                         |                    |                             |                   |                      |       |           |
|                                   |                             |                                         |                    |                             |                   |                      |       |           |
|                                   |                             |                                         |                    |                             |                   |                      |       | 下一頁 >> 取消 |

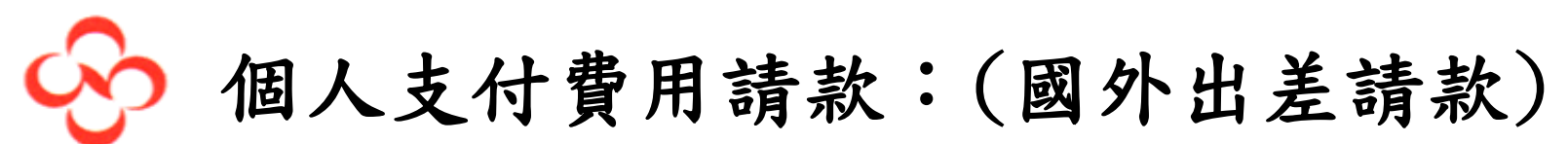

按公司規範國外出差時應事前申請,並於請款時附上申請。 若需要對應以往國外出差申請,可點選申請框內的新增, 並於下圖"可用的申請"內點選需要對應之國外出差申請。

| C. CONCUR 申請 遵             | 應用程式中心           |     |              |               |               |      |              |
|----------------------------|------------------|-----|--------------|---------------|---------------|------|--------------|
| 管理費用 檢視預借現金 (              | 處理人員 ▼           |     |              |               |               |      |              |
| 建立新的費用報告                   |                  |     |              |               |               |      |              |
| 報告名稱 報告日:<br>2016/         | 期 摘要説明           |     |              |               |               |      |              |
|                            | 可用的申請            |     |              |               | ×             |      |              |
| 會計群組 公司<br>管理(台灣) ✔ (01) № | □ 申請名稱 申請 ID     | 已取消 | 申請總計         | 核准金額          | 剩餘金額          |      |              |
| 課/室 組/成本                   | □ (測預支出差)12 33DA | 否   | TWD 5,000.00 | TWD 5,000.00  | TWD 5,000.00  |      |              |
| (NA) 會計處 💙 (1221           |                  |     | 100 0,230.02 | 1000 0,230.02 | 1000 0,230.02 |      |              |
| 申請                         |                  |     |              |               |               |      |              |
|                            |                  |     |              |               |               |      | 新増移除         |
| □ 申請名稱 申請                  |                  |     |              |               |               | 核准金額 | 剩餘金額         |
|                            |                  |     |              |               |               |      |              |
|                            |                  |     |              |               |               |      |              |
|                            |                  |     |              |               | 新增取消          |      |              |
|                            |                  |     |              |               |               |      |              |
|                            |                  |     |              |               |               |      |              |
|                            |                  |     |              |               |               |      | 下一頁 >> 取消    |
| "   🍼 中文(台湾)               |                  |     |              |               |               |      | 11 모 90% (-) |

December 1, 2016

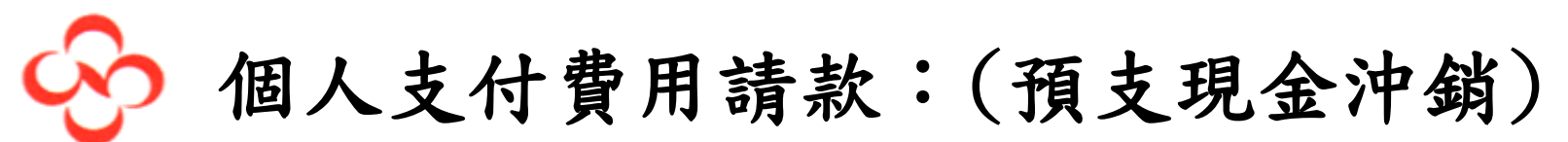

若以往曾有預支現金申請,點選下一頁時會列出下圖"預支現金"。 可勾選以往預支現金,並指派給報告進行沖銷。

若無需沖銷可點下一頁。

|                 | 申請    | 費用                  | 應用程式中心                                           |                          |                            |                           |                              |                              | E    |           |
|-----------------|-------|---------------------|--------------------------------------------------|--------------------------|----------------------------|---------------------------|------------------------------|------------------------------|------|-----------|
| 管理費用 檢祷         | 視預借現金 | 處理/                 |                                                  |                          |                            |                           |                              |                              |      |           |
| 建立新的費用          | 目報台   |                     |                                                  |                          |                            |                           |                              |                              |      |           |
| 報告名稱            | ‡     | 服告日期<br>2016 (11 (2 | 預支現金                                             |                          |                            |                           |                              | ×                            |      |           |
| 12215           |       | 2016/11/2           | □ 預支現金名稱                                         | 核發日期                     | 外幣金額                       | 匯率                        | 金額                           | 餘額                           |      |           |
| 會計群組<br>管理(台灣)  | ~     | 2司<br>(01) 南僑化      | <ul> <li>(測預支外幣)12</li> <li>(測預支出差)12</li> </ul> | 2016/11/12<br>2016/11/11 | USD 200.00<br>TWD 5,000.00 | 31.48310000<br>1.00000000 | TWD 6,296.62<br>TWD 5,000.00 | TWD 6,296.62<br>TWD 5,000.00 |      |           |
| 課/室<br>(NA) 會計處 |       | 且/成本中心<br>(12215) 會 |                                                  |                          |                            |                           |                              |                              |      |           |
| 申請              |       |                     |                                                  |                          |                            |                           |                              |                              |      |           |
| □ 申請名稱          |       | 申請 ID               |                                                  |                          |                            |                           |                              |                              | 核准金額 | 新增利餘金額    |
|                 |       |                     |                                                  |                          |                            |                           | 將預支現金指派                      | 給報告 下一頁 >>                   |      |           |
|                 |       |                     |                                                  |                          |                            |                           |                              |                              |      |           |
|                 |       |                     |                                                  |                          |                            |                           |                              |                              |      |           |
|                 | 15    | (0):                | 6 h #                                            |                          |                            |                           |                              |                              |      | 下一頁 >> 取消 |

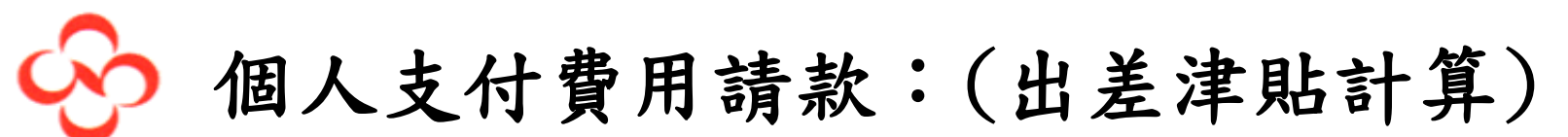

若有出差需要計算出差津貼時,可於以下畫面點選"是"。若無,則可點選"否"。

|                                         | 申請費用                                   | 應用程式中心                        |                               |      |                        |            | 設定楣 🕶 💄  |
|-----------------------------------------|----------------------------------------|-------------------------------|-------------------------------|------|------------------------|------------|----------|
| 管理費用 檢視                                 | 預信現金 處理/                               | .≣ -                          |                               |      |                        |            |          |
| 建立新的費用                                  | 目報告                                    |                               |                               |      |                        |            |          |
| 報告名稱<br>12215                           | 報告日期<br>2016/11/25                     |                               | <b>建說明</b>                    |      |                        |            |          |
| 會計群組<br>管理(台灣)<br>課/室<br>(NA) 會計處<br>申請 | 公司<br>(01) 南德化<br>組/成本中心<br>(12215) 會計 | 事<br>學工業設份有限公<br>出差<br>計<br>記 | 載記<br>車貼<br>Travel Allowance? | 功能幹組 | 歐/處     [.5C) 會計     ★ | ŧ€C(Emi) ✓ |          |
| □ 申請名稱                                  | 中請ID                                   |                               | 日取消                           | 1    | 是 否<br>申請總計            | 核准金額       | 新增       |
|                                         |                                        |                               |                               |      |                        |            |          |
|                                         |                                        |                               |                               |      |                        |            |          |
|                                         |                                        |                               |                               |      |                        |            | 下一頁>> 取消 |

個人支付費用請款:(出差津貼計算-非當日)

非當日來回時:於新的行程站內輸入去程出發地、到達地、出發時間、到 達時間,按儲存後會自動新增回程資訊,輸入完成後按儲存,即可點選下 一頁。

| #####   ###   • ###   • ###   • ###   • ###   • ###   • ###   • ###   • ###   • ###   • ###   • ###   • ###   • ###   • ###   • ###   • ###   • ###   • ###   • ###   • ###   • ###   • ###   • ###   • ###   • ###   • ###   • ###   • ###   • ###   • ###   • ###   • ###   • ###   • ###   • ###   • ###   • ###   • ###   • ###   • ###   • ###   • ###   • ###   • ###   • ###   • ###   • ###   • ###   • ###   • ###   • ###   • ###   • ###   • ###   • ###   • ###   • ###   • ###   • ###   • ###   • ###   • ###   • ###   • ###   • ###   • ###   • ###   • ###   • ###   • ###   • ###   • ###   • ###   • ###   • ###   • ###   • ### |
|----------------------------------------------------------------------------------------------------|
| 建立新的客報告表頭<br>報告表頭<br>[12215<br>]<br>目前報信<br>[12215] ● 編約特理 ② 可用版程 ③ 費用 & 調整<br>行程 智訊<br>[12215] ● 新館 ① 編約時理 ③ 費用 & 調整 ● 「日本 1000 月 ● 新館 ● 出発的版本 ▲ 一野連約版本 出生地版書準點 ● 「日本 1000 月 ● 目記 1000 月 ● 目記 1000 月 ● 回题 2016/11/22 08:00 AM 2016/11/22 09:00 AM ● 単語名版 ● 単語名版 ● 単語名版                                                                                                    |
| 諸存<br>諸存<br>諸存<br>諸存<br>取消<br>移至當天來回的旋程<br>下一頁 >> 取消                                                                                                    |
# 個人支付費用請款:(出差津貼計算-非當日)

非當日來回時:可於可用旅程內確定剛剛輸入的時間確認是否無誤, 若正確即可點選下一頁

|                       | R 申請 費用 應)            | 用程式中心               |                           |                     |           |          |
|-----------------------|-----------------------|---------------------|---------------------------|---------------------|-----------|----------|
| 管理費用                  | 報告的出差津貼:122           | 215                 |                           |                     |           | □ ×      |
| 1 立 新 的 君             |                       | 版程 3 费田 2 調整        |                           |                     |           |          |
| ニュム小川ロリテ<br>告表頭       | 生活的花程                 | KIE O HAII O BIE    |                           |                     |           |          |
|                       |                       |                     |                           |                     |           |          |
| 5名稱<br>2215           |                       | 口胡麻白                | 网法的城土                     | □ #9.68 0±88        | 山关地位走进时   |          |
|                       |                       | □朔矢时间▲              | 却连切城中                     | 口朔兴时间               | 山左地脈費岸知   |          |
| -<br>君羊組              | ● 行程: 12215           |                     |                           |                     | / _ 1446  |          |
| 理(台灣)                 | Taichung 台灣           | 2016/11/22 08:00 AM | laichung, 台灣<br>Taipai 台灣 | 2016/11/22 09:00 AM | 11月<br>公園 |          |
| / <i>单</i><br>NA) 會計處 |                       |                     |                           |                     |           |          |
| 申請                    |                       |                     |                           |                     |           |          |
|                       | 可用旅程                  |                     |                           |                     |           | 新增和      |
|                       | 目前的旅程                 | ▶ 刪除 指派             |                           |                     |           |          |
| 申請名稱                  | 出發的城市                 | 日期與時間▲              | 到達的城市                     | 日期與時間               | 出差地旅費津貼   | 剩餘金額     |
|                       | ● 行程: 2016/11/21 Taic | hung                |                           |                     |           |          |
|                       | Taipei, 台灣            | 2016/11/21 06:00 AM | Taichung, 台灣              | 2016/11/21 08:00 AM | 台灣        |          |
|                       | Taichung, 台灣          | 2016/11/21 06:00 PM | Taipei, 台灣                | 2016/11/21 08:00 PM | 台灣        |          |
|                       |                       |                     |                           |                     |           | <b>\</b> |
|                       |                       |                     |                           |                     |           |          |
|                       |                       |                     |                           |                     | <<上一頁     | 下一頁 >>   |
|                       |                       |                     |                           |                     |           |          |
|                       |                       |                     |                           |                     |           |          |
|                       |                       |                     |                           |                     |           | 下一頁 >> 取 |

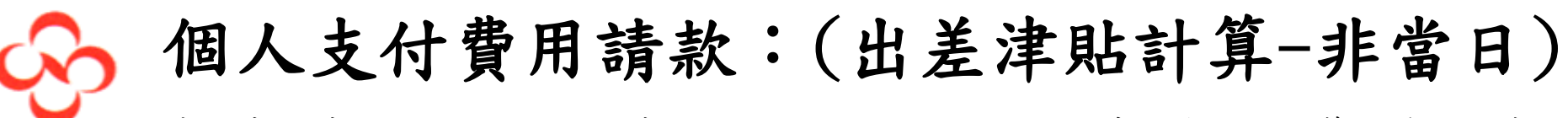

非當日來回時:若公司已有提供餐點,請勾選已提供的部分,系統會自動計算正確應領津貼,完成後請點選建立費用。

注意:協理級以上主管為實報實銷制(不需使用出差津貼),其餘員工則以公司規章申報津貼

|                 | R 申請    | 費用   | 應用程式                      | 中心     |        |      |      |      |      |            |            | 設定檔 ▼ | 2       |
|-----------------|---------|------|---------------------------|--------|--------|------|------|------|------|------------|------------|-------|---------|
| 管理費用            | 報告的出家   | ≜津貼: | 12215                     |        |        |      |      |      |      |            | □ ×        |       |         |
| 建立新的費           | 1 建立新的行 | 行程 2 | 可用旅程                      | 3 費用 8 | 3.調整   |      | •    |      |      |            |            |       |         |
| 報告表頭            | 顯示日期,行  | έ 🗌  |                           |        | 一款行    |      |      |      |      | Г          |            | 1     |         |
| 報告名稱            | 排除   所有 |      | 日期/地點▲                    |        | 餐飲     | 費率   | 供應早餐 | 供應午餐 | 供應晚餐 |            | 津貼         |       |         |
| 12215           |         |      | 2016/11/22<br>Taichung, ≢ | ì灣     | TWD 40 | 0.00 |      |      |      | ]          | TWD 250.00 |       |         |
| 會計群組<br>管理(台灣)  |         |      | 2016/11/23<br>Taichung, É | 灣      | TWD 40 | 0.00 |      |      |      | ]          | TWD 250.00 |       |         |
| 課/室<br>(NA) 會計處 |         |      |                           |        |        |      |      |      |      | L          |            |       |         |
| 申諸              |         |      |                           |        |        |      |      |      |      |            |            |       |         |
|                 |         |      |                           |        |        |      |      |      |      |            |            | 新     |         |
| □ 申請名稱          |         |      |                           |        |        |      |      |      |      |            |            |       | 剩餘金額    |
|                 |         |      |                           |        |        |      |      |      |      |            |            |       |         |
|                 |         |      |                           |        |        |      |      |      |      |            | <b>N</b> • |       |         |
|                 |         |      |                           |        |        |      |      |      |      |            |            |       |         |
|                 |         |      |                           |        |        |      |      |      |      | (< <u></u> | -頁 建立費用 取消 |       |         |
|                 |         |      |                           |        |        |      |      |      |      |            |            |       |         |
|                 |         |      |                           |        |        |      |      |      |      |            |            | 下一    | 頁 >> 取消 |

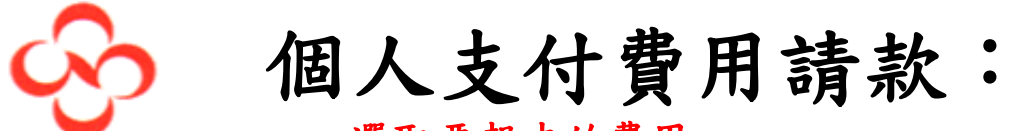

選取要報支的費用

於費用類別欄位輸入"費用"關鍵字或移動滑鼠找到符合的費用。

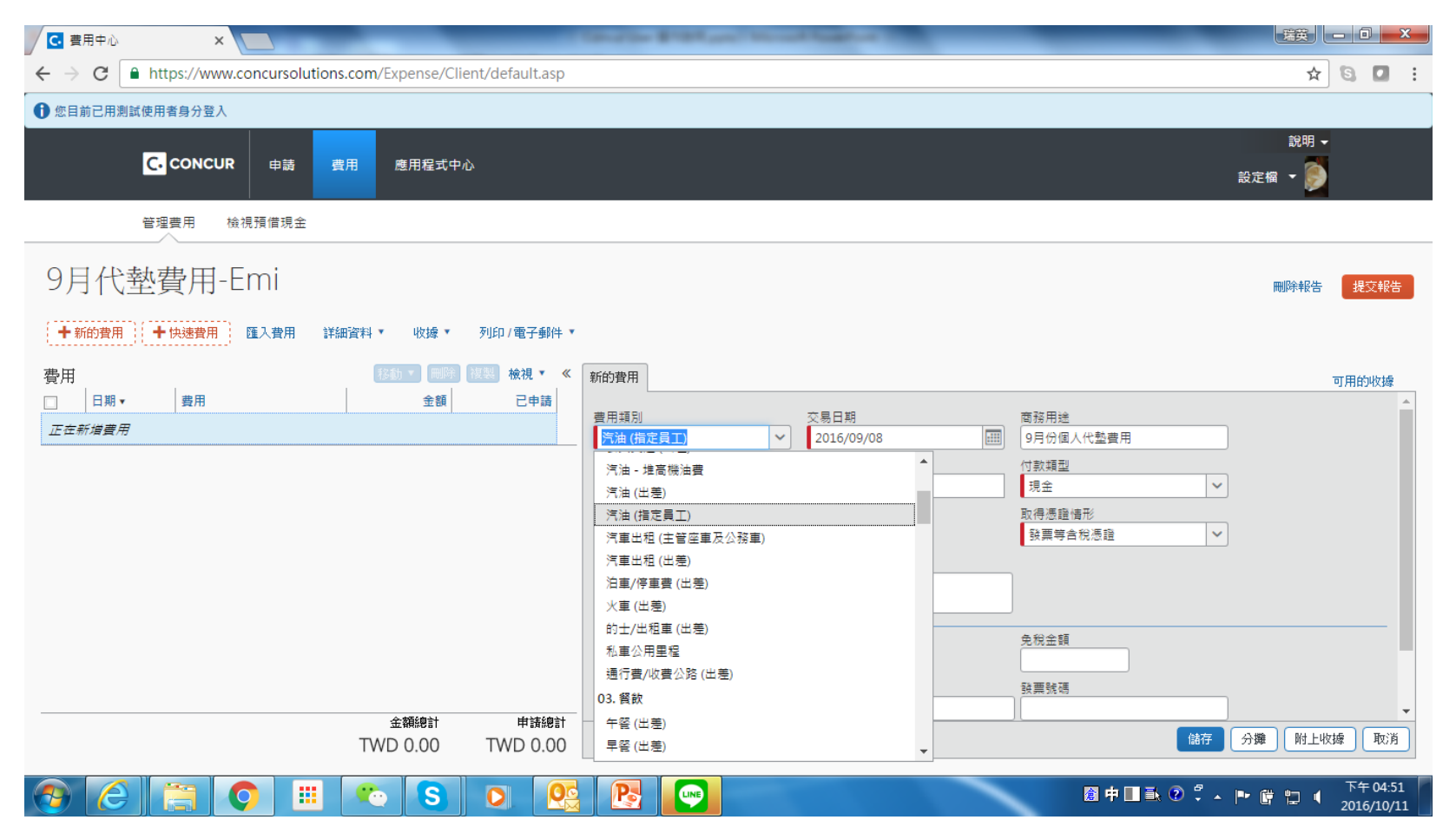

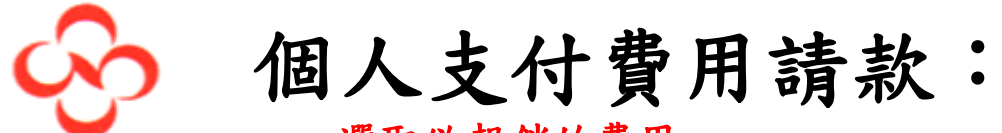

選取欲報銷的費用

| C 費用中心 ×                         | _                                                | Canadian Britting of Street States of The                                                                                                    |                                                                                                    |
|----------------------------------|--------------------------------------------------|----------------------------------------------------------------------------------------------------|----------------------------------------------------------------------------------------------------|
| ← → C ● https://www.concursolu   | utions.com/Expense/Client/default.asp            |                                                                                                    | ☆ 🖸 🖬                                                                                                    |
| 您目前已用測試使用者身分登入                   |                                                  |                                                                                                    |                                                                                                    |
| C. CONCUR 申請                     | 費用 應用程式中心                                        |                                                                                                    | 說明 ▼                                                                                                    |
| 管理費用 檢視預借現金                      |                                                  |                                                                                                    |                                                                                                    |
| 9月代墊費用-Emi                       |                                                  |                                                                                                    | 删除报告 提交報告                                                                                                    |
| +新的費用 +快速費用 匯入費用                 | 詳細資料▼ 收據▼ 列印/電子郵件▼                               |                                                                                                    |                                                                                                    |
| 費用<br>□ 日期 ▼ 費用<br><i>正在新増費用</i> | 移動▼     酬貯     複製     検視▼     ≪       金額     已申請 | 新的費用 費用類別 交易日期<br>(汽油(指定員工) ✓ 2016/09/08 回回) 動入供應商名稱 採購城市 中油 Taipei, 台灣 金額 1,256.00 TWD ✓ 計算稅金 個人費用(不需過款) №? 複要説明 9月份個人代塾費用 準項憑題格式 應稅金額 ● 愛粉金額 ● 取容統一編號 | 可用的收線             商務用進          9月份個人代塾費用         切款類型         現金         現金         取得憑題情形            展調等合稅憑證             股實等含稅憑證             免稅金額             発稅金額             時面較瑪 |
|                                  | 金額總計 申請總計<br>TWD 0.00 TWD 0.00                   |                                                                                                    | 儲存 分攤 附上收據 取消                                                                                                    |
|                                  |                                                  |                                                                                                    | 2016/10/11                                                                                                    |

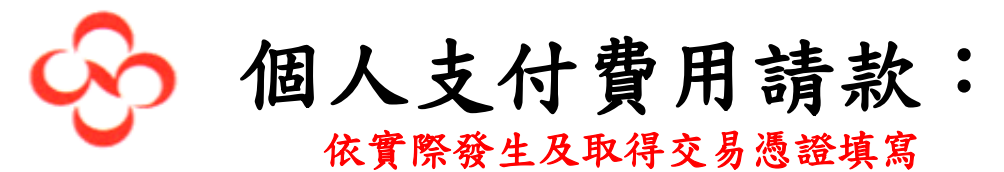

輸入費用及取得之憑證的各項資訊。

| ☑ 費用中心 ×                                | _                                     | Constan Brithland, Marcell Station, 7                                                                                                    |                                                                |
|-----------------------------------------|---------------------------------------|----------------------------------------------------------------------------------------------------|----------------------------------------------------------------|
| ← → C                                   | utions.com/Expense/Client/default.asp |                                                                                                    | ☆ 🖸 🖬 :                                                        |
| ⑦ 您目前已用測試使用者身分登入                        |                                       |                                                                                                    |                                                                |
| <mark>C.</mark> CONCUR 申請               | 費用 應用程式中心                             |                                                                                                    | 說明 ✔<br>設定楣 ✔ 🌑                                                |
| 管理費用 檢視預借現金                             | È                                     |                                                                                                    |                                                                |
| 9月代墊費用-Emi                              |                                       |                                                                                                    | 刪除報告 提交報告                                                      |
| ➡新的費用 ➡ 快速費用 匯入費用                       | 詳細資料 ▼ 收據 ▼ 列印/電子郵件 ▼                 |                                                                                                    |                                                                |
| 費用<br>□ 日期 <b>•</b> 費用<br><i>正在新増費用</i> | <u>移動▼</u> 剛跨 渡数 被視▼ ≪<br>金額 己申請      | 新的費用          費用類別<br>(浩位,指定員工) 、           交易日期<br>2016/09/08 (正)         輸入供應面名稱<br>中油<br>(注意6.00 TWD 、 計算稅金            Taipei, 台灣        金額<br>1,256.00 TWD 、 計算稅金           重要説明        匈人費用 (不需過款) ()?          振頭明 | 可用的收線 商務用達 9月份個人代整費用 付款類型 現金 ◆ 取得憑證情形 股漂等合稅憑證 ● 收據 無單據 預要書給湯證證 |
|                                         | 金額總計 申請總計<br>TWD 0.00 TWD 0.00        | 進項憑證格式                                                                                                    | <ul> <li>免税金額</li> <li></li></ul>                              |
| 📀 🥝 🚞 💿 🗉                               | II 🍋 S O 🔍                            |                                                                                                    | 窩中□ ➡ ② ♀ ▲ ▶ 貸 口 ● <sup>下午 04:52</sup><br>2016/10/11          |

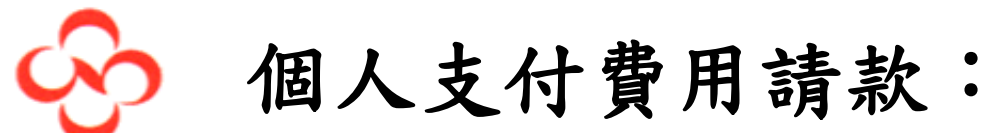

依實際發生及取得交易憑證填寫

1. 選取正確之發票格式,各式發票格式樣本請點選連結。

 填寫完成請儲存並檢查稅金的金額是否與取得之發票相同,若有不同,請修正為 發票上之金額, 完成後按儲存。

| C 費用中心 ×                                                                | _                                     |                                                                                                    |
|-------------------------------------------------------------------------|---------------------------------------|----------------------------------------------------------------------------------------------------|
| $\leftrightarrow$ $\rightarrow$ C $\blacksquare$ https://www.concursolu | itions.com/Expense/Client/default.asp | ☆ 🖸 🖬 🗄                                                                                                    |
| ① 您目前已用測試使用者身分登入                                                        |                                       |                                                                                                    |
| C. CONCUR 申請                                                            | 費用 應用程式中心                             | 説明 <del>-</del><br>設定欄 - ●                                                                                                    |
| 管理費用 檢視預借現金                                                             |                                       |                                                                                                    |
| 9月代墊費用-Emi                                                              |                                       | <b>副除報告</b> 提交報告                                                                                                    |
| +新的費用 +快速費用 匯入費用                                                        | 詳細資料▼ 收據▼ 列印/電子郵件▼                    | ,                                                                                                    |
| 費用<br>□ 日期 ▼ 費用<br><i>正在新増費用</i>                                        | (初) ▼ 開路 視惑 梳視 ▼ ≪<br>全額 已申請          | 新的費用     可用的收據       町八世陸均百傳     江号成口     1150.482       中油     Taipei, 台灣     現金       全額     取得憑證情形       1,256.00     TWD > 計算稅金       國人費用 (不需過款) \$2     複要説明       9月份個人代塾費用 |
|                                                                         | 金額總計 申請總計                             | 進頂憑證检式                                                                                                    |
|                                                                         |                                       |                                                                                                    |

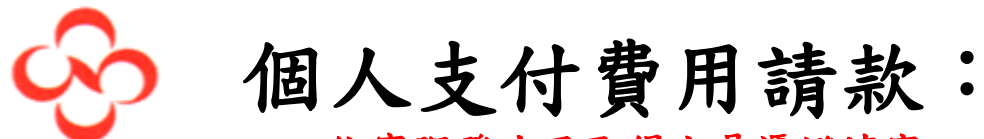

依實際發生及取得交易憑證填寫

1. 輸入完成後,點選 計算稅金

2. 核對憑證上稅額與系統計算是否相同,若不相同,務必修正為憑證上所列稅額。

| <ul> <li>☑ 費用中心     <li>×     <li>○     <li>○      <li>○     </li> <li>○      <li>○     </li> <li>○      </li> <li>○      </li> <li>○     </li> <li>○     </li> <li>○     </li> <li>○     </li> <li>○     </li> <li>○     </li> <li>○     </li> <li>○     </li> <li>○      </li> <li>○      </li> <li>○      </li> <li>○      </li> <li>○      </li> <li>○      </li> <li>○      </li> <li>○      </li> <li>○      </li> <li>○     </li> <li>○      </li> <li>○     </li> <li>○      </li> <li>○      </li> <li>○      </li> <li>○      </li> <li>○      </li> <li>○      </li> <li>○      </li> <li>○      </li> <li>○      </li> <li>○      </li> <li>○     </li> <li>○     </li> <th></th></li></li></li></li></li></li></li></li></li></li></li></li></li></li></li></li></li></li></li></li></li></li></li></li></li></li></li></li></li></li></li></li></li></li></li></li></li></li></li></li></li></li></li></li></li></li></li></li></li></ul> |                                           |
|----------------------------------------------------------------------------------------------------|-------------------------------------------|
| ← → C                                                                                                    | ☆ 🖸 🖬 :                                   |
| ⑦ 您目前已用測試使用者身分登入                                                                                                    |                                           |
| C. CONCUR 申請 費用 應用程式中心                                                                                                    | 說明 <del>-</del><br>設定楣 - 🌍                |
| 管理費用 檢視預備現金                                                                                                    |                                           |
| 9月代墊費用-Emi                                                                                                    | 刪除報告 提交報告                                 |
| ◆新的費用 ◆快速費用 匯入費用 詳細資料 ◆ 收據 ◆ 列印 / 電子郵件 ◆                                                                                                    |                                           |
| - 費用<br>- ② 日期 ▼ - 書用<br>- ③ 日期 ▼ - 書用<br>- ③ - □ = 請 → □ = 請 → □ = 請 → □ = 請 → □ = 請 → □ = 請 → □ = 請 → □ = 請 → □ = □ = □ = □ = □ = □ = □ = □ = □ = □                                                                                                    |                                           |
| <ul> <li>✓ 2016/09/08 汽油(指定員工)</li> <li>TWD 1,256.00 TWD 1,256.00</li> <li>中油</li> <li>中油, Taipei, 台灣</li> <li>金額</li> </ul>                                                                                                    | Taipei, 台灣 現金 VAT 金額 TWD                  |
| 1,256.0                                                                                                    | 00 TWD v 直接股金 60.00                       |
| 取得憑證                                                                                                    | 2 個人費用(不需過款) 0/2 摘要説明<br>含稅憑證             |
|                                                                                                    |                                           |
| 進項應題<br>25 進項                                                                                                    | 2.格式 應税金額 免税金額 1.196.00 ● 1,196.00        |
| 零稅金額                                                                                                    | ■                                         |
| 買受人納                                                                                                    | 0131/131 KU/4300540                       |
| 073055                                                                                                    | 506 · · · · · · · · · · · · · · · · · · · |
| 金額總計 申請總計<br>TWD 1,256.00 TWD 1,256.00                                                                                                    | 儲存 分攤 附上收據 取消                             |
| https://www.concursolutions.com/Expense/Client/default.asp#                                                                                                    |                                           |
| 🚱 🥝 🔚 🗘 😬 😒 🖸 🕂 😫                                                                                                    |                                           |

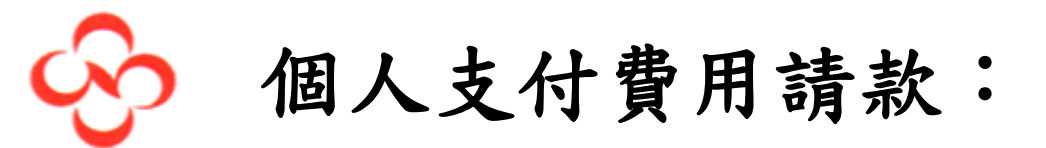

1. 輸入完成後,點選 附上收據 2. 將收據影像檢附。

| 🖸 費用                       | 中心                 | ×                                 | _                  | _                   | Constitue Brittinger, Marrie                                                         | A Reader of The Owner of The Owner of The Ow | _                                                                                                    | · 一 ① ×                                                                                                    |
|----------------------------|--------------------|-----------------------------------|--------------------|---------------------|--------------------------------------------------------------------------------------|----------------------------------------------------------------------------------------------------|----------------------------------------------------------------------------------------------------|----------------------------------------------------------------------------------------------------|
| $\leftarrow \ \Rightarrow$ | C 🔒 http           | os://www.concursolutions.         | com/Expense/Cli    | ent/default.asp#    |                                                                                      |                                                                                                    |                                                                                                    | ☆ 🖸 🖬 :                                                                                                    |
| 🚺 您目前                      | 已用測試使用者            | 靖身分登入                             |                    |                     |                                                                                      |                                                                                                    |                                                                                                    |                                                                                                    |
|                            | C.                 | CONCUR 申請 費/                      | 用 應用程式中            | <i>۵</i>            |                                                                                      |                                                                                                    |                                                                                                    | 說明 <del>-</del><br>設定檔 - 🌔                                                                                                    |
|                            | 管理                 | 費用 檢視預借現金                         |                    |                     |                                                                                      |                                                                                                    |                                                                                                    |                                                                                                    |
| 9月<br>+ 新                  | 代墊費                |                                   | 資料▼ 收據▼            | 列印/電子郵件 ▼           |                                                                                      |                                                                                                    |                                                                                                    | 刪除報告 提交報告                                                                                                    |
| 費用                         |                    |                                   | 移動 🔪 刪除            | 複製 檢視 🔻 《           | 費用                                                                                   |                                                                                                    |                                                                                                    | 可用的收據                                                                                                    |
|                            | 日期 •<br>2016/09/08 | 費用<br>汽油 (指定員工)<br>中油, Taipei, 台灣 | 金額<br>TWD 1,256.00 | 已申請<br>TWD 1,256.00 | 費用類別<br>汽油(指定員工) ◇<br>輸入供應商名稱<br>中油<br>金額<br>1,256.00 TWD ◇ 計<br>取得憑證情形<br>致要等含稅憑證 ◇ | 交易日期<br>2016/09/08 (田田)<br>採購城市<br>Taipei, 台灣<br>章稅金<br>□ 個人費用 (不需退款) §?<br>應稅金額<br>1196.00                                                                                                    | <ul> <li>商務用途</li> <li>9月份個人代塾費用</li> <li>付款購型</li> <li>現金 ✓</li> <li>VAT 金額 TWD</li> <li>60.00</li> <li>摘要説明</li> <li>9月份個人代塾費用</li> <li>免稅金額</li> </ul> |                                                                                                    |
|                            |                    |                                   |                    |                     | 空税金額                                                                                 | 廠商統一編號                                                                                                    | 發票號碼                                                                                                    |                                                                                                    |
|                            |                    | TWD 1,                            | 金額總計<br>256.00 T   | 申請總計<br>ND 1,256.00 |                                                                                      | 01317131                                                                                                    | KU74366546<br>協存                                                                                                    | ◆     ◆     ◆     ◆     ◆     ◆     ◆     ◆     ◆     ◆     ◆     ◆     ◆     ◆     ◆     ◆     ◆     ◆     ◆     ◆     ◆     ◆     ◆     ◆     ◆     ◆     ◆     ◆     ◆     ◆     ◆     ◆     ◆     ◆     ◆     ◆     ◆     ◆     ◆     ◆     ◆     ◆     ◆     ◆     ◆     ◆     ◆     ◆     ◆     ◆     ◆     ◆     ◆     ◆     ◆     ◆     ◆     ◆     ◆     ◆     ◆     ◆     ◆     ◆     ◆     ◆     ◆     ◆     ◆     ◆     ◆     ◆     ◆     ◆     ◆     ◆     ◆     ◆     ◆     ◆     ◆     ◆     ◆     ◆     ◆     ◆     ◆     ◆     ◆     ◆     ◆     ◆     ◆     ◆     ◆     ◆     ◆     ◆     ◆     ◆     ◆     ◆     ◆     ◆     ◆     ◆     ◆     ◆     ◆     ◆     ◆     ◆     ◆     ◆     ◆     ◆     ◆     ◆     ◆     ◆     ◆     ◆     ◆     ◆     ◆     ◆     ◆     ◆     ◆     ◆     ◆     ◆     ◆     ◆     ◆     ◆     ◆     ◆     ◆     ◆     ◆     ◆     ◆     ◆     ◆     ◆     ◆     ◆     ◆     ◆     ◆     ◆     ◆     ◆     ◆     ◆     ◆     ◆     ◆     ◆     ◆     ◆     ◆     ◆     ◆     ◆     ◆     ◆     ◆     ◆     ◆     ◆     ◆     ◆     ◆     ◆     ◆     ◆     ◆     ◆     ◆     ◆     ◆     ◆     ◆     ◆     ◆     ◆     ◆     ◆     ◆     ◆     ◆     ◆     ◆     ◆     ◆     ◆     ◆     ◆     ◆     ◆     ◆     ◆     ◆     ◆     ◆     ◆     ◆     ◆     ◆     ◆     ◆     ◆     ◆     ◆     ◆     ◆     ◆     ◆     ◆     ◆     ◆     ◆     ◆     ◆     ◆     ◆     ◆     ◆     ◆     ◆     ◆     ◆     ◆     ◆     ◆     ◆     ◆     ◆     ◆     ◆     ◆     ◆     ◆     ◆     ◆     ◆     ◆     ◆     ◆     ◆     ◆     ◆     ◆     ◆     ◆     ◆     ◆     ◆     ◆     ◆     ◆     ◆     ◆     ◆     ◆     ◆     ◆     ◆     ◆     ◆     ◆     ◆     ◆     ◆     ◆     ◆     ◆     ◆     ◆     ◆     ◆     ◆     ◆     ◆     ◆     ◆     ◆     ◆     ◆     ◆     ◆     ◆     ◆     ◆     ◆     ◆     ◆     ◆     ◆     ◆     ◆     ◆     ◆     ◆     ◆     ◆     ◆     ◆     ◆     ◆     ◆     ◆     ◆     ◆     ◆     ◆     ◆     ◆     ◆     ◆     ◆     ◆     ◆     ◆     ◆     ◆     ◆     ◆     ◆     ◆     ◆     ◆     ◆     ◆     ◆     ◆     ◆     ◆ |
|                            |                    | i V II I                          |                    |                     |                                                                                      |                                                                                                    | 倉 中   ■ ● ♀ ↓                                                                                                    | 2016/10/11                                                                                                    |

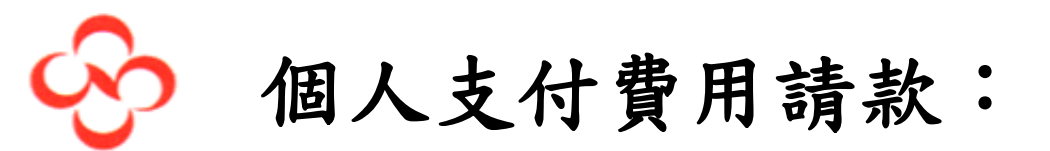

按一下 [瀏覽],然後選取要上載的.png、.jpg、.jpeg、.pdf、.html、.tif 或.tiff 檔案。 每個檔案的上限為 5 MB。

| C 費用中心 ×                                                                                  | Concise Print, on State of Street, or other                                                                                                    | · 章 • 章                                                             |
|-------------------------------------------------------------------------------------------|----------------------------------------------------------------------------------------------------|---------------------------------------------------------------------|
| $\leftrightarrow$ $\rightarrow$ C $$ https://www.concursolutions.com/Exp                  | bense/Client/default.asp#                                                                                                    | * 🛯 🖉                                                               |
| ⑦ 您目前已用測試使用者身分登入                                                                          |                                                                                                    |                                                                     |
| C. CONCUR 申請 費用 應                                                                         | 附上收據 ×                                                                                                    | 說明 ▼<br>設定欄 ▼                                                       |
| 管理費用 検視預備現金                                                                               | 按一下 [瀏覽],然後選取要上載的 .png、.jpg、.jpeg、.pdf、.html、.tif 或 .tiff 檔案。 每個檔案的上限為 5<br>MB。<br>沒有收據 ? 在此處建立違失收據切結書。                                                                                                    |                                                                     |
| ○ 月 【 王 貝 用 - L I I I I I I I I I I I I I I I I I I                                       | 已選取要上載的檔案:<br>*選取檔案                                                                                                    | <b>刪除報告</b> 提交報告                                                    |
| <ul> <li>費用</li> <li>● 日期・ 費用</li> <li>● 2016/09/08 汽油 (指定員工)</li> <li>■ TWD 1</li> </ul> | 或者,從您的[可用收據]中選擇一個影像。<br>可用的收據                                                                                                    | 可用的收援                                                               |
| O + /æ, taipei, ⊨ ≈                                                                       | •       •       •       •       •       •       •       •       •       •       •       •       •       •       •       •       •       •       •       •       •       •       •       •       •       •       •       •       •       •       •       •       •       •       •       •       •       •       •       •       •       •       •       •       •       •       •       •       •       •       •       •       •       •       •       •       •       •       •       •       •       •       •       •       •       •       •       •       •       •       •       •       •       •       •       •       •       •       •       •       •       •       •       •       •       •       •       •       •       •       •       •       •       •       •       •       •       •       •       •       •       •       •       •       •       •       •       •       •       •       •       •       •       •       •       •       •       •       • | 1型<br>■<br>■<br>■<br>■<br>■<br>■<br>■<br>■<br>■<br>■<br>■<br>■<br>■ |
|                                                                                           |                                                                                                    |                                                                     |
| 金額總計<br>TWD 1.256 00                                                                      | 取消<br>単調題<br>TWD 1.256.00                                                                                                    | 碼<br>1366546                                                        |
| https://www.concursolutions.com/Expense/Client/default.asp#                               |                                                                                                    |                                                                     |
| 📀 ⋵ 🚞 📀 😐 🐑                                                                               | S D 🧟 陸 🧭 📟                                                                                                    |                                                                     |

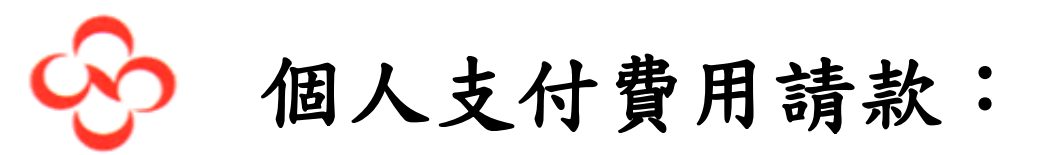

1. 按一下 [瀏] 後選取要上載的 . png、. jpg、. jpeg、. pdf、. html、. tif 或 . tiff 檔案。 每個檔案的上限為 5 MB。

2. 選取您的相片後按 附加

| C 費用中心                                                                                                    | X Y strange - Yahoo奇専字》 X 工業                                                                                                    |                           |                           |                           |                           |                           |                           |                           | - 0 ×                                     |                           |                       |
|----------------------------------------------------------------------------------------------------|----------------------------------------------------------------------------------------------------|---------------------------|---------------------------|---------------------------|---------------------------|---------------------------|---------------------------|---------------------------|-------------------------------------------|---------------------------|-----------------------|
| $\leftrightarrow$ $\Rightarrow$ C                                                                                       | https://www.concurso                                                                                                    | lutions.com/Exper         | nse/Client/defaul         | t.asp                     |                           |                           |                           |                           |                                           | ର ☆                       | 9 🖸 :                 |
| ① 您目前已用课                                                                                                    | ♥ 開啟酱檔                                                                                                    |                           |                           |                           |                           |                           |                           |                           |                                           | ×                         |                       |
|                                                                                                    | - → 發票様本                                                                                                    |                           |                           |                           |                           |                           |                           | •                         | 投尋 録票様本                                   | ٩                         |                       |
|                                                                                                    | 組合管理 ▼ 新増資料3                                                                                                    | 灰                         |                           |                           |                           |                           |                           |                           | 5                                         | 0                         |                       |
| 助會副                                                                                                    | ★ 我的最更<br>下载<br>重 桌面<br>强 最近的位置     和                                                                                                    | P_20161007_07<br>4708.jpg | P_20161007_07<br>4856.jpg | P_20161007_08<br>1917.jpg | P_20161007_08<br>2120.jpg | P_20161007_08<br>2152.jpg | P_20161007_08<br>2205.jpg | P_20161007_08<br>3507.jpg | P_20161007_08<br>3516.jpg                 | P_20161007_08<br>3533.jpg | 提交報告                  |
| 例外<br>費用<br>泊車/停車費。<br>罰款/賠款/損                                                                                          | <ul> <li>□ 文件</li> <li>〕 文件</li> <li>〕 音樂</li> <li>■ 視訊</li> <li>■ 圏片</li> </ul>                                                                          | P_20161007_08<br>3545.jpg | P_20161007_08<br>3554.jpg | P_20161007_08<br>3603.jpg | P_20161007_08<br>3611.jpg | P_20161007_08<br>3619.jpg | P_20161007_08<br>3626.jpg | P_20161007_08<br>4330.jpg | P_20161007_08<br>4341.jpg                 | P_20161007_08<br>4353.jpg | ×                     |
| <ul> <li>日期・</li> <li>2016/1</li> <li>2016/0</li> <li>2016/0</li> <li>2016/0</li> <li>2016/0</li> <li>2016/0</li> </ul> | <ul> <li>● 電腦</li> <li>▲ 本機磁環 (C:)</li> <li>→ 本機磁環 (D:)</li> <li>※ 創瑞英 (\\192.168.5</li> <li>✓ My Web Sites on N</li> <li>④ P01Z</li> <li>● 網路</li> </ul> | P_20161007_08<br>4425.jpg | P_20161007_08<br>4436.jpg | P_20161007_08<br>4500.jpg | P_20161007_08<br>4515.jpg | P_20161007_08<br>4526.jpg | P_20161007_08<br>4543.jpg | P_20161007_08<br>4741.jpg |                                           |                           |                       |
| 2016/0                                                                                                    | 櫂卖名                                                                                                    | 5稱(N):                    |                           |                           |                           |                           |                           |                           | <ul> <li>所有檔案</li> <li>開啟(O) ▼</li> </ul> | ▼<br>取満                   | ▼ 取消                  |
| <b>1</b>                                                                                                    |                                                                                                    |                           | <b>• S</b>                |                           | 🧭 💽                       | 2                         |                           |                           | ế 🕐 🖡                                     |                           | 上午11:54<br>2016/10/11 |

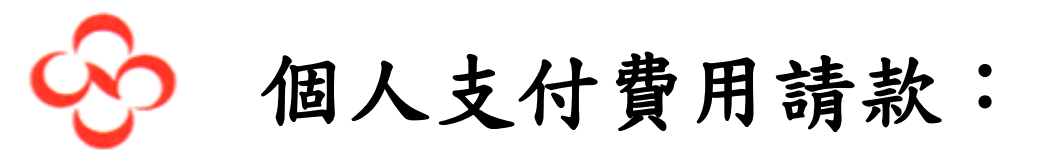

在此頁面點費用選項上方右邊收據影像,檢視發票或收據是否正確。

| C 費用中心 ×                                                                                                    | Inches Brillian Manual Statistics                                 |                                           |
|----------------------------------------------------------------------------------------------------|-------------------------------------------------------------------|-------------------------------------------|
| ← → C                                                                                                    |                                                                   | ☆ 🕄 🗖 🗄                                   |
| ① 您目前已用測試使用者身分登入                                                                                                    |                                                                   |                                           |
| C. CONCUR 申請 費用 應用程式中心                                                                                                    |                                                                   | 說明 <del>-</del><br>設定福 - ●                |
| 管理費用 檢視預備現金                                                                                                    |                                                                   |                                           |
| 9月代墊費用-Emi<br>+ 新的費用 : + 快速費用 : 匯入費用 詳細資料 · 收掉 · 列印/電子錄件 ·                                                                                                    |                                                                   | 刪除報告 提交報告                                 |
| 費用 移動▼ 刪除 複製 検視▼ ≪                                                                                                    |                                                                   | 可用的收墟                                     |
| ✔         日期 ▼         費用         金額         己申請           ✔         2016/09/08         汚油(猜定員工)         TWD 1,256.00         TWD 1,256.00           ✔         中油, Taipei, 台灣 | 費用類別<br>済油 (指定員工)                                                 | ■<br>商務用達<br>9月份個人代塾費用                    |
|                                                                                                    | 輸入供應商名稱         採購城市           中油         Taipei, 台灣              | 付款類型<br>現金<br>V                           |
|                                                                                                    | 金額<br>1,256.00 TWD ♥ 計算税金<br>取得憑證情形 □ 個人費用 (不需退款) \?<br>發票等含稅憑證 ♥ | VAT 金額 TVVD<br>60.00<br>擁要說明<br>9月份個人代塾費用 |
|                                                                                                    | 違項憑證格式 應稅金額<br>25 違項三聯式收銀機統一發票 ♥ 1,196.00                         | 免稅金額<br>                                  |
|                                                                                                    | 零稅金額 廠商統一編號<br>01317131                                           | 鼓票號碼<br>KU74366546                        |
| 金額總計  申請總計<br>TWD 1,256.00  TWD 1,256.00<br>https://www.concursolutions.com/Expense/Client/default.asp#                                                                       |                                                                   | 儲存 分攤 附上收據 取消                             |
| 📀 🧭 📇 💿 🏛 👟 S 💿 😣                                                                                                    |                                                                   | 日本 2 ♀ ▲ ▶ 貸 ♥ ↓ 下午 05:23 2016/10/11      |

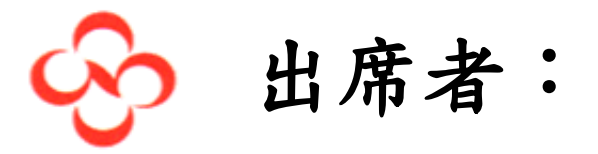

交際、部門聚餐、會議等費用須填寫出席者時

| ● 中國信託商業銀行 - 中国 ×                                                                                                    |                                                         |
|----------------------------------------------------------------------------------------------------|---------------------------------------------------------|
| ← → C • https://www.concursolutions.com/expense/client/default.asp                                                                                                    |                                                         |
| C. CONCUR 申請 費用 發票 核准 報告系統 →                                                                                                    | 度用程式中心 設定欄 ▼                                            |
| 管理費用 檢視預借現金 處理報告                                                                                                    |                                                         |
| 9/27周營運長代墊費用                                                                                                    | 刪除報告 提文報告                                               |
| ◆新的費用 ◆ 快速費用 種入費用 詳細資料 * 收據 * 列印/電子郵件 *                                                                                                    | 語版例外                                                    |
| 例外     费用     日期     金額     例外                                                                                                    | ×                                                       |
| 無法使用 ▲ No Line Manager<br>污油 (指定員工) 2016/09/ TWD 1,5 ▲ Cost Object Approval is required.                                                                                                    | · · · · · · · · · · · · · · · · · · ·                   |
| 費用 移動 ▼ 剛隆 複製 檢視 ▼ ≪ 第                                                                                                    | 新的費用 可用的收掉                                              |
| □     日期 ▼     費用     金額     己申請       □     工去転信書用     □                                                                                                    | 99 進現免申報之其他憑證 💙                                         |
| <u> <i>正 正和 / 相互 / 市</i><br/>2016/09/14 汽油 (指定員工) TWD 1,463.00 TWD 1,463.00 ▲<br/><u> </u></u>                                                                                                    |                                                         |
| □ 2016/09/14 汽車保養/維修 TWD 100.00 TWD 100.00<br>▲ ⑦ ⑲ ◇ Taipei, 台灣                                                                                                    | 出席者 2 出席者: 0   出席者總計: TWD 0.00   剩餘: TWD 2,000.00       |
| □ 2016/09/14 罰款/賠款/損失 TWD 600.00 TWD 600.00<br>▲ ② ⑲ ◇ Taipei, 台灣                                                                                                    | 新的出席者 進階搜尋 喜爱的 搜尋最近使用的 移降 建立群组                          |
| □ 2016/09/13 銀行費用 TWD 10.00 TWD 10.00<br>▲ ⑦ @ □ Taipei, 台灣                                                                                                    | 出席者名稱         出席者稱謂         公司         出席者類型         金額 |
| □ 2016/00/12 私由公田田田 TMD 155 10 TMD 155 100 TMD 155 100 TMD 155 100 TMD 155 100 TMD 155 100 TMD 155 100 TMD 1 |                                                         |
| TWD 5,492.10 TWD 5,492.10                                                                                                    | 儲存 詳細列舉 分攤 附上收據 取消                                      |
| 🕙 🥝 🗒 Ο 📖 O 👟 🕓                                                                                                    |                                                         |

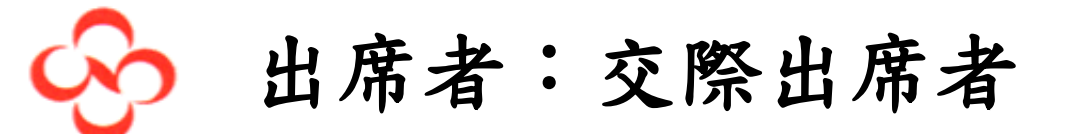

報支交際費時,系統會預設您為出席者外,另須提供其他出席者,請點選 新的出席者 填寫完整資訊後,儲存即可。

| 💊 中國信託商業銀行 - 中国 🗙 🖸 費用中心 🛛 🗙 🚺                                                                                               | the Property Named States of Street, or other |                                                    |
|----------------------------------------------------------------------------------------------------|-----------------------------------------------|----------------------------------------------------|
| $\leftrightarrow$ $\rightarrow$ C https://www.concursolutions.com/expense/client/default.asp                                 |                                               | ☆ 🕄 🗖 🗄                                            |
| CONCUR 申請 費用 發票 核准 報告系統 ✔                                                                                                    | 應用程式中心                                        | 管理 →   説明 →<br>設定榴 →                               |
| 管理費用 檢視預借現金 處理報告                                                                                                    |                                               |                                                    |
| 9/27周營運長代墊費用 新增出席者                                                                                                    | ×                                             | 刪除報告 提交報告                                          |
| +新的費用::++快速費用: 匯入費用 詳細資料 出席者 增型                                                                                              | 姓氏                                            | 體藏例外                                               |
| 例外     商務訪客     ✓       費用     日期     金額     例外       憲法使用     ▲ No Line Ma       汽油(指定員工)     2016/09/     TWD 1.5          | 出席書稱調                                         |                                                    |
| 費用<br>□ 日期 + 黄用                                                                                                    | ]                                             | 可用的收捧                                              |
| 正在新增費用<br>□ 2016/09/14 汽油(指定員工) TV                                                                                           | 儲存後新增其他項目 儲存 取消                               |                                                    |
| ▲ ③ ❷ ● 34898089, Taipet, 台湾<br>2016/09/14 汽車保養/維修 TWD 100.00 TWD 100.00<br>▲ ③ ❷ ● Taipei, 台湾                               | 出席者 ④ 出席者:1   出席者                             | 總計: TWD 2,000.00   剩餘: TWD 0.00   沒有商展: 0 TWD 0.00 |
| □ 2016/09/14 罰款/語款/損失 TWD 600.00 TWD 600.00                                                                                  | 新的出席者 進階搜尋 喜愛的 搜尋最近使用的                        |                                                    |
| □ 2016/09/13 銀行費用 TWD 10.00 TWD 10.00<br>▲ ⑦ ⑧ ● Taipei, 台灣                                                                  | □                                             | Employee TWD 2,000                                 |
| □ 2015/00/12 私車公田田田<br>金額總計 申請總計<br>TWD 5,492.10 TWD 5,492.10<br>https://www.concursolutions.com/expense/client/default.asp# |                                               | 儲存<br>詳細列舉 分攤 附上收據 取消                              |
| 📀 ⋵ 🚞 💿 🎟 💿 👟 😒 🔼                                                                                                    |                                               | A ■ ● C * ▲ ● H → L + 10.57<br>2016/10/24          |

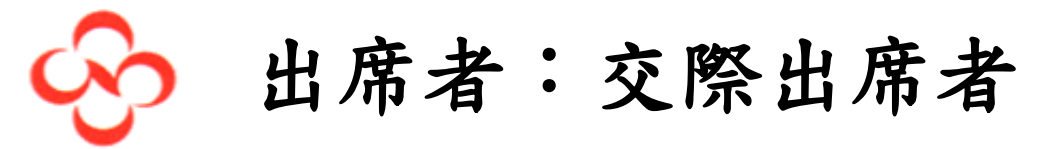

完成如下

| <ul> <li>◆● 中國信託商業銀行 - 中国 ×</li> <li>▲ 費用中心</li> <li>×</li> <li>※</li> <li>● 開程式</li> <li>×</li> </ul> |                                                                    |
|----------------------------------------------------------------------------------------------------|--------------------------------------------------------------------|
| ← → C                                                                                                  | * 🖸 🖉 :                                                            |
| C. CONCUR 申請 費用 發票 核准 報告系統 → 應用程式中心                                                                    | 管理 →   説明 →<br>設定楣 →                                               |
| 管理費用 檢視預備現全 處理報告                                                                                       |                                                                    |
| 9/27周營運長代墊費用                                                                                           | <b>删除報告</b> 提交報告<br>服務例外                                           |
|                                                                                                    | 1.55.75 Page 2.5                                                   |
| 例外<br>費用 日期 金額 例外<br>無法使用 A No Line Manager                                                            | ×                                                                  |
| 汽油(指定員工) 2016/09/ TWD 1.5 A Cost Object Approval is required.                                          | · · · · · · · · · · · · · · · · · · ·                              |
| 費用     移動▼     開時     複製     檢視▼     新的費用       □     日期▼     費用     金額     已申請     □                  | 可用的收嫁                                                              |
| 正在新增費用                                                                                                 |                                                                    |
| □ 2016/09/14 汽油(指定員工) TWD 1,463.00 TWD 1,463.00 ^<br>▲ ⑦ 戀 ◎ 34898089, Taipei, 台灣 出席者                  | 坐席者: 2 │ 出席者總計: TWD 2,000.00 │ 剩餘: TWD 0.00 │ 沒有商展: 0     TWD 0.00 |
| □ 2016/09/14 汽車保養/維修 TWD 100.00 TWD 100.00<br>▲ ② @ ○ Taipei, 台灣 新的出席者 進                               | <b>謝課尋 客愛的 搜尋最近使用的 移降 建立群組</b>                                     |
| □ 2016/09/14 罰款/賠款/損失 TWD 600.00 TWD 600.00 □ 出席者名                                                     | 解 出席者稱調 公司 出席者類型 金額                                                |
| ▲ ⑦ ◎ ⑦ Taipei, 当考<br>2016/09/13 銀行費用 TWD 10.00 TWD 10.00<br>▲ ⑦ ◎ ① Taipei, 台灣                        | 2122 南信 商務訪客 TWD 1,000<br>Employee TWD 1,000                       |
| 日本語 1 1 1 1 1 1 1 1 1 1 1 1 1 1 1 1 1 1 1                                                              | ×                                                                  |
| TWD 5,492.10 TWD 5,492.10                                                                              | 儲存 詳細列舉 分攤 附上收據 取消                                                 |
| 🚱 🢪 📜 🔕 📖 🔉 🐑 😒 🛃 🚱                                                                                    |                                                                    |

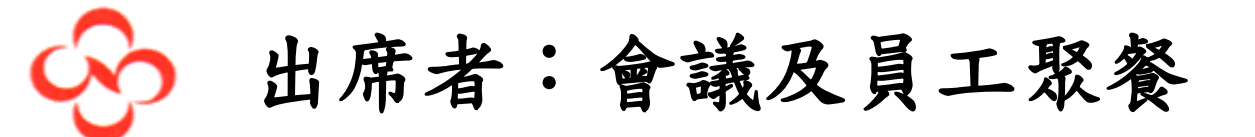

會議及員工聚餐對象全為員工時,請於出席者項下

點選 進階搜尋 後,選擇出席者類型—employee,輸入姓、名…查詢,再勾選參加 人員

| 🧐 中國信書                                       | 託商業銀行 - 中国 × C 費用中心 × 2 2 使用程式 × 1                                    |                               |
|----------------------------------------------|-----------------------------------------------------------------------|-------------------------------|
| $\leftrightarrow \ \exists \ d$              | https://www.concursolutions.com/expense/client/default.asp            | ☆ 🕼 🗖 🗄                       |
|                                              | C. CONCUR     申請     費用     發票     核准     報告系統 ▼     應用程式中心     設定欄 ▼ | 說明 -                          |
|                                              | 搜尋出席者 × ×                                                             |                               |
| 9/27<br>+新的君                                 | 搜尋出席者     喜愛的     最近使用的     出席者群組       選擇出席者類型        商務訪客           | 删除報告 提交報告<br>臆藏例外             |
| 例外<br>費用<br>罰款/暗款/<br>每:使用                   | 姓氏     名字     出席書稱調     公司                                            | ×                             |
| 費用       □     日;       正在新增;       □     20 | 搜尋結果         出席者稱調         公司         出席者類型                           | 可用的收嫁                         |
| 20<br>20<br>20<br>20                         |                                                                       | 利餘: TWD 0.00                  |
|                                              | 次月江門資料<br>新的出席者 新培主費用 ■時 開閉                                           | 金額<br>TWD 2,000               |
|                                              | 金硼肥計 甲酰肥計<br>TWD 5,492.10 TWD 5,492.10 儲存 詳細列學 分攤                     | 附上收據取消                        |
| <b>(</b>                                     | 🗧 📑 💽 📖 🖸 🥙 🔼 🕵 🚱 🎻 🛛 🖾 A 🖬 A 🖬 A 🖬 A 🖬 A 🖬 A 🖬 A                     | 上午 11:07<br>.nl   12016/10/24 |

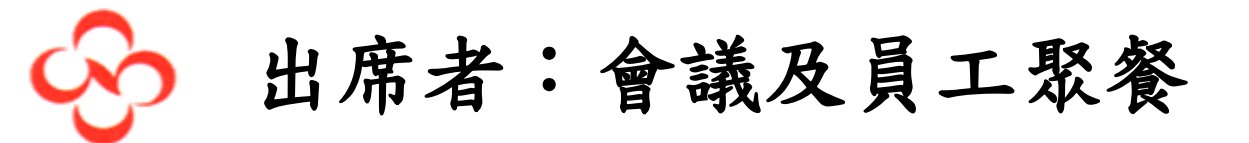

勾選參加人員後,按 新增至費用

| 🔗 中國信                                 | 託商業銀行 - 中国 × C 費用中心 × 2000 年月程式 × 1000 日本 1000 日本 10000 日本 10000000000 |                           | 瑞英 — 🗊 🗙                                |
|---------------------------------------|----------------------------------------------------------------------------------------------------|---------------------------|-----------------------------------------|
| $\leftrightarrow \ \exists \ d \in A$ | https://www.concursolutions.com/expense/client/default.asp                                                                                                    |                           | ☆ 🖸 🖬 :                                 |
|                                       | C. CONCUR 申請 費用 發票 核准 報告系統 → 應用程式中心                                                                                                    | 管理 ▼<br>設定楣 ▼             | 說明 <del>-</del>                         |
|                                       | 搜尋出席者                                                                                                    | ×                         |                                         |
| 9/27                                  | 搜尋出席者 喜愛的 最近使用的 出席者群組                                                                                                    |                           | 删除報告 提交報告                               |
| ◆ 新的費                                 | 選擇出席者類型<br>Employee V                                                                                                    |                           | 隱藏例外                                    |
| 例外<br>費用<br>罰款/賠款/<br>無法使用            | 姓氏     名字     出席書稱調     公司       連                                                                                                    |                           |                                         |
| 費用                                    | 搜尋結果<br>□                                                                                                    | 搜尋 重設<br>公司 出度考疑型         | 可用的收據                                   |
| <i>止在新瑁</i> 約                         | □ • J SH 1/24 □ m H 1 H · · · · · · · · · · · · · · · · ·                                                                                                    | Employee                  |                                         |
| <b>\</b>                              | CL20@namch 連款碇                                                                                                    | Employee                  |                                         |
| 20                                    | ✓ lian.yimiao@n 連別炒 ✓ rig388@name 速要直                                                                                                    | Employee                  | 剩餘: TWD 0.00                            |
| 20                                    | K <  第 1 頁,共1頁   > >>   ↓                                                                                                    |                           | 移除 建立群组                                 |
| 20                                    |                                                                                                    |                           | TWD 2,000                               |
| 2                                     |                                                                                                    | 的出席者新增至費用 副降 關閉           | *~~~~~~~~~~~~~~~~~~~~~~~~~~~~~~~~~~~~~~ |
| https://www.                          | 金額総計 甲酸総計<br>TWD 5,492.10 TWD 5,492.10                                                                                                    | 制号基取的工用。<br>儲存<br>詳細列舉 分類 | B 附上收據 取消                               |
| Thurse www.co                         |                                                                                                    |                           | 上午 11:12                                |
|                                       |                                                                                                    |                           | 2016/10/24                              |

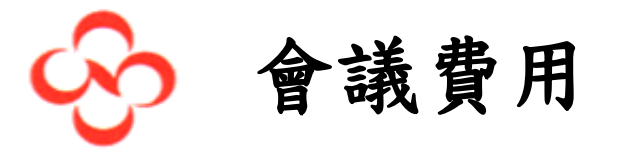

為減少會議餐費列入交際費造成公司交際費用超限被扣除及增加會議餐費進項稅額 扣抵的效益,我們鼓勵各部門會議餐費,檢附完整會議記錄即可扣抵營業稅。 於Concur 中選取會議費時,強制須上傳附件:發票或收據及會議記錄,並列出與會 者

| 🔗 中國信託商業銀行                                | f - 即時 🗙 🖸 費用中心                   | × 🔀 北京首                     | f都國際機場 至 天憲 🗙 🗸         | 📓 營業稅可扣抵進項稅額明 | ×                  | _                               | 瑞英 — D — X —                                       |
|-------------------------------------------|-----------------------------------|-----------------------------|-------------------------|---------------|--------------------|---------------------------------|----------------------------------------------------|
| $\leftarrow$ $\rightarrow$ C $\square$ ht | tps://www.concursolutions         | .com/expense/client/de      | efault.asp              |               |                    |                                 | ☆ 🖸 🖬 :                                            |
| G                                         | CONCUR 申請 費                       | 用發票核准                       | 報告系統 マ 應用               | 17程式中心        |                    | 管理 ✔<br>設定幅 ✔                   | 說明 <del>-</del>                                    |
| 管理                                        | 國費用 檢視預借現金 慮<br>                  | 包理報告                        |                         |               |                    |                                 |                                                    |
| 9/27周營                                    | 運長代墊費用                            | ∃                           |                         |               |                    |                                 | 刪除報告 提交報告                                          |
| +新的費用 +                                   | 快速費用 匯入費用 詳細                      | 1資料▼ 收據▼ 列印                 | ]/電子郵件▼                 |               |                    |                                 | 隱藏例外                                               |
| 例外<br>費用 日                                | 月 金額 例外                           |                             |                         |               |                    |                                 | ×                                                  |
| 無法使用                                      | 🔥 No Li                           | ine Manager                 |                         |               |                    |                                 |                                                    |
| 汽油(指定員工) 20                               | 16/09/ TWD 1,5 🛕 Cost             | Object Approval is required | <u>.</u>                |               |                    |                                 | •                                                  |
| 費用                                        |                                   | 移動▼【刪除】複製】                  | 檢視▼≪費用↓收                | <b>慮影像</b>    |                    |                                 | 可用的收據                                              |
| □ 日期 •<br>2016/10/23<br>○ ○ ○             | 費用<br>會議<br>AA, Taipei, 台灣        | 金額<br>TWD 2,000.00 TWD      | 2,000.00<br>費用類別<br>會議  | ~             | 交易日期 2016/10/23    | 商務用途<br>開會便當                    | Â                                                  |
| 2016/09/14<br><b>A O B</b>                | 汽油 (指定員工)<br>34898089, Taipei, 台灣 | TWD 1,463.00 TWD            | 1,463.00<br>AA          | <b>怎</b> 名稱   | 採購城市<br>Taipei, 台灣 | 付款類型<br>現金 <b>&gt;</b>          |                                                    |
| 2016/09/14                                | 汽車保養/維修<br>Taipei, 台灣             | TWD 100.00 TW               | D 100.00 金額<br>2,000.00 | ) TWD 🗸 計算    | 〕稅金                | 稅金過帳金額                          |                                                    |
| 2016/09/14                                | 罰款/賠款/損失<br>Taipei, 台灣            | TWD 600.00 TW               | D 600.00 收據狀態<br>收據     | ~             | □ 個人費用 (不需退款)      | 註解<br>開會便當                      |                                                    |
| 2016/09/13                                | 銀行費用<br>Taipei, 台灣                | TWD 10.00 TV                | VD 10.00                | **            | Tay Tura           | Tay Padaim Cada                 |                                                    |
|                                           | TWD 7,                            | 金額總計<br>492.10 TWD 7        | 申請總計<br>7,492.10        | BJ            | тахтуре            | ax Reciaim Code<br>儲存<br>詳細列學 分 | <b>難</b> 附上收據 取 1                                  |
| 📀 🥝                                       | 📋 🔷 🗉                             | 0 8                         |                         | <i>🧃</i> 🥙    |                    | ÊA∎∎ ? ° . ►                    | 下午 02:09<br>[ <sup>1</sup> ] - 加 · 「<br>2016/10/24 |

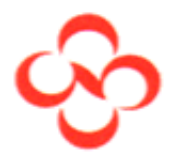

## 個人支付費用請款:分離收據

當發票或收據附錯時,可點收據影像後,再點右下方"從項目分離",即可重新附 加正確發票或收據

| ← → C  https://www.concursolutions.com/Expense/Client/default.asp#                                                               | ☆ 🖸 🖬 :       |
|----------------------------------------------------------------------------------------------------|---------------|
| ① 您目前已用測試使用者身分登入                                                                                                    |               |
| C. CONCUR 申請 費用 應用程式中心                                                                                                    | 説明 ▼<br>設定幅 ▼ |
| 管理費用 檢視預備現金                                                                                                    |               |
| 9月代墊費用-Emi<br>+新的實用: +快速費用 匯入費用 詳細資料 · 收燥 · 列印/電子郵件 ·                                                                            | 刪除報告 提交報告     |
| 費用       金鶴       已申請         2015/09/08       済油 (指定員工)       TWD 1,256.00       TWD 1,256.00         ②       ●       ●       ● | 可用的收據         |
| 金額總計 申請總計<br>TWD 1,256.00 TWD 1,256.00                                                                                           | 從項目分離         |

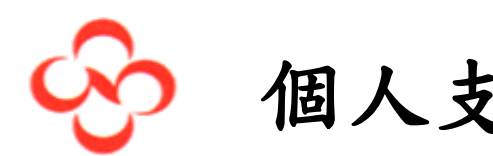

個人支付費用請款:費用分攤

欲將費用分攤給其他部門時,點選右下角分攤

| G Google X G Google X G 費用中心                                                                                                    |                                                                                                    |
|----------------------------------------------------------------------------------------------------|----------------------------------------------------------------------------------------------------|
| $\leftrightarrow$ $\rightarrow$ C https://www.concursolutions.com/Expense/Client/default.asp                                                                                                    | ☆ 🖏 🖬 🗄                                                                                                    |
| ● 您目前已用測試使用者身分登入                                                                                                    |                                                                                                    |
| C. CONCUR 申請 費用 核准 應用程式中心                                                                                                    | 說明 <del>▼</del><br>設定幅 ▼                                                                                                    |
| 管理費用                                                                                                    |                                                                                                    |
| 9月費用Emi1                                                                                                    | 删除報告 提交報告                                                                                                    |
| ◆新的費用 : ◆快速費用 : 匯入費用 詳細資料 ◆ 收據 ◆ 列印/電子郵件 ◆                                                                                                    | 聽滅例外                                                                                                    |
| 例外         資用         日期         金額         例外           湾油(指定員工)         2016/09/         TWD 1,2         ▲ Cost Object Approval is required.           湾油(指定員工)         2016/09/         TWD 1,2         ▲ Cost Object Approval is required. |                                                                                                    |
|                                                                                                    | v.<br>•                                                                                                    |
| 夏川     日期▼     費用     金額     已申請                                                                                                    |                                                                                                    |
| 正在新增費用                                                                                                    |                                                                                                    |
| ●         Taipei, 台灣           □         2016/09/24         汽油 (指定員工)         TWD 1,155.00         TWD 1,155.00           ▲         ●         ●         Taipei, 台灣         ●                                                                   | 建項憑證格式 應稅金額 免稅金額       22 進項二聯式收銀機統一發票 ♥     140.00       毎約金額     前面統一總號                                                                                                    |
| □ 2016/09/15 汽油(指定員工) TWD 1,260.00 TWD 1,260.00<br>▲ ⑲ ⑦ Taipei, 台灣                                                                                                    | Common Mark         Common Mark           12464047         DV29510640                                                                                                    |
| □ 2016/09/08 汽油(指定員工) TWD 1,256.00 TWD 1,256.00<br>▲ 優 ♥ ♥ Taipei, 台灣 ▼                                                                                                    | 07305506                                                                                                    |
| 金額總計 申請總計<br>TWD 5,526.00 TWD 5,526.00                                                                                                    | 儲存 詳細 刊舉 分攤 廿上收壊 取消                                                                                                    |
| 📀 ⋵ 🚞 📀 🎟 o 👟 S 💽                                                                                                    | □     □     □     ↓     ↓     ↓     ↓     ↓     ↓     ↓     ↓     ↓     ↓     ↓     ↓     ↓     ↓     ↓     ↓     ↓     ↓     ↓     ↓     ↓     ↓     ↓     ↓     ↓     ↓     ↓     ↓     ↓     ↓     ↓     ↓     ↓     ↓     ↓     ↓     ↓     ↓     ↓     ↓     ↓     ↓     ↓     ↓     ↓     ↓     ↓     ↓     ↓     ↓     ↓     ↓     ↓     ↓     ↓     ↓     ↓     ↓     ↓     ↓     ↓     ↓     ↓     ↓     ↓     ↓     ↓     ↓     ↓     ↓     ↓     ↓     ↓     ↓     ↓     ↓     ↓     ↓     ↓     ↓     ↓     ↓     ↓     ↓     ↓     ↓     ↓     ↓     ↓     ↓     ↓     ↓     ↓     ↓     ↓     ↓     ↓     ↓     ↓     ↓     ↓     ↓     ↓     ↓     ↓     ↓     ↓     ↓     ↓     ↓     ↓     ↓     ↓     ↓     ↓     ↓     ↓     ↓     ↓     ↓     ↓     ↓     ↓     ↓     ↓     ↓     ↓     ↓     ↓     ↓     ↓     ↓     ↓< |

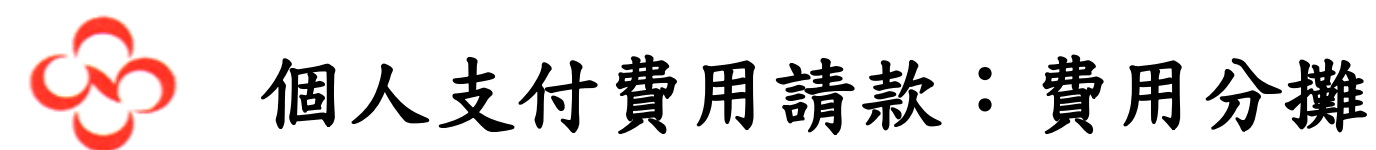

系會帶出申請費用人員的部門,請修正為費用歸屬部門

| G Google X G Google X C 費用中                                                            | x x          | 1000 and 100 | and Personnel of |              | _             | _            |               | 瑞英       | - 0 ×                  |
|----------------------------------------------------------------------------------------|--------------|--------------|------------------|--------------|---------------|--------------|---------------|----------|------------------------|
| $\leftrightarrow$ $\rightarrow$ C $$ https://www.concursolutions.com/Expense/Client/de | fault.asp    |              |                  |              |               |              |               | \$       | : 🖸 🖉                  |
| ● 您目前已用测試使用者身分登入                                                                       |              |              |                  |              |               |              |               |          |                        |
|                                                                                        |              |              |                  |              |               |              |               | 說明 👻     |                        |
|                                                                                        |              |              |                  |              |               |              |               |          |                        |
| 和古迦州的⑦旗:9月貨用EMII                                                                       |              |              |                  |              |               |              |               | _        |                        |
| <b>営</b> 物 費用清単                                                                        | 分攤           |              | 總計:1             | WD 140.00 已会 | 分攤:TWD 140.00 | )(100%) 剩餘:「 | TWD 0.00 (0%) |          |                        |
|                                                                                        | 分攤依據:▼       | 新增分攤         |                  | 喜愛的 * 加入量    |               | 1            | 1             |          |                        |
| >月貨用- 選取群組▼                                                                            | □ 百分比        | * AC 组       | *公司              | * 業務部        | *功能群組         | *廠/處         | *課/室          | 余報告      | 提交報告                   |
| ● 日期 ▼ 費用 群組 金額                                                                        | <u>i</u> 100 | (TW Sales) 鎖 | (01) 南僑化學        | (13) 小廚師專案   | (NA) 小廚師      | (NA) 小廚師     | (NA) 小廚師      |          | 実施(の  か)、              |
| □ 2016/09/29 的士/出租 TWD 270.0                                                           | 0            |              |                  |              |               |              |               |          | R22/964 (1/3 / 1/      |
| 例外 2016/09/26 通行費/收 TWD 1,000                                                          | .0           |              |                  |              |               |              |               |          | ×                      |
| 費用 日 2016/09/26 的士/出租 4 TWD 585.0                                                      | 0            |              |                  |              |               |              |               |          |                        |
| 的士/出租車 ( 20: 2016/09/24 汽油 (指定 3 TWD 1,155                                             | .0           |              |                  |              |               |              |               |          | <b>A</b>               |
| 治車/停車費 ( 20: □ 2016/09/15 汽油 (指定 2 TWD 1,260                                           | .0           |              |                  |              |               |              |               |          | •                      |
| ■ 2016/09/09 泊車/停車 TWD 140.0                                                           | 0            |              |                  |              |               |              |               |          |                        |
| 夏月70 □ 2016/09/08 汽油(指定 1 TWD 1,256                                                    |              |              |                  |              |               |              |               |          | 可用的收嫁                  |
|                                                                                        |              |              |                  |              |               |              |               |          |                        |
|                                                                                        |              |              |                  |              |               |              |               |          |                        |
| 2016/09/24                                                                             |              |              |                  |              |               |              |               |          |                        |
|                                                                                        | 4            |              |                  |              |               |              | •             |          |                        |
| 2016/09/15                                                                             |              |              |                  |              |               |              | 儲存 取消         |          |                        |
|                                                                                        |              |              |                  |              |               |              |               |          |                        |
|                                                                                        |              |              |                  |              |               |              | 元叔            |          |                        |
|                                                                                        | 申請總計         |              |                  |              |               |              |               |          |                        |
| TWD 5,666.00 TWD 5                                                                     | ,666.00      |              |                  |              |               |              | 例舉 分攤         | 附上收      | 驟 取消                   |
| 📀 🧷 📜 📀 📖 💿 🐑 S                                                                        |              |              |                  |              |               | â A 🔳 🖹 🧿    | - P (         | <b>†</b> | 上午 08:04<br>2016/10/12 |

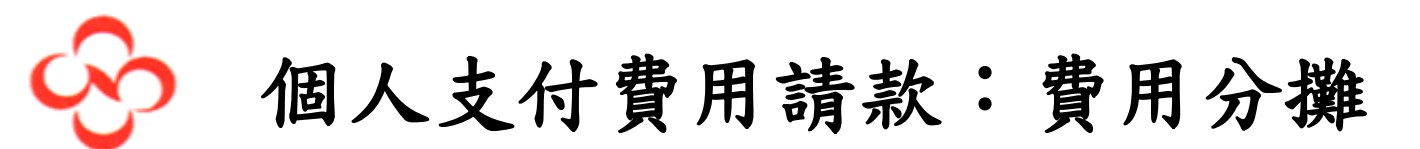

系會帶出申請費用人員的部門,請修正為費用歸屬部門後儲存即可。

| G Google                                             | × G G                  | ioogle              | ×              | C 費用中心           | ×            |              | and in case of | -             |              | _                 |               | 瑞英         | - 0 <u>×</u>           |
|------------------------------------------------------|------------------------|---------------------|----------------|------------------|--------------|--------------|----------------|---------------|--------------|-------------------|---------------|------------|------------------------|
| $\leftrightarrow$ $\Rightarrow$ C $\blacksquare$ htt | ps://www.concu         | rsolutions.         | com/Expens     | e/Client/defaul  | t.asp        |              |                |               |              |                   |               | ☆          | G 🛛 :                  |
| O concantiga                                         | 者與分至人                  |                     |                |                  |              |              |                |               |              |                   |               |            |                        |
| _                                                    |                        |                     |                |                  |              |              |                |               |              |                   |               | 說明 -       |                        |
| <u></u>                                              |                        | ☆攤・0日               | 费田 En          |                  |              |              |                |               |              |                   | ⊐ ×           | 2          |                        |
| ***                                                  |                        |                     | 夏/IIILII       | 11.7             | 11 120       |              | 4m=1.7         | WD 140.00 =/  | 140 00       | ) /1009/) ≤lise.T | MD 0.00 (0%)  |            |                        |
|                                                      | 夏 市 /月 年<br>分 機選取的 書 用 | 清除選び                | 1 摘要           |                  | <b>分攤依據:</b> | 新增分攤         |                | 1000140.00 四9 | 19:00 140.00 | 7(10076) 梁明書示。1   | VVD 0.00 (0%) | -          |                        |
| 9月費用-                                                | RE Do PYSH             |                     |                |                  | 口百分比         | * AC #       | * 公司           | * 業務部         | *功能群组        | * 廠/虛             | *課/室          | 全報時        |                        |
|                                                      |                        | ###                 | 22 4D          | ÷ 85             | 100          | (TW Sales) 鎖 | (01)南德化學       | (14) 牛樟芝專案    | (NA) 牛樟芝     | (NA) 牛樟芝          | (NA) 牛樟芝      | 211100-211 |                        |
| +新的費用 +                                              | 2016/09/29             | <u>費用</u><br>的士/出租… | 有干土田           | 玉額<br>TWD 270.00 |              | - M NE       |                |               |              |                   |               |            |                        |
| 例外                                                   | 2016/09/26             | 通行費/收               |                | TWD 1,000.0      | 成功           |              |                |               |              |                   |               |            | *                      |
| 豊用 日                                                 | 2016/09/26             | 的士/出租               | 4              | TWD 585.00       |              |              |                |               |              |                   |               |            |                        |
| 的士/出租車( 20)                                          | 2016/09/24             | 汽油 (指定<br>法法 (指定    | 3              | TWD 1,155.0      | 已儲存配置        | 1,但至少有一個需要   | 您注意的例外。        |               |              |                   |               |            | *                      |
| 泊車/停車費 (                                             | 2016/09/15             | 泊油(归)<br>泊吉/停吉      | 5              | TWD 140.00       |              |              |                |               |              |                   |               |            |                        |
| 費用                                                   | 2016/09/08             | 汽油(指定               | 1              | TWD 1,256.0      |              |              | 藤宝             |               |              |                   |               | 1          | 可用的收嫁                  |
|                                                      |                        |                     |                |                  |              |              | UE AL          |               |              |                   |               |            |                        |
| 2016/09/26                                           |                        |                     |                |                  |              |              |                |               |              |                   |               |            |                        |
| 00                                                   |                        |                     |                |                  |              |              |                |               |              |                   |               |            |                        |
| 2016/09/24                                           |                        |                     |                |                  |              |              |                |               |              |                   |               |            |                        |
| 2016/09/15                                           |                        |                     |                |                  |              |              |                |               |              |                   | Part Barris   |            |                        |
| ▲@ •                                                 |                        |                     |                |                  |              |              |                |               |              |                   | 8817 AX/PI    |            |                        |
| 2016/09/09<br>•••                                    |                        |                     |                |                  |              |              |                |               |              |                   | 完成            |            |                        |
|                                                      |                        | TWD 5,6             | 金額總計<br>566.00 | 申<br>TWD 5,66    | 唐總計<br>6.00  |              |                |               |              | 儲存                | 利舉 分攤         | 附上收日       | \$ Ry(H                |
| 🥱 🙆                                                  |                        |                     | 0              | <u>S</u>         |              |              |                |               |              | 8 A 🛛 5 🤉         | - P• (†       |            | 上午 08:06<br>2016/10/12 |

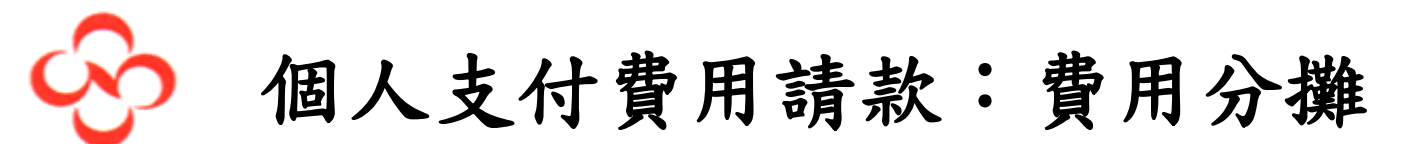

欲將一筆費用分攤給多個部門時,點選 分攤依據:▼ 可選擇金額分攤或百分比攤,分 攤金額為憑證總金額(含稅),完成後按儲存。

| G Google                                       | ×GG              | ioogle             | ×             | 🖸 費用中心          |            | ×       |              |           | _             | _              | _            |                 | 瑞英      |                 | ٢        |
|------------------------------------------------|------------------|--------------------|---------------|-----------------|------------|---------|--------------|-----------|---------------|----------------|--------------|-----------------|---------|-----------------|----------|
| $\leftrightarrow$ $\rightarrow$ C $\square$ ht | tps://www.concu  | irsolutions.       | com/Expens    | e/Client/defaul | t.asp      |         |              |           |               |                |              |                 | ☆       | 6               | :        |
| ① 您目前已用測試使用                                    | 者身分登入            |                    |               |                 |            |         |              |           |               |                |              |                 |         |                 |          |
|                                                |                  |                    |               |                 |            |         |              |           |               |                |              |                 | 說明 🗸    |                 |          |
| <u>C</u> .                                     | 報告適用的            | 分攤:9月              | Em            | ni1             |            |         |              |           |               |                |              | □ ×             | ٩       |                 |          |
| 管理                                             | 費用清單             |                    |               |                 | 分掛         | 睢       |              | 總計:TWE    | D 1,000.00 已分 | 攤:TWD 1,000.00 | )(100%) 剩餘:T | WD 0.00 (0%)    |         |                 |          |
|                                                | 分攤選取的費用          | ] 清除選              | 項 摘要          |                 | - 5        | →攤依據: ▼ | 新增分攤 剛       | 涂選取的分攤    | 喜愛的 🔻 🔪 加入晶   | 2 <b>9</b>     |              |                 |         |                 |          |
| 9月費用-                                          | 選取群組 🔻           |                    |               |                 |            | 百分比     | * AC 组       | *公司       | * 業務部         | * 功能群組         | * 廠/處        | *課/室            | 余報告     | 提交報告            |          |
| ,                                              |                  | 费田                 | <b>君</b> 王 2日 | 余額              |            | 20      | (TW Sales) 鎖 | (01) 南僑化學 | (13) 小廚師專案    | (NA) 小廚師       | (NA) 小廚師     | (NA) 小廚師        |         |                 |          |
| + 新的費用    +                                    | 2016/09/29       | <u>」</u><br>的士/出租… | ST SL         | TWD 270.00      |            | 20      | (TW Sales) 鎖 | (01) 南僑化學 | (14) 牛樟芝專案    | (07) 牛樟芝       | (NA) 牛樟芝     | (NA) 牛樟芝        |         | 隱藏例夕            | ŀ        |
| 例外                                             | 2016/09/26       | 通行費/收              |               | TWD 1,000.0     |            | 60      | (TW Sales) 鎖 | (01) 南僑化學 | (18)家品事業部     | (NA)家品事        | (NA)家品事      | (NA)家品事         |         | >               |          |
| 費用 日期                                          | 2016/09/26       | 的士/出租              | . 4           | TWD 585.00      | F          |         | ][[[]]]      | (         |               |                |              | (               |         |                 |          |
| 泊車/停車費 ( 20                                    | 2016/09/24       | 汽油 (指定             | . 3           | TWD 1,155.0     |            |         |              |           |               |                |              |                 |         |                 |          |
| 通行費/收費公 20                                     | 2016/09/22       | 泊車/停車              | . 6           | TWD 105.00      |            |         |              |           |               |                |              |                 |         |                 | -        |
|                                                | 2016/09/15       | 汽油 (指定             | . 2           | TWD 1,260.0     |            |         |              |           |               |                |              |                 |         | -               | <b>-</b> |
|                                                | 2016/09/10       | 泊車/停車              | . 7           | TWD 105.00      |            |         |              |           |               |                |              |                 |         | 可用的收曝           |          |
| 2016/09/29                                     | 2016/09/09       | 泊車/停車              | . 5           | TWD 140.00      |            |         |              |           |               |                |              |                 |         |                 |          |
| 0                                              | 2016/09/08       | 汽油 (指定             | . 1           | TWD 1,256.0     |            |         |              |           |               |                |              |                 |         |                 |          |
| 2016/09/26                                     |                  |                    |               |                 |            |         |              |           |               |                |              |                 |         |                 |          |
| 0                                              |                  |                    |               |                 |            |         |              |           |               |                |              |                 |         |                 |          |
| No recei                                       |                  |                    |               |                 | •          |         |              |           |               |                |              | ▶<br>諸存 取消      |         |                 |          |
| Commen                                         |                  |                    |               |                 |            |         |              |           |               |                |              |                 |         |                 |          |
| 2016/09/26<br><b>0</b>                         |                  |                    |               |                 |            |         |              |           |               |                |              | 元成              |         |                 |          |
|                                                |                  |                    | 金額總計          | 申               | <b>猜總計</b> |         |              |           |               |                |              | a==             | RA L US | 45 <b>5</b> .24 | 5        |
| https://www.concurrels                         | tions com/Eva    | TWD 5,             | 876.00        | TWD 5,87        | 6.00       |         |              |           |               |                |              | 81 <b>7</b> 77課 | MULTAX  | 3塚 427月         | 1        |
| nttps://www.concursolu                         | mons.com/Expense | /Client/defai      | uit.asp#      |                 |            |         |              |           | _             | _              |              | 8               |         | 上午 08-15        |          |
|                                                |                  |                    |               |                 | Ľ          |         | · · · · ·    |           |               |                |              | 🖻               |         | 2016/10/12      | 2        |

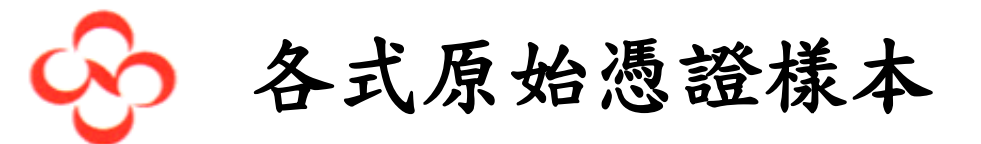

由於國內交易憑證種類繁多,為協助大家判斷所取得的憑證格式,故將各式憑證樣 本置於CONCUT系統,大可點選查看與手上憑證對照選取正確格式

| 🖉 中國信託商業銀行 - 即時 🗙 🔽 首頁 🛛 🗙 💘 北京首都                                                    | 國際機場 至天警×                                        |                                                                                          |
|--------------------------------------------------------------------------------------|--------------------------------------------------|------------------------------------------------------------------------------------------|
| ← → C                                                                                |                                                  | ☆ 🕄 🗖 🗄                                                                                  |
| C- CONCUR 申請 費用 發票 核准 #                                                              | 8告条統 → 應用程式中心                                    | 管理 ◆   説明 ◆<br>設定橘 ◆ 2000                                                                |
| ୍ଦି                                                                                  | +         00           新增         必要審批         授 | 04         00         00         02           權申請         付款申請         可用費用         打開報告 |
| 您好,劉瑞英                                                                               |                                                  |                                                                                          |
| 公司注意事項                                                                               |                                                  |                                                                                          |
| 進項馮證格式                                                                               |                                                  |                                                                                          |
| This link will provide information to identify the receipt types.<br>词通结理供了有期發車預到的分辨 |                                                  |                                                                                          |
| Concur Training Toolkit                                                              |                                                  |                                                                                          |
| This link will provide information to utilise the Concur Expense Sy                  | stem.                                            |                                                                                          |
|                                                                                      |                                                  | 閱讀更多內容                                                                                   |
| 我的工作                                                                                 |                                                  |                                                                                          |
| <b>00</b> 必要審批 →                                                                     | 00 可用的費用 +                                       | ▶ 02 開啟報表 →                                                                              |
| 很好!您目前沒有任何核准。                                                                        | 您目前沒有可用的費用。                                      | 09/27 9/27周營運長代塾費用<br>TWD 5,492.10 已退回                                                   |
|                                                                                      |                                                  | 09/26 9月費用<br>TWD 50,343.10 已退回                                                          |
| 🚱 🙆 😭 💿 💷 💽 🧐 🕏                                                                      |                                                  |                                                                                          |

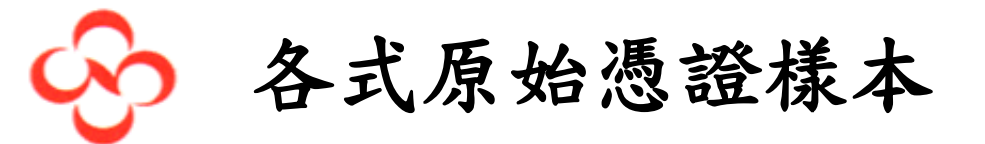

由於國內交易憑證種類繁多,為協助大家判斷所取得的憑證格式,故將各式憑證樣 本置於concur系統,大可點選查看與手上憑證對照選取正確格式

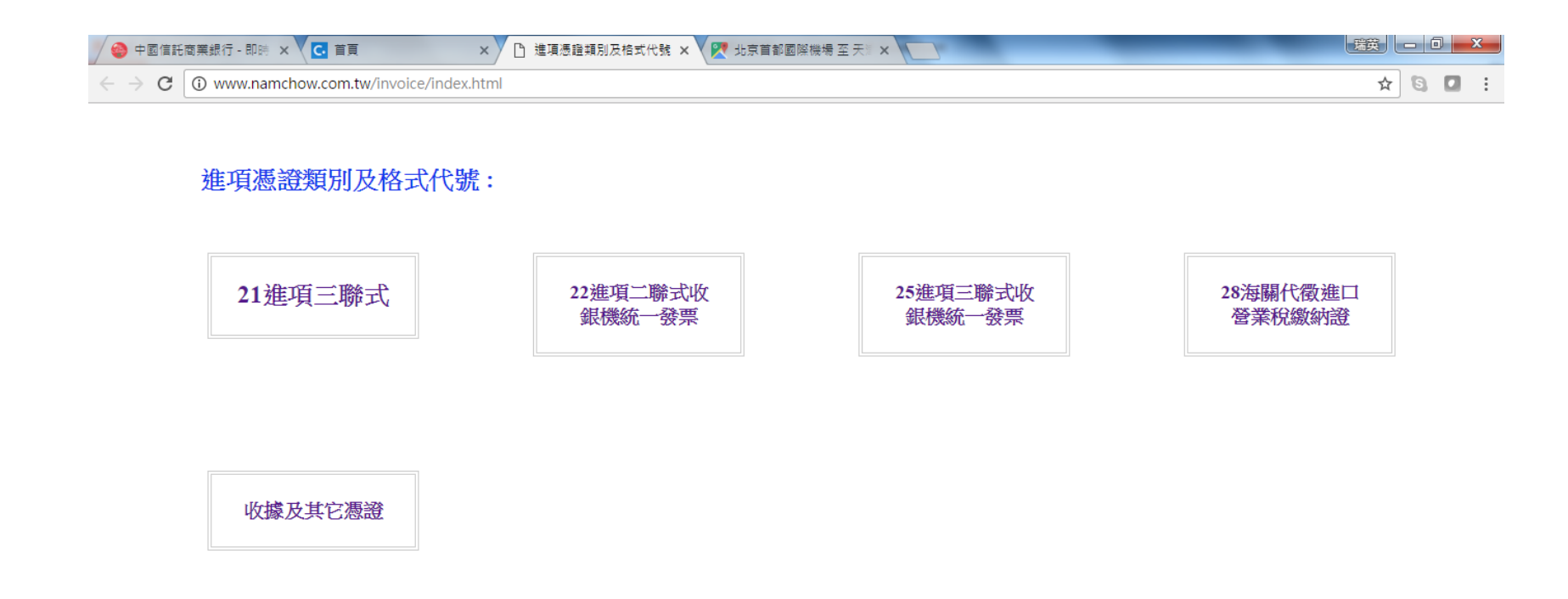

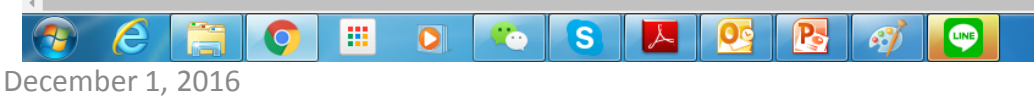

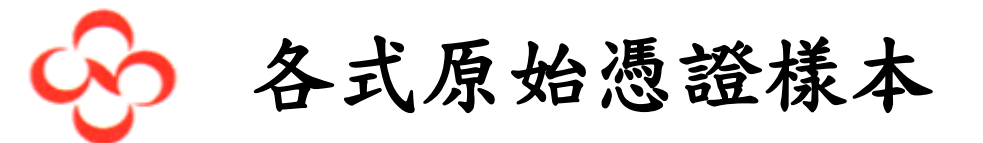

由於國內交易憑證種類繁多,為協助大家判斷所取得的憑證格式,故將各式憑證樣 本置於concur系統,大可點選查看與手上憑證對照選取正確格式

瑞英 — 🗊 🗙 👂 中國信託商業銀行 - 即時 🗙 🗸 💽 首頁 Pì 22進項二聯式收銀機統一 × ▼ 💘 北京首都國際機場 至 天鸞 🗙 🕁 📵 🖸 C (i) www.namchow.com.tw/invoice/02.html 憑證類別:發票 格式代號: 22 進項二聯式收銀機統一發票、載有稅額之其他憑證 6月(分 191 18: 79:46 1959 1 14 田満 中華民國105年5 e 24 7016-06-03 1971日間 FC2004271 ><: 路中街街 御史を通 up di Cip di 「世界にする」 堂 魏 ਠ 🍝 🕐 🖞 🔺 🕩 🙀 💷 🌗 下午 01:16 0 S LINE 2016/10/24

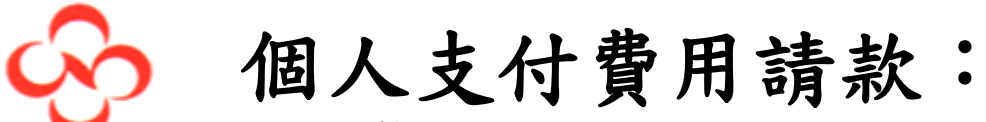

複製相同的費用

相同費用有多筆不同的憑證時可使用複製費用的功能 1. 勾選要複製的費用

2. 點選 複製

| ✓ C 費用中心 ×                                                                                                    | Interior Printiges, Neural Station, 198                                                   | 瑞英 — 回 X                 |
|----------------------------------------------------------------------------------------------------|-------------------------------------------------------------------------------------------|--------------------------|
| ← → C ▲ https://www.concursolutions.com/Expense/Client/default.asp#                                                                               |                                                                                           | ☆ 🕄 🖸 🗄                  |
| 您目前已用測試使用者身分登入                                                                                                    |                                                                                           |                          |
| C. CONCUR 申請 費用 應用程式中心                                                                                                    | 設定権                                                                                       | 說明 <del>-</del><br>ª - ● |
| 管理費用 檢視預借現金                                                                                                    |                                                                                           |                          |
| 9月代墊費用-Emi                                                                                                    |                                                                                           | 刪除報告 提交報告                |
| +新的費用     + 快速費用     匯入費用     詳細資料 ▼     收嫁 ▼     刊印/電子郵件 ▼       費用     移動 ▼     冊野     複製     お視 ▼     ≪       ☑     日期 ▼     費用     金額     己申請 | 費用 收據影像                                                                                   | 可用的收據                    |
| <ul> <li>✓ 2016/09/0 汽油(指定員工) TWD 1,256.00 TWD 1,256.00</li> <li>         ① ○         中油, Taipei, 台灣     </li> </ul>                              | 費用類別                                                                                      |                          |
|                                                                                                    | 金額 VAT 金額 TWD 1,256.00 TVD V 計算税金 60.00 取得透證情形 □ 個人費用(不需退款) bp 複要説明                       |                          |
|                                                                                                    | 股票等含稅憑證                                                                                   |                          |
|                                                                                                    | 運場透調     應稅金額     免稅金額       25 進項三聯式收銀機統一融票     1,196.00        零稅金額     廠商統一編號     發票號碼 |                          |
| 金額總計 申請總計<br>TWD 1,256.00 TWD 1,256.00                                                                                                    | 01317131 KU74366546 儲存 分攤                                                                 | ▼ 附上收據 取消                |
| 🚱 🧭 🚞 💿 📖 າ S D 🕵                                                                                                    | 💽 🚿 🗎 🖓                                                                                   | 下午 05:28                 |

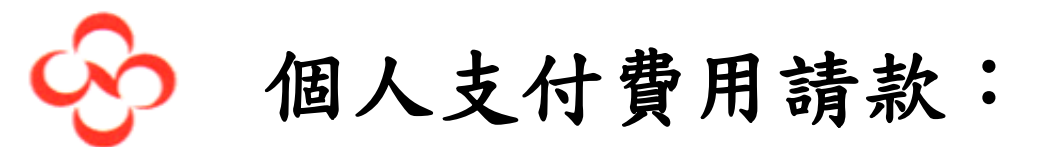

# 修正日期、憑證號碼、金額…等不同的資訊後儲存 附加收據影像後儲存。

| C 費用中心 ×                                                                                                    | Inches Brittlan, Month Station                       | · 瑞英 - ① - X                                                         |
|----------------------------------------------------------------------------------------------------|------------------------------------------------------|----------------------------------------------------------------------|
| $\leftarrow$ $\rightarrow$ C https://www.concursolutions.com/Expense/Client/default.asp#                                                                                                    |                                                      | ☆ 🖸 🖬 :                                                              |
| ⑦ 您目前已用測試使用者身分登入                                                                                                    |                                                      |                                                                      |
| C. CONCUR 申請 費用 應用程式中心                                                                                                    |                                                      | 說明 ▼<br>設定橋 ▼ 🌔                                                      |
| 管理費用 檢視預備現金                                                                                                    |                                                      |                                                                      |
| 9月代墊費用-Emi                                                                                                    |                                                      | 删除報告 提交報告                                                            |
| ◆新的費用 ◆快速費用 匯入費用 詳細資料 ▼ 收嫁 ▼ 列印/電子郵件 ▼                                                                                                    |                                                      |                                                                      |
| 費用     移動▼     剛除     複製     檢視▼     ≪       □     日期▼     費用     金額     己申請       ☑     2016/09/24     汚油 (指定員工)     TWD 1,155.00     TWD 1,155.00       中油, Taipei, 台灣       TWD 1,155.00     TWD 1,155.00 | <b>費用</b><br>費用類別 交易日期<br>汽油(指定員工) ✔ 2016/09/24 IIII | 可用的收錄<br>商務用達<br>9月份個人代塾費用                                           |
| □ 2016/09/08 汽油(指定員工) TWD 1,256.00 TWD 1,256.00<br>⑦ ♥ 中油, Taipei, 台灣                                                                                                    | 輸入供應商名稱         採購城市           中油         Taipei, 台灣 | 付款類型<br>現金 <b>&gt;</b>                                               |
|                                                                                                    | 金額<br>1,155.00 TWD > 計算稅全                            | VAT 金額 TWD<br>55.00                                                  |
|                                                                                                    | 取得憑證備形                                               | 擁要説明<br>9月份個人代整費用                                                    |
|                                                                                                    | 進項憑題格式<br>25 進項三聯式收銀機統一發票 ♥ 1,100.00                 | 免稅金額                                                                 |
|                                                                                                    | <b>蓉稅金額</b> 廠商統一編號                                   | 設票號碼                                                                 |
| 金額總計 申請總計<br>TWD 2.411.00 TWD 2.411.00                                                                                                    | 08590459                                             | KU77805328         ▼           儲存         分攤         附上收線         取消 |
|                                                                                                    |                                                      |                                                                      |

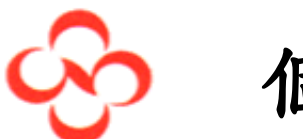

### 個人支付費用請款:列印報表

#### 請列印本表檢附交易憑證送主管進Concur審核

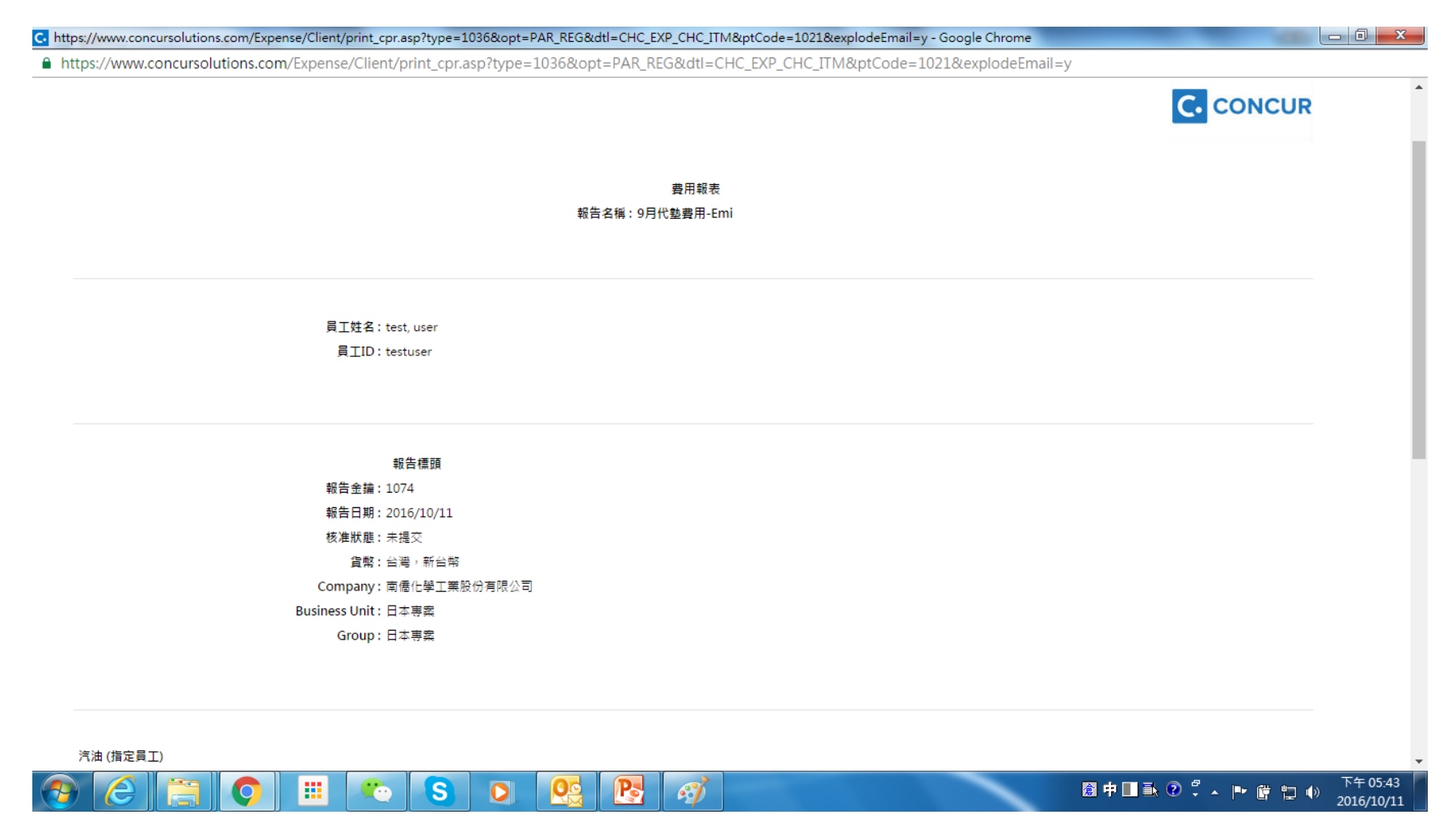

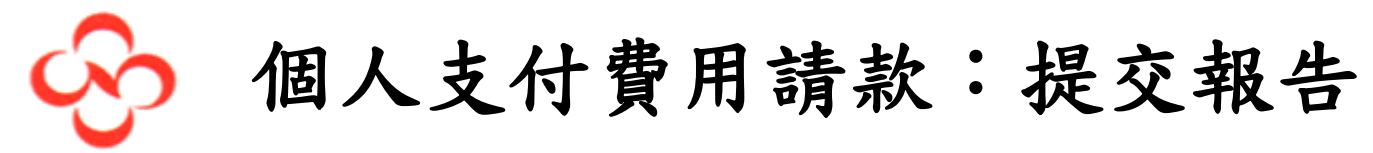

點選

提交報告

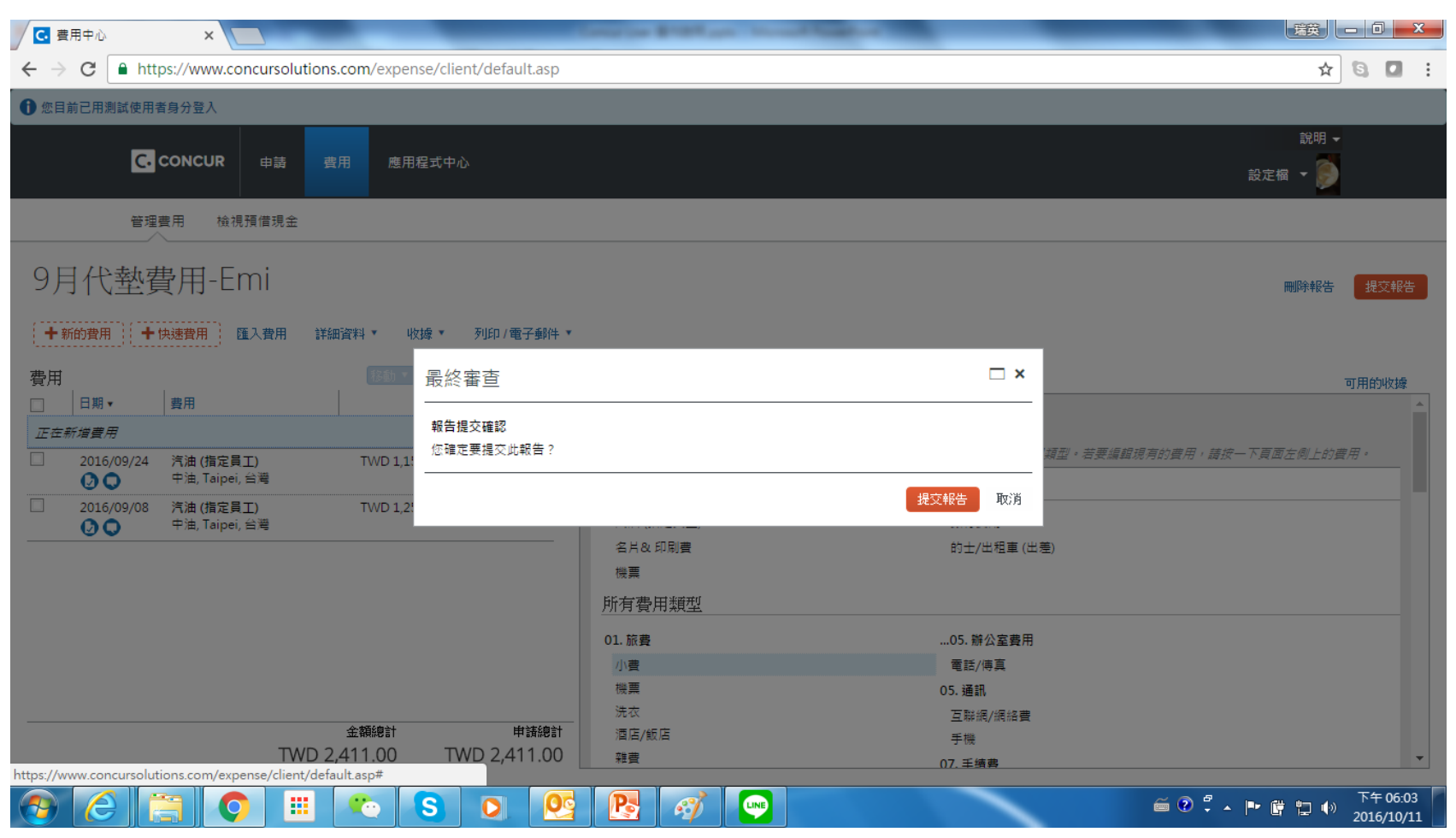

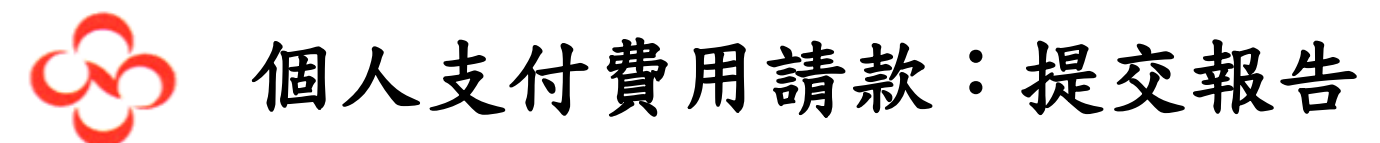

#### 提交成功畫面如下

| C 費用中心 × C                                                                                            | Constant Brittings, 1                         |                                                 | 3 |
|----------------------------------------------------------------------------------------------------|-----------------------------------------------|-------------------------------------------------|---|
| $\leftrightarrow$ $\rightarrow$ C $\blacksquare$ https://www.concursolutions.com/expense/client/defau | ult.asp                                       | ☆ 🖸                                             | : |
| ● 您目前已用測試使用者身分登入                                                                                      |                                               |                                                 |   |
| C. CONCUR 申請 費用 應用程式中心                                                                                | 口成功提交報主                                       | 說明 ▼<br>設定榴 ▼<br>>>                             |   |
| 管理费用 檢視預備現金                                                                                           |                                               |                                                 |   |
| 9月代墊費用-Emi                                                                                            | 9月代型費用-Emi<br>核准者:Test Deputy manager<br>費用報表 | <b>删除報告</b> 提交報告                                | J |
| +新的費用 + 快速費用 匯入費用 詳細資料 ▼ 收據 ▼ 列印/看                                                                    | 報告總計: TW<br>減去個人負擔金額:                         | ND 2,411.00<br>TWD 0.00                         |   |
| 費用     ISBN ● 回時       □     日期 ▼     費用     全額     こ                                                 | 報銷金額: TW<br>拒絕金額:                             | ND 2,411.00 可用的收嫁<br>TWD 0.00                   |   |
| 正在新增費用                                                                                                | 公司支出                                          |                                                 |   |
| 2016/09/24         汽油(指定員工)         TWD 1,155.00         TWD 1,1           ①         中油, Taipei, 台灣   | 應付員工金額: TW                                    | 四個世半總人質出過型。有要通知視力的質用,確認一下要與正則實用。<br>ND 2,411.00 |   |
| □ 2016/09/08 汚油 (指定員工) TWD 1,256.00 TWD 1,2<br>□ 中油, Taipei, 台灣                                       | 公司給付總計: TW                                    | ND 2,411.00 銀行費用                                |   |
|                                                                                                    | 員工支出                                          | 的士/出租車 (出差)                                     |   |
|                                                                                                    | 公司欠款金額:                                       | TWD 0.00                                        |   |
|                                                                                                    | 員工欠款總計:                                       | TWD 0.00 ▼05. 辦公室費用                             |   |
|                                                                                                    |                                               | 間別<br>05. 通讯                                    |   |
|                                                                                                    | 洗衣<br>                                        | 互聯網/網絡費                                         |   |
| TWD 2,411.00 TWD 2,4                                                                                  | 11.00 雜畫                                      | 于限<br>07. 毛靖書                                   |   |
| https://www.concursolutions.com/expense/client/default.asp#                                           |                                               |                                                 |   |
|                                                                                                    |                                               | ▶                                               |   |

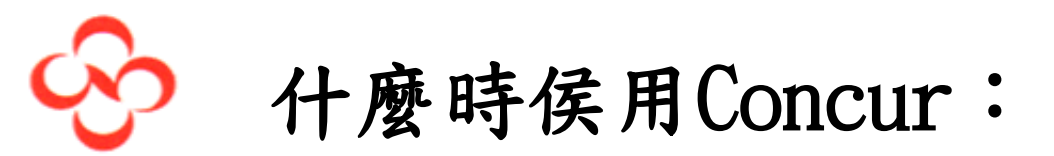

1. 國外出差申請(申請介面)
 2. 暫借款(申請介面)
 3. 個人支付費用請款(費用介面)
 4. 暫借款沖銷(費用介面)
 5. 主管核准

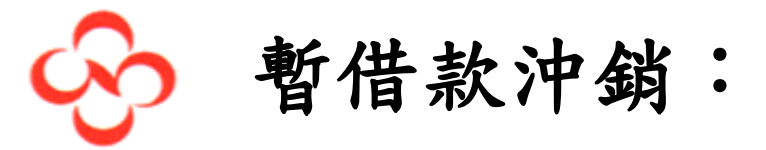

### 自申請清單中找出預借的申請

| $\cdot \rightarrow 0$ | C https://www.concur                                                                                                    | rsolutions.com/E                                                  | kpense/Request/default.asp                                                                                                    |                                                                                                    |                                                              |                                                                |                                                                                                    | ☆                                                            | 6                           |
|-----------------------|----------------------------------------------------------------------------------------------------|-------------------------------------------------------------------|----------------------------------------------------------------------------------------------------|----------------------------------------------------------------------------------------------------|--------------------------------------------------------------|----------------------------------------------------------------|----------------------------------------------------------------------------------------------------|--------------------------------------------------------------|-----------------------------|
| 您目前已                  | 己用測試使用者身分登入                                                                                                    |                                                                   |                                                                                                    |                                                                                                    |                                                              |                                                                |                                                                                                    |                                                              |                             |
|                       | C. CONCUR 🕫                                                                                                    | 費用 應用程言                                                           | 式中心                                                                                                    |                                                                                                    |                                                              |                                                                |                                                                                                    | 診<br>設定檔 ▼                                                   | î明 -                        |
|                       | 管理申請 新申請 快速                                                                                                    | 搜尋                                                                |                                                                                                    |                                                                                                    |                                                              |                                                                |                                                                                                    |                                                              |                             |
| 目日                    | 自語(7)                                                                                                    |                                                                   |                                                                                                    |                                                                                                    |                                                              | -                                                              |                                                                                                    |                                                              |                             |
| /6/1.                 |                                                                                                    |                                                                   |                                                                                                    |                                                                                                    |                                                              |                                                                | 陈中讀                                                                                                    | 戰中讀開所                                                        |                             |
| 檢視 ▼                  |                                                                                                    |                                                                   |                                                                                                    |                                                                                                    |                                                              |                                                                |                                                                                                    |                                                              |                             |
| 申請名                   | 稱 ~                                                                                                    | 開頭為                                                               | ~                                                                                                    | 執行                                                                                                    |                                                              |                                                                |                                                                                                    |                                                              |                             |
| 1                     | 1.11 0.12                                                                                                    |                                                                   | 11.D. ethe                                                                                                    |                                                                                                    | 12-1-2-12                                                    |                                                                |                                                                                                    | 5 El 44 A 65                                                 | 24 /h                       |
| 1                     | 甲請名稱                                                                                                    | 甲請 ID                                                             | 狀態                                                                                                    | 申請日期▼                                                                                                    | 提交日期                                                         | 總計                                                             | 核准金額                                                                                                    | 制防並領                                                         | 更月17                        |
|                       | 甲請名稱<br>預支10月15月次費<br>預支10月份水費                                                                                                    | 甲請 ID                                                             |                                                                                                    | 申請日期▼<br>2016/10/10                                                                                                   | 提交日期                                                         | 總計<br>100225,00                                                | · 核准金額                                                                                                    | 1000.00                                                      | 里川17                        |
|                       | 申請名稱<br>現支207100水量<br>預支10月份水費<br>Test for SAE                                                                                                    | 甲請 ID<br>333Y                                                     | <u></u>                                                                                                    | 申請日期▼<br>2016/10/10<br>2016/10/08                                                                                     | 提交日期 2016/10/07                                              | 總計<br>TWD 5,000                                                | - 核准金額<br>TWD 5,000                                                                                                    | 1000-000<br>TWD 1,000                                        | 動的                          |
| ] 🛕                   | 中國名稱<br>FRANKOTOWNE<br>預支10月份水費<br>Test for SAE<br>Testing                                                                                                    | 申請 ID<br>333Y                                                     | <u>秋</u> 應<br><sup></sup>                                                                                                    | 申請日期▼<br>2016/10/10<br>2016/10/08<br>2016/10/12                                                                       | 提交日期<br>2016/10/07                                           | 规型 <u>25,000</u>                                               | WD 5,000                                                                                                    | 1 1000                                                       | 動作<br>費用                    |
|                       | 中國名稱<br>預支10月份水費<br>Test for SAE<br>Testing<br>Trip to Hong Kong                                                                                                    | 申請 ID<br>333Y<br>333V                                             | 水應           小正           註解:預支10月份水費           已核准                                                                            | 申請日期 ▼<br>2016/10/10<br>2016/10/08<br>2016/10/12<br>2016/10/07                                                        | 提交日期<br>2016/10/07<br>2016/10/06                             | 總計<br>TWD 2,000<br>TWD 5,000                                   | 秋伊を割<br>であり<br>でありり<br>でありり<br>であり<br>であり | TWD 1,000                                                    | <br>費用<br>費用                |
| ] 🔨                   | 中國名稱<br>按其2079076頁<br>預支10月份水費<br>Test for SAE<br>Testing<br>Trip to Hong Kong<br>Meeting Clients                                                                                           | 申請ID<br>333Y<br>333V                                              | <u>秋</u> 趣<br>☆18年<br>註解:預支10月份水費<br>己核准<br>己核准                                                                                | 申請日期 ▼<br>2016/10/10<br>2016/10/08<br>2016/10/12<br>2016/10/07<br>2016/10/14                                          | 提交日期<br>2016/10/07<br>2016/10/06                             | 總計<br>TWD 5,000<br>TWD 4,500                                   | TWD 5,000<br>TWD 4,500                                                                                                    | TWD 1,000                                                    | 費用費用                        |
| ] 🛕                   | 中國之間<br>预支10月份水費<br>Test for SAE<br>Testing<br>Trip to Hong Kong<br>Meeting Clients<br>Testing Demo                                                                                         | 申請 ID<br>333Y<br>333V<br>333U                                     | <u> 秋</u> 卿<br>(1) 10<br>王<br>記<br>記<br>記<br>派<br>正<br>校<br>准<br>-<br>-<br>-<br>-<br>-<br>-<br>-<br>-<br>-<br>-<br>-<br>-<br>- | 申請日期 ▼<br>2016/10/10<br>2016/10/08<br>2016/10/08<br>2016/10/07<br>2016/10/14<br>2016/10/06                            | 提交日期<br>2016/10/07<br>2016/10/06<br>2016/10/06               | 總計<br>TWD 5,000<br>TWD 4,500<br>TWD 500.00                     | 秋東金額     秋田 5,000…     TWD 4,500…     TWD 500.00     TWD 500.00                                                                                                    | TWD 1,000<br>TWD 4,500                                       | 費用費用費用                      |
|                       | 中語之稱<br>預支10月份水費<br>Test for SAE<br>Testing<br>Trip to Hong Kong<br>Meeting Clients<br>Testing Demo<br>Testing Demo                                                                         | 申請ID<br>333Y<br>333V<br>333U                                      |                                                                                                    | 申請日期・<br>2016/10/10<br>2016/10/08<br>2016/10/08<br>2016/10/07<br>2016/10/04<br>2016/10/06                             | 提交日期<br>2016/10/07<br>2016/10/06<br>2016/10/06               | 2931<br>TWD 5,000<br>TWD 4,500<br>TWD 500.00                   | <ul> <li>核准主題</li> <li>TWD 5,000…</li> <li>TWD 4,500…</li> <li>TWD 500.00</li> </ul>                                                                                                    | TWD 1,000<br>TWD 4,500                                       | 動ff<br>費用<br>費用<br>費用       |
|                       | 申請名稱<br>預支10月份水費<br>Test for SAE<br>Testing<br>Trip to Hong Kong<br>Meeting Clients<br>Testing Demo<br>Testing Demo<br>Testing Demo<br>面種規費借支<br>売買調農供支                                     | 申請 ID           333Y           333V           333U           333L |                                                                                                    | 申請日期・<br>2016/10/10<br>2016/10/10<br>2016/10/08<br>2016/10/07<br>2016/10/04<br>2016/10/06<br>2016/10/06<br>2016/09/30 | 提交日期<br>2016/10/07<br>2016/10/06<br>2016/10/06<br>2016/10/03 | 29,500<br>TWD 5,000<br>TWD 4,500<br>TWD 500.00<br>TWD 7,500    |                                                                                                    | TWD 1,000<br>TWD 4,500<br>TWD 0.00                           | 動IT<br>費用<br>費用<br>費用<br>費用 |
|                       | 申請名構         預支10月份水費         Test for SAE         Testing         Trip to Hong Kong         Meeting Clients         Testing Demo         Testing Demo         Testing diama         商福規費借支 | 9337<br>3337<br>3337<br>3330<br>3330<br>3331                      | 水應           不確不           註解:預支10月份水費           已核准           已核准           已核准                                               | 申請日期・<br>2016/10/10<br>2016/10/08<br>2016/10/08<br>2016/10/07<br>2016/10/06<br>2016/10/06<br>2016/09/30<br>2016/09/30 | 提交日期<br>2016/10/07<br>2016/10/06<br>2016/10/06<br>2016/10/03 | 總計<br>TWD 5,000<br>TWD 4,500<br>TWD 500.00<br>TWD 7,500        |                                                                                                    | TWD 1,000           TWD 4,500           TWD 0.00             | 動11<br>費用<br>費用<br>費用<br>費用 |
|                       | 中語名稱<br>預支10月份水費<br>Test for SAE<br>Testing<br>Trip to Hong Kong<br>Meeting Clients<br>Testing Demo<br>Testing Demo<br>Testing Demo<br>面積規費借支<br>面積規費借支                                     | 申請ID<br>333Y<br>333V<br>333U<br>333U<br>333L                      | 水應           不理之           註解:預支10月份水費           已核准           已核准           已核准                                               | 申請日期・<br>2016/10/10<br>2016/10/08<br>2016/10/08<br>2016/10/07<br>2016/10/06<br>2016/10/06<br>2016/09/30<br>2016/09/30 | 提交日期<br>2016/10/07<br>2016/10/06<br>2016/10/06<br>2016/10/03 | 100 23,00<br>TWD 5,000<br>TWD 4,500<br>TWD 500.00<br>TWD 7,500 | <ul> <li>核准主題</li> <li>秋辺 5,000…</li> <li>TWD 5,000…</li> <li>TWD 4,500…</li> <li>TWD 500.00</li> <li>TWD 7,500…</li> </ul>                                                                                                    | TWD 1,000           TWD 4,500           TWD 0.00             | 動17<br>費用<br>費用<br>費用       |
|                       | 申請名稱<br>預支10月份水費         Test for SAE<br>Testing         Trip to Hong Kong<br>Meeting Clients         Testing Demo<br>Testing Demo         商權規費借支<br>商權規費借支         j, 共1頁 > > >            | 申請 ID       333Y       333V       333U       333L                 | 取應           不理之           註解:預支10月份水費           已核准           已核准           已核准                                               | 申請日期・<br>2016/10/10<br>2016/10/08<br>2016/10/08<br>2016/10/07<br>2016/10/06<br>2016/10/06<br>2016/09/30<br>2016/09/30 | 提交日期<br>2016/10/07<br>2016/10/06<br>2016/10/06<br>2016/10/03 | 1993<br>TWD 5,000<br>TWD 4,500<br>TWD 500.00<br>TWD 7,500      | <ul> <li>核准主額</li> <li>秋辺 5,000</li> <li>TWD 5,000</li> <li>TWD 500.00</li> <li>TWD 500.00</li> <li>TWD 7,500</li> </ul>                                                                                                    | TWD 1,000<br>TWD 1,000<br>TWD 4,500<br>TWD 0.00<br>TWD 7,500 | 重<br>重<br>重<br>1 - 73       |

暫借款沖銷:

點選該筆申請後,建立費用報表 因IT處理cash advance 沖銷轉入oracle時,受Oracle系統限制,一個report 僅能 沖銷一筆借支

| G Google X                                                                                                    | G Google X                    | 申請中心 ×               |                           |                                                        |
|----------------------------------------------------------------------------------------------------|-------------------------------|----------------------|---------------------------|--------------------------------------------------------|
| $\leftrightarrow$ $\rightarrow$ C $\blacksquare$ https://www.co                                                                         | oncursolutions.com/Expense/Re | quest/default.asp    |                           | ☆ 🕄 🗖 🗄                                                |
| 您目前已用測試使用者身分登入                                                                                                    |                               |                      |                           |                                                        |
| C. CONCUR 🖽                                                                                                    | 曹 費用 應用程式中心                   |                      |                           | 說明 ✔<br>設定檔 ▼ 🌔                                        |
| 管理申請 新申請                                                                                                    | 快速搜尋                          |                      |                           |                                                        |
| <ul> <li>申請 333L</li> <li>申請名稱: 商標規費借支</li> <li>用途: 商標規費借支</li> <li>申請標頭 ▲ 節段 費用摘要</li> <li>▲ No Line Manager</li> <li>上一個註解</li> </ul> | 核准流程                          |                      | 建立費用報表 附件 🔻               | ✓ 列印/電子郵件 ▼ 取消申請 開閉/停用申請<br>狀態:已核准<br>金額: TWD 7,500.00 |
| 輸入者 test user: 商標規費借支                                                                                                    |                               |                      |                           |                                                        |
| 甲請名稱<br>商櫄規費借支                                                                                                    | 前站日期<br>2016/09/30            | 福東日期<br>Ⅲ 2016/09/30 | 用速<br>Ⅲ 商標規費借支            | 公司<br>(06) 皇家可口股份有限公司 ✓                                |
| 業務部<br>(06) 財會行政<br>註解                                                                                                    | 功能群組<br>(06) 總務行政             | 蔵/處<br>✔ (NA) 總務行政   | <b>課/室</b><br>✔ (NA) 總務行政 | 組<br>▼ (12250) 行政管理處 - 法務室 ▼                           |

**P** 

æ

O

0

S

下午 10:28

2016/10/11

🗿 A 🔲 🔍 🖓 🗸 🔤 🖬 🖣

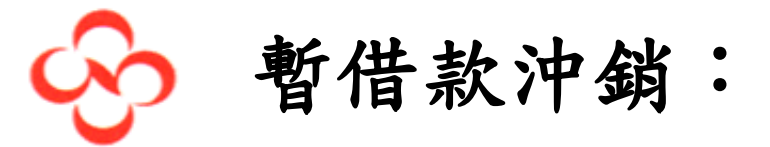

#### 點選該筆申請後,建立費用報表

| G Google X G Go                                                               | ogle × C 費用中心                                      | ×                 | - Allowed and the | _                | 瑞英 — 回 X           |
|-------------------------------------------------------------------------------|----------------------------------------------------|-------------------|-------------------|------------------|--------------------|
| $\leftrightarrow$ $\rightarrow$ $\mathbf{C}$ $\widehat{}$ https://www.concurs | solutions.com/Expense/Client/defau                 | lt.asp            |                   |                  | ☆ 🖸 🖬 🗄            |
| ① 您目前已用測試使用者身分登入                                                              |                                                    |                   |                   |                  |                    |
| C. CONCUR 申請                                                                  | 費用 應用程式中心                                          |                   |                   |                  | 說明 ✔<br>設定檔 ✔ 🌔    |
| 管理費用 檢視預借現金                                                                   |                                                    |                   |                   |                  |                    |
| 建立新的費用報表                                                                      |                                                    |                   |                   |                  |                    |
| 報告名稱 報告<br>201                                                                | 日期 摘要説明                                            |                   |                   |                  |                    |
| AC組 公司<br>(01<br>課/室 組<br>(NA)日本專案 V (12                                      | 業務部<br>1) 南億化學工業股份有限公 ∨<br>(10) 日2<br>(2840) 専案組 ∨ | 功能群<br>本專案 V (NA) | 日本專案              | 較/處<br>(NA) 日本専案 |                    |
| 申請                                                                            |                                                    |                   |                   |                  |                    |
| □ 申請名稱 =                                                                      | 申請 ID                                              | 已取消               | 申請總               | 計核准金額            | 新增 移除 剩餘金額         |
| □ 商櫄規費借支 3.<br>                                                               | 33L                                                | 否                 | TWD 7,500.        | 00 TWD 7,500.00  | TWD 7,500.00       |
|                                                                               |                                                    |                   |                   |                  | 下一頁 >> 取消          |
| 🕙 🙆 📋 📀                                                                       | 🗒 🔿 🚫 💽                                            | <b>1</b>          |                   | 倉中□虱 ? ♀         | ▲ ▶ 🔒 📶 🍕 下午 10:32 |
| 2016                                                                          |                                                    |                   |                   |                  |                    |

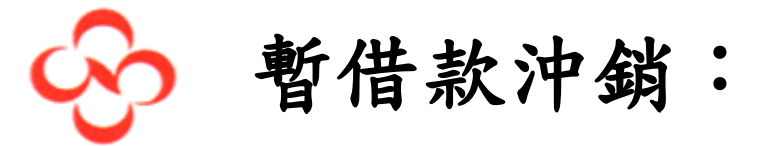

#### 填寫報告標題,並勾選欲沖銷的預借現金

| $ \rightarrow$ C $\blacksquare$ https://ww |                                                                              |                                |      |                                 |       |                 |
|--------------------------------------------|------------------------------------------------------------------------------|--------------------------------|------|---------------------------------|-------|-----------------|
|                                            | w.concursolutions.com/Expen                                                  | se/Client/default.asp          |      |                                 |       | ☆ 🕄 🗖           |
| )您目前已用測試使用者身分登)                            | λ.                                                                           |                                |      |                                 |       |                 |
|                                            | 申請 費用 應用程式中心                                                                 | ý                              |      |                                 |       | 說明 ✔<br>設定榴 ✔ 🌔 |
| 管理費用 檢視預                                   | 借現金                                                                          |                                |      |                                 |       |                 |
| 建立新的費用                                     | 報表                                                                           |                                |      |                                 |       |                 |
| 報告名稱<br>商標費用                               | 報告日期<br>2016/10/11                                                           | 摘要說明<br>國標費用                   |      |                                 |       |                 |
| AC 組<br>管理(台灣)<br>課/室<br>5 (NA) 總務行政       | 公司       1     (06) 皇家可口股份有限公       組       ✓     6       (12250) 行政管理處 - 法担 | 業務部<br>司 ✓ 2 (06) 財會行政<br>務室 ✓ | 功能群組 | 商/處<br>✓ <mark>4</mark> (NA) 總計 | 5行政 💙 |                 |
| 申請                                         |                                                                              |                                |      |                                 |       |                 |
|                                            |                                                                              |                                |      |                                 |       | 新增移除            |
|                                            | 申請 ID                                                                        | 已取消                            |      | 申請總計                            | 核准金額  | 剩餘金額            |
| ✓ 申請名稱                                     |                                                                              |                                |      | THUR 7 500.00                   |       |                 |
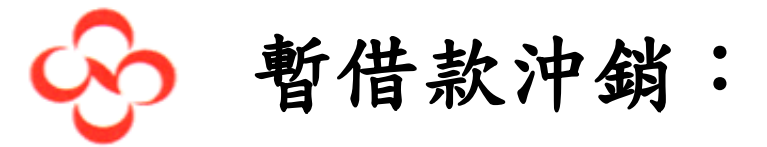

# 填寫費用明細,並檢附憑證

| G Google X G Google X G 費用中心                                                                                                    |                                                                                                    |                            |
|----------------------------------------------------------------------------------------------------|----------------------------------------------------------------------------------------------------|----------------------------|
| $\leftrightarrow$ $\rightarrow$ C $\bullet$ https://www.concursolutions.com/Expense/Client/default.asp                           | ☆                                                                                                    | G 🖸 :                      |
| ⑦ 您目前已用測試使用者身分登入                                                                                                    |                                                                                                    |                            |
| C. CONCUR 申請 費用 應用程式中心                                                                                                    | 設定欄、                                                                                                    | <sup>兌明</sup> <del>▼</del> |
| 管理費用 檢視預借現金                                                                                                    |                                                                                                    |                            |
| 商標費用                                                                                                    | 刪除報告                                                                                                    | 提交報告                       |
| +新的費用 +快速費用 匯入費用 詳細資料 • 收據 • 列印/電子郵件 •                                                                                           |                                                                                                    | 隱藏例外                       |
| 例外<br>費用 日期 金額 例外<br>研討會/學費 2016/10/ TWD 6,0 ▲ Cost Object Approval is required.                                                 |                                                                                                    | ×                          |
| 費用 移動▼ 刪除 複製 檢視▼ ≪                                                                                                    | 費用 收據影像 で                                                                                                    | 丁用的收據                      |
| 日期▼     費用     金額     已申請       ✓     2016/10/11     研討會/學費     TWD 6,000.00     TWD 6,000.00       ▲     ②     ③     Taipei, 台灣 | 費用類別 交易日期 商務用途           研討會/學費         ✓         2016/10/11         面積費           輸入供應商名稱         採購城市         付款類型 | •                          |
| Cost Object Approval is required.                                                                                                | Taipei, 台灣 現金 🗸 🗸                                                                                                    |                            |
| □ 2016/10/11 預借現金歸還 TWD 1,500.00 TWD 0.00<br>②                                                                                   | 金額 税金過帳金額<br>6,000.00 TWD ¥ 計算稅金                                                                                     |                            |
| (在店裡亞佳物 企留(自計 由注(自计                                                                                                    | 取得憑證情形 □ 個人費用 (不需退款) &? 摘要説明<br>收據                                                                                   | •                          |
| TWD 0.00 () TWD 7,500.00 TWD 6,000.00                                                                                            | <b>储存</b> 分攤 附上收收                                                                                                    | 家取消                        |
| 📀 🧭 🚞 💿 💷 🔉 💽 🧭                                                                                                    | 8 中 ■ ₹ ♀ ♀ ↓ ↓ ↓                                                                                                    | 下午 10:49<br>2016/10/11     |

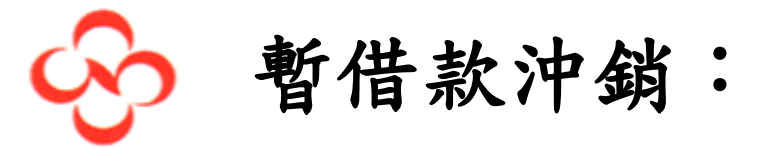

# 將多借之預借現金歸還,並檢附出納收款收據

| G Google X G Google X G 費用中心                                                                                                    | ×                                                                                                    |                                                                    |
|----------------------------------------------------------------------------------------------------|----------------------------------------------------------------------------------------------------|--------------------------------------------------------------------|
| ${} \leftarrow {} \rightarrow {} {} {f C}$ [ ${}$ https://www.concursolutions.com/Expense/Client/default.asp                                                          |                                                                                                    | ☆ 🕄 🖸 🗄                                                            |
| ● 您目前已用测試使用者身分登入                                                                                                    |                                                                                                    |                                                                    |
| C. CONCUR 申請 費用 應用程式中心                                                                                                    |                                                                                                    | 說明 <del>▼</del><br>設定幅 ▼ 🌍                                         |
| 管理费用 檢視預借現金                                                                                                    |                                                                                                    |                                                                    |
| 商標費用                                                                                                    |                                                                                                    | 刪除報告 提交報告                                                          |
| +新的費用 +快速費用 匯入費用 詳細資料 ▼ 收嫁 ▼ 列印/電子郵件                                                                                                    | Y                                                                                                    | <b>昭宗城(例</b> 少)-                                                   |
| 例外<br>費用 日期 全額 例外<br>研討會/學費 2016/10/ TWD 6,0 ▲ Cost Object Approval is required.                                                                                      |                                                                                                    | ×                                                                  |
| 費用 移動▼ 刪除 複製 被視▼                                                                                                    | 《 新的費用                                                                                                    | 可用的收墟                                                              |
| □     日期▼     費用     金額     已申請       正在新増費用     2016/10/11     研討會/學費     TWD 6,000.00     TWD 6,000.00       ▲ ② 戀     Taipei, 台灣     TWD 6,000.00     TWD 6,000.00 | Expense Type         Date           預備現全歸還         2016/10/11           金額         進項憑證格式           1,500.00         TWD >           Tax Reclaim Code         廠商統一編號 | Description<br>預支還款<br>Tax Type<br>♥<br>設票號碼                       |
| 待處理預借款 金額總計 申請總計<br>TWD 1,500.00 ① TWD 6,000.00 TWD 6,000.00                                                                                                    | 預借現金已指定給報告<br>                                                                                                    | 儲存 分攤 附上收據 取消                                                      |
|                                                                                                    | ý l                                                                                                    | 日本 2016/10/11 F = 10:48<br>○ ○ ○ ○ ○ □ □ □ □ □ □ □ □ □ □ □ □ □ □ □ |

列印報告:

C https://www.concursolutions.com/Expense/Client/print\_cpr.asp?type=1036&opt=PAR\_REG&dtl=CHC\_EXP\_CHC\_ITM&ptCode=1021&explodeEmail=y - Google Chrome

TWD 0.00

3

P.

● https://www.concursolutions.com/Expense/Client/print\_cpr.asp?type=1036&opt=PAR\_REG&dtl=CHC\_EXP\_CHC\_ITM&ptCode=1021&explodeEmail=y

|                                                         | <b>把生</b> 全性 | 報告標頭         |          |        |        |              |             |  |  |  |       |        |  |  |  |  |  |
|---------------------------------------------------------|--------------|--------------|----------|--------|--------|--------------|-------------|--|--|--|-------|--------|--|--|--|--|--|
|                                                         | 報告日期         | : 2016/10/11 |          |        |        |              |             |  |  |  |       |        |  |  |  |  |  |
| ·····································                   |              |              |          |        |        |              |             |  |  |  |       |        |  |  |  |  |  |
| 貨幣:台灣,新台幣<br>Company:南唐化學工業股份有限公司<br>Business Unit:日本專案 |              |              |          |        |        |              |             |  |  |  |       |        |  |  |  |  |  |
|                                                         |              |              |          |        |        |              |             |  |  |  | Group | p:日本專案 |  |  |  |  |  |
|                                                         |              |              |          |        |        |              |             |  |  |  |       |        |  |  |  |  |  |
|                                                         |              |              |          |        |        |              |             |  |  |  |       |        |  |  |  |  |  |
|                                                         |              |              |          |        |        |              |             |  |  |  |       |        |  |  |  |  |  |
| 研討會/學費                                                  |              |              |          |        |        |              |             |  |  |  |       |        |  |  |  |  |  |
| 交易日期                                                    | 費用類型         | 商務用途         | 供應商      | 城市     | 付款類型   | 金額           | 科目代碼 1      |  |  |  |       |        |  |  |  |  |  |
| 2016/10/11                                              | 研討會/學費       | 商標費          |          | Taipei | 現金     | TWD 6,000.00 | 613100-0000 |  |  |  |       |        |  |  |  |  |  |
| 預借現金歸還                                                  |              |              |          |        |        |              |             |  |  |  |       |        |  |  |  |  |  |
| 交易日期                                                    | 費用類型         | 商務用途         | 供應商      | 城市     | 付款類型   | 金額           | 科目代碼 1      |  |  |  |       |        |  |  |  |  |  |
| 2016/10/11                                              | 預借現金歸還       | 預支還款         |          |        | 預借現金歸還 | TWD 1,500.00 | 128100-0000 |  |  |  |       |        |  |  |  |  |  |
|                                                         |              |              |          |        |        |              |             |  |  |  |       |        |  |  |  |  |  |
|                                                         | 報告總計:        | TWD          | 7,500.00 |        |        |              |             |  |  |  |       |        |  |  |  |  |  |
|                                                         | 核准金額:        | TWD          | 6,000.00 |        |        |              |             |  |  |  |       |        |  |  |  |  |  |
| 已使用                                                     | 的預借現金金額:     | TWD          | 6,000.00 |        |        |              |             |  |  |  |       |        |  |  |  |  |  |
| 預借現余名稱: 商標規書借支-TWD                                      |              |              | 昔支-TWD   |        |        |              |             |  |  |  |       |        |  |  |  |  |  |

#### 公司支出

應付員工金額:

.

0

S

提交報告:

| G Google X G Google X G 费用中心 X G 费用中心 X                                                                           |                                          |                                          |                                          |                                                             |  |  |  |
|----------------------------------------------------------------------------------------------------|------------------------------------------|------------------------------------------|------------------------------------------|-------------------------------------------------------------|--|--|--|
| $\leftarrow$ $\rightarrow$ C https://www.concursolutions.com/Expense/Client/default.asp $\clubsuit$ S $\square$ : |                                          |                                          |                                          |                                                             |  |  |  |
| ① 您目前已用測試使用者身分登入                                                                                                  |                                          |                                          |                                          |                                                             |  |  |  |
| C. CONCUR 申請 費用 應用程式中心                                                                                            | 口成功坦态超主                                  |                                          | ×                                        | 說明 ◄<br>設定欄 ▼ 🌍                                             |  |  |  |
| 管理費用 檢視預備現金                                                                                                    |                                          |                                          |                                          |                                                             |  |  |  |
| 商標費用                                                                                                    | 商標費用<br>傳送至:Cost Object Approval<br>費用報表 |                                          |                                          | 刪除報告 提交報告                                                   |  |  |  |
| ◆新的費用 + 快速費用 匯入費用 詳細資料 * 收據 *           個外                                                                        | 報告總計:<br>減去個人負擔金額:<br>減去預借現金歸還:          | TWD 7,500.00<br>TWD 0.00<br>TWD 1,500.00 |                                          | 聽誡例外                                                        |  |  |  |
| 費用 日期 金額 例外<br>研討會/學費 2016/10/ TWD 6,0 ▲ Cost Object Approval is req                                              | 報銷金額:<br>拒絕金額:                           | TWD 6,000.00<br>TWD 0.00                 |                                          |                                                             |  |  |  |
|                                                                                                    | 公司支出                                     |                                          |                                          |                                                             |  |  |  |
| 費用     移動 ✓     問時     6       □     日期 ▼     費用     金額                                                           | 應付員工金額:<br>已使用的預借現金:                     | TWD 0.00<br>TWD 6,000.00                 |                                          | 可用的收據                                                       |  |  |  |
| <ul> <li>✓ 2016/10/11 研討會/學費 TWD 6,000.00 T</li> <li>▲ ⑦ 優 Taipei, 台湾</li> </ul>                                  | Ⅰ<br>公司給付總計:                             | TWD 6,000.00                             |                                          | 商標費                                                         |  |  |  |
| Cost Object Approval is required.                                                                                 | 員工支出                                     |                                          |                                          | 付款類型<br>現金 ✔                                                |  |  |  |
| □ 2016/10/11 預借現金歸還 TWD 1,500.00                                                                                  | 公司欠款金額:                                  | TWD 1,500.00                             |                                          | 稅金過帳金額                                                      |  |  |  |
|                                                                                                    |                                          |                                          | 關閉 (需退款) 以?                              | 摘要說明                                                        |  |  |  |
| 待處理預借款 金額總計<br>TWD 0.00 	 TWD 7,500.00 TW<br>https://www.concursolutions.com/Expense/Client/default.asp#          | 申請總計<br>/D 6,000.00                      |                                          |                                          | ▲ ● ● ● ● ● ● ● ● ● ● ● ● ● ● ● ● ● ● ●                     |  |  |  |
|                                                                                                    | Ps 🚿                                     |                                          | le le le le le le le le le le le le le l | A II II ? デ · P II · II ( <sup>下午 10.54</sup><br>2016/10/11 |  |  |  |

December 1, 2016

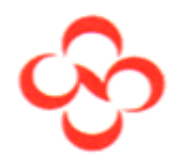

# 預借現金或國外出差申請須附文件時

# 此時即可瀏覽要附加的資料

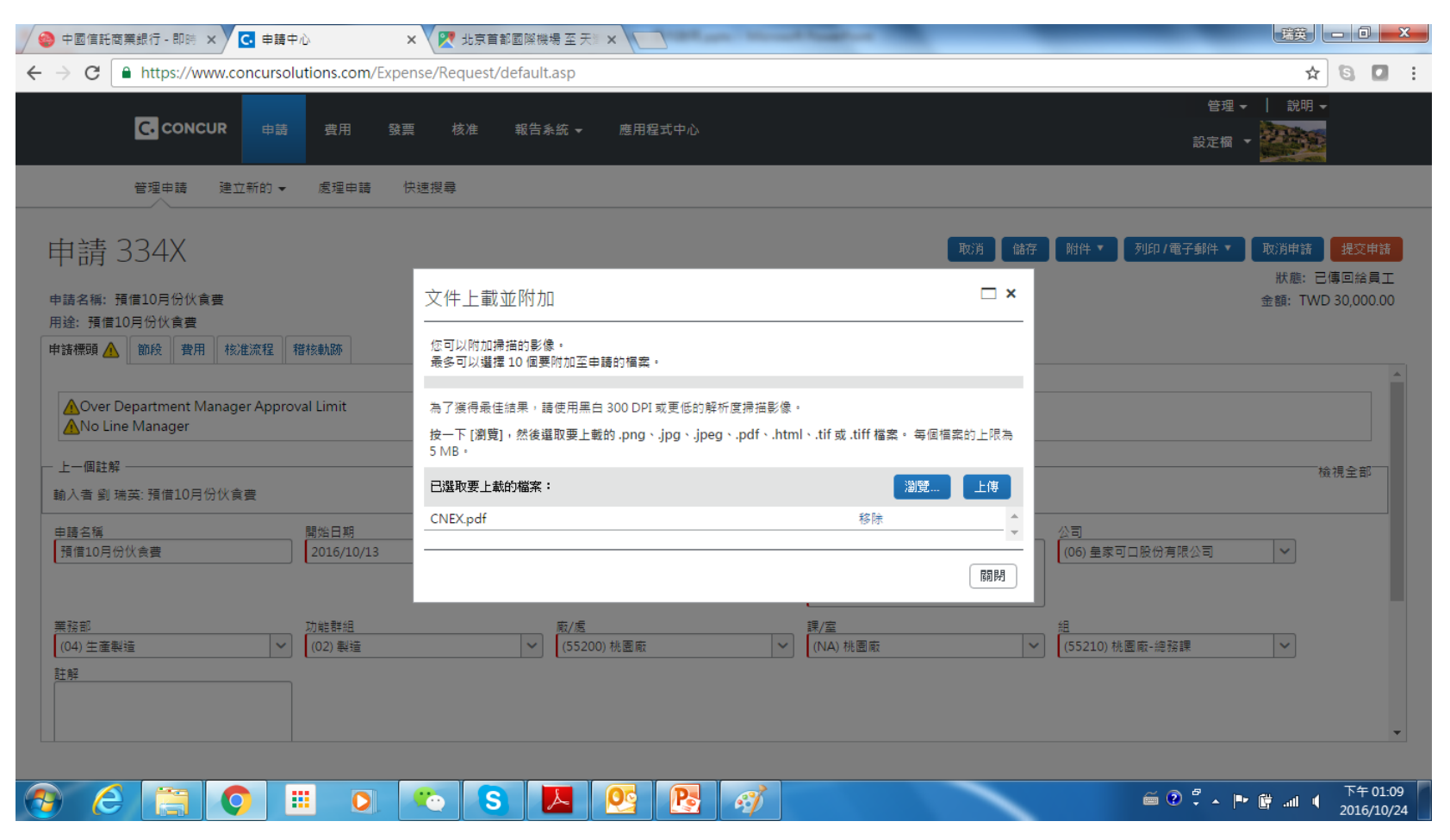

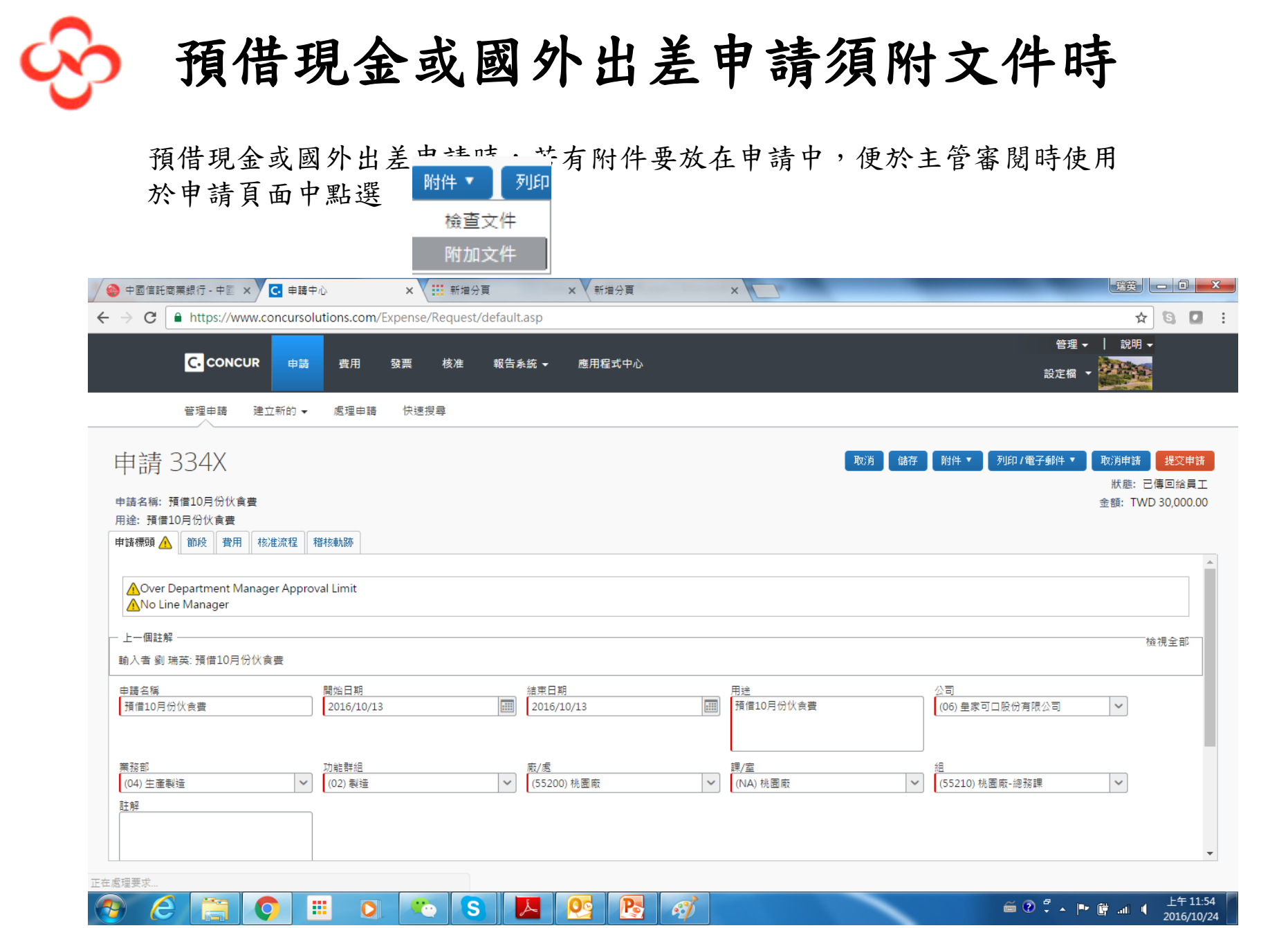

December 1, 2016

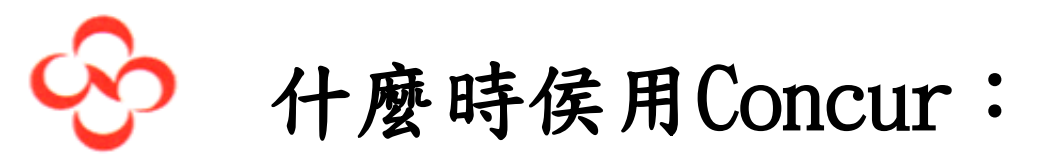

- 1. 國外出差申請
- 2. 暫借款
- 3. 個人支付費用請款
- 4. 暫借款沖銷
- 5. 主管核准

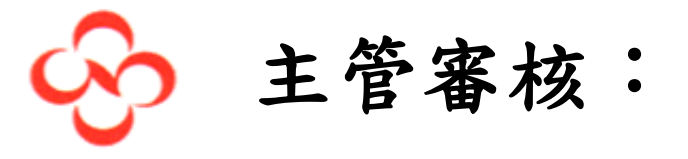

#### 主管登入系統後,可看見必要的審批選項

|                          |   | ×                                                             | _                  | -               |       | B. B.B. ALC SURVEY | ALC: NO.       | and a second   |                | _                 | _                 | 瑞英                |            |                  |
|--------------------------|---|---------------------------------------------------------------|--------------------|-----------------|-------|--------------------|----------------|----------------|----------------|-------------------|-------------------|-------------------|------------|------------------|
| $\leftarrow \rightarrow$ | G | https://www.concursolution                                    | ns.com/home.a      | asp             |       |                    |                |                |                |                   |                   | ☆                 | 8          | <b>D</b> E       |
|                          | 6 | 您目前已用測試使用者身分登入                                                |                    |                 |       |                    |                |                |                |                   |                   |                   |            | *                |
|                          |   | C. CONCUR 申請 曹                                                | 開 核准               | 應用程式中,          | 6     |                    |                |                |                |                   |                   | 說明 ✔<br>設定榴 ✔ 💄   |            |                  |
|                          | ŀ |                                                               | nager              |                 |       |                    | <b>●</b><br>新増 | <b>0</b><br>必要 | <b>1</b><br>審批 | <b>00</b><br>授權申請 | <b>00</b><br>可用費用 | <b>00</b><br>打開報告 | ų          |                  |
|                          |   | 公司注意事項                                                        |                    |                 |       |                    |                |                |                |                   |                   |                   |            |                  |
|                          |   | Concur Training Toolkit<br>This link will provide information | to utilise the Cor | ncur Expense Sy | stem. |                    |                |                |                |                   |                   |                   |            |                  |
|                          | : | 我的工作                                                          |                    |                 |       |                    |                |                |                |                   |                   |                   |            |                  |
|                          | L | 01 必要審批                                                       |                    | <i>→</i>        | 00    | 可用的費用              |                | <i>→</i>       | 0              | ] 開啟報表            |                   | →                 |            |                  |
|                          | L | test user   助會副董個人支出費<br>TWD 15,340.00 — 費用                   | 用                  |                 | 您目前沒  | 有可用的費用。            |                |                | 您目前            | 沒有開啟的報告。          |                   |                   |            |                  |
|                          |   |                                                               |                    |                 |       | v                  |                |                |                |                   |                   |                   |            |                  |
| <b>(</b>                 | 6 | ) 📋 🚺 💷                                                       |                    | <b>S</b>        |       |                    |                |                |                |                   | <i>~</i> ?        | ° • ► 🗑 (         | 上午<br>2016 | 08:16<br>5/10/13 |

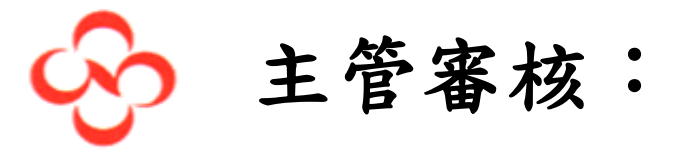

# 點選後可看到待核准清單

|                                                                                               | 瑞英                        | - 0 ×                  |
|-----------------------------------------------------------------------------------------------|---------------------------|------------------------|
| ← → C https://www.concursolutions.com/approvalsportal.asp                                     | ☆                         | : 🛛 🖉                  |
| ● 您目前已用測試使用者身分登入                                                                              |                           | <u>^</u>               |
| C. CONCUR 申請 費用 核准 應用程式中心 設                                                                   | 說明 <del>-</del><br>定榴 - ● |                        |
| 核准首頁 申請 報告                                                                                    |                           |                        |
| 核准                                                                                            |                           |                        |
| 00<br>申請 01<br>費用報表                                                                           |                           |                        |
| 費用報表         報告名稱         員工         報告日期         應付員工金額                                      | 申請金額                      |                        |
| ●         助會副董個人支出費用         ▲ test, user         2016/10/07         TWD 15,340.00         TW | ND 15,340.00              |                        |
|                                                                                               |                           |                        |
| 🚱 🙆 🛗 💽 🐑 S 💽 💽 🔤 🖬 🖬 🖬                                                                       | P 🗑 🖬 🌗                   | 上午 08:23<br>2016/10/13 |

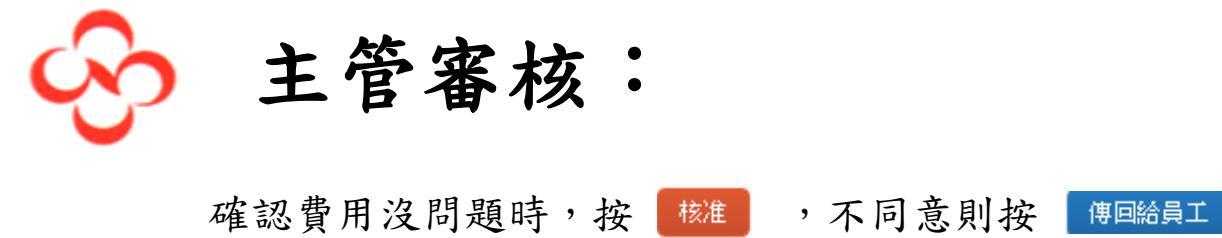

| C 費用中心     | ×                            | _                      | _                     | Canadian Brid  | August Manual State of Con- |                          |
|------------|------------------------------|------------------------|-----------------------|----------------|-----------------------------|--------------------------|
| ← → C 🔒    | https://www.concursolu       | utions.com/Expense/Cli | ent/default.asp?g     | jateway=1&Rptl | istFilter=toapprove         | ☆ 🖸 🖬 :                  |
| ① 您目前已用測試例 | 使用者身分登入                      |                        |                       |                |                             |                          |
| l.         | C. CONCUR 申請                 | 費用核准                   | 医用程式中心                |                |                             | 説明 <del>▼</del><br>設定楣 ▼ |
| 相          | 亥准首頁 申請 報告                   | Ē                      |                       |                |                             |                          |
| 助會副        | 董個人支出費                       | 費用 [test user]         |                       |                |                             | 傳回給員工 校准與轉寄              |
| 摘要 詳細資料    | 料▼ 收據▼ 列印/電                  | 置子郵件 ▼                 |                       |                |                             | 臆藏例外                     |
| 例外<br>費用   | 日期 金額 例                      | 外                      |                       |                |                             | ×                        |
| 無法使用       |                              | Over DM Approval Limit |                       |                |                             |                          |
| 無法使用       |                              | No Line Manager        |                       |                |                             | •                        |
| 費用         | **                           | 今節                     | 檢視▼ ≪                 | 摘要             |                             |                          |
| 2016/10/01 | 資用<br>汽油(指定員工)               | TWD 1,300.00           | 亡中調<br>TWD 1,300.00 个 | 和古 摘 安<br>報告總計 |                             |                          |
| 2016/00/20 | 四歐(, laipei, 台灣<br>浩油 (指令男子) | TWD 1 250.00           | TWD 1 250.00          |                | 應付公司金額                      | 應付員工金額                   |
| 00         | ハ油 (眉足貫工)<br>西歐, Taipei, 台灣  | 1000 1,230.00          | 1000 1,230.00         |                | 1000                        | 100 15,540.00            |
| 2016/09/27 | 汽油 (指定員工)<br>西歐, Taipei, 台灣  | TWD 1,500.00           | TWD 1,500.00          |                |                             |                          |
| 2016/09/22 | 汽油 (指定員工)<br>西歐, Taipei, 台灣  | TWD 1,350.00           | TWD 1,350.00          |                |                             |                          |
| 2016/00/21 | 黑劫/脸站/但牛                     | 金額總計                   | 申請總計                  |                |                             |                          |
|            | TWD                          | 15,340.00 TW           | D 15,340.00           |                |                             |                          |
| 📀 🧷        |                              | I D 🐑                  | S 💽                   |                | N                           |                          |

主管審核: 核准後會看到 確認 核准 H

| ☑ 費用中心                                              | ×                            | -                    |                         |                    | distant, ser- | -            |          |                            |  |
|-----------------------------------------------------|------------------------------|----------------------|-------------------------|--------------------|---------------|--------------|----------|----------------------------|--|
| $\leftrightarrow$ $\Rightarrow$ C $\blacksquare$ ht | ttps://www.concursolution    | ns.com/Expense/Cli   | ent/default.asp?ga      | teway=18           | &RptListFilte | er=toapprove | 2        | ☆ 🖸 🖬 :                    |  |
| 6 您目前已用測試使用                                         | 目者身分登入                       |                      |                         |                    |               |              |          |                            |  |
| G                                                   | CONCUR 申請                    | 費用核准                 | 医用程式中心                  |                    |               |              |          | 說明 <del>▼</del><br>設定楣 ▼   |  |
| 核》                                                  | 核准首頁 申請 報告                   |                      |                         |                    |               |              |          |                            |  |
| 助會副董                                                | 這個人支出費                       | ] [test user]        |                         |                    |               |              |          | 傳回給員工 核准 核准與轉寄             |  |
| 摘要 詳細資料                                             | • 收據• 列印/電子重                 | 晔*                   |                         |                    |               |              |          | 電流例外                       |  |
| 例外<br>費用 日<br>每注使用                                  | 期 全額 例外                      | er DM Approval Limit |                         | 確認                 |               |              |          | ×                          |  |
| 無法使用                                                | A No                         | Line Manager         |                         | 8                  | 核准            |              |          |                            |  |
| 費用<br>日期 • 1                                        | 費用                           | 金額                   | 檢視 ▼ 《<br>已申請 幸         | 捕<br>版 <b>百</b> 炯安 |               |              |          |                            |  |
| 2016/10/01                                          | 汽油 (指定員工)<br>西歐, Taipei, 台灣  | TWD 1,300.00         | TWD 1,300.00            | 報告總計               |               |              | 應付公司金額   | 應付員工金額                     |  |
| 2016/09/29                                          | 汽油 (指定員工)<br>西歐, Taipei, 台灣  | TWD 1,250.00         | TWD 1,250.00            |                    |               |              | TWD 0.00 | TWD 15,340.00              |  |
| 2016/09/27                                          | 汽油 (指定員工)<br>西歐, Taipei, 台灣  | TWD 1,500.00         | TWD 1,500.00            |                    |               |              |          |                            |  |
| 2016/09/22                                          | 汽油 (指定員工)<br>西歐, Taipei, 台灣  | TWD 1,350.00         | TWD 1,350.00            |                    |               |              |          |                            |  |
| 1016/00/011                                         | #1#1/80#1/48#<br>TWD 15      | 金額總計<br>,340.00 TW   | 世<br>道總計<br>D 15,340.00 |                    |               |              |          |                            |  |
| https://www.concursolu                              | utions.com/Expense/Client/de | fault.asp?gateway=18 | R                       |                    |               |              |          | ~ ③ 名 —                    |  |
|                                                     |                              |                      |                         |                    | 197           | LINE         |          | 🖮 🕐 🗸 🔺 🏴 🛱 📶 🍕 2016/10/13 |  |

主管審核:

#### 點選進入可看到待審核報告或申請,請一點選審閱後核准

| G Googl                           | e ×             | G Google                     | × C 核准                | ×       | A Real of the | _            | 瑞英                         | . 0 <u>x</u>           |
|-----------------------------------|-----------------|------------------------------|-----------------------|---------|---------------|--------------|----------------------------|------------------------|
| $\leftrightarrow$ $\Rightarrow$ c | https://ww      | w.concursolutions.co         | m/approvalsportal.asp |         |               |              | ☆                          | G 🛛 :                  |
|                                   | ⑦ 您目前已用測試(      | 使用者身分登入                      |                       |         |               |              |                            | <b>^</b>               |
|                                   |                 | <b>₹</b> 申請 費用               | 核准 應用程式中心             |         |               |              | 說明 <del>-</del><br>設定幅 - ● |                        |
|                                   | 核准首頁            | 申請 報告                        |                       |         |               |              |                            |                        |
|                                   | 核准              |                              |                       |         |               |              |                            |                        |
|                                   | <b>00</b><br>申請 | <b>01</b><br><sub>費用報表</sub> |                       |         |               |              |                            |                        |
|                                   | 費用報表            | 報告名稱                         | 員工                    | 朝       | 告日期           | 應付員工金額       | 申請金額                       |                        |
|                                   | <b>a</b> O      | 9月費用Emi1                     | 🔥 Test, Deputy man    | ager 10 | 0/11/2016     | TWD 5,876.00 | TWD 5,876.00               |                        |
|                                   | C. CON          | NCUR                         |                       |         |               |              |                            |                        |
| <b>@</b>                          | 6               | <b>(</b>                     | D 🤨 S 📴               |         |               | Ĩ            | í 🕐 🖡 🕨 🕪 🛱 🐩 🖡            | 上午 08:28<br>2016/10/12 |

主管審核:

登入系統即可看到顯示

必要審核筆數,點選進入審核

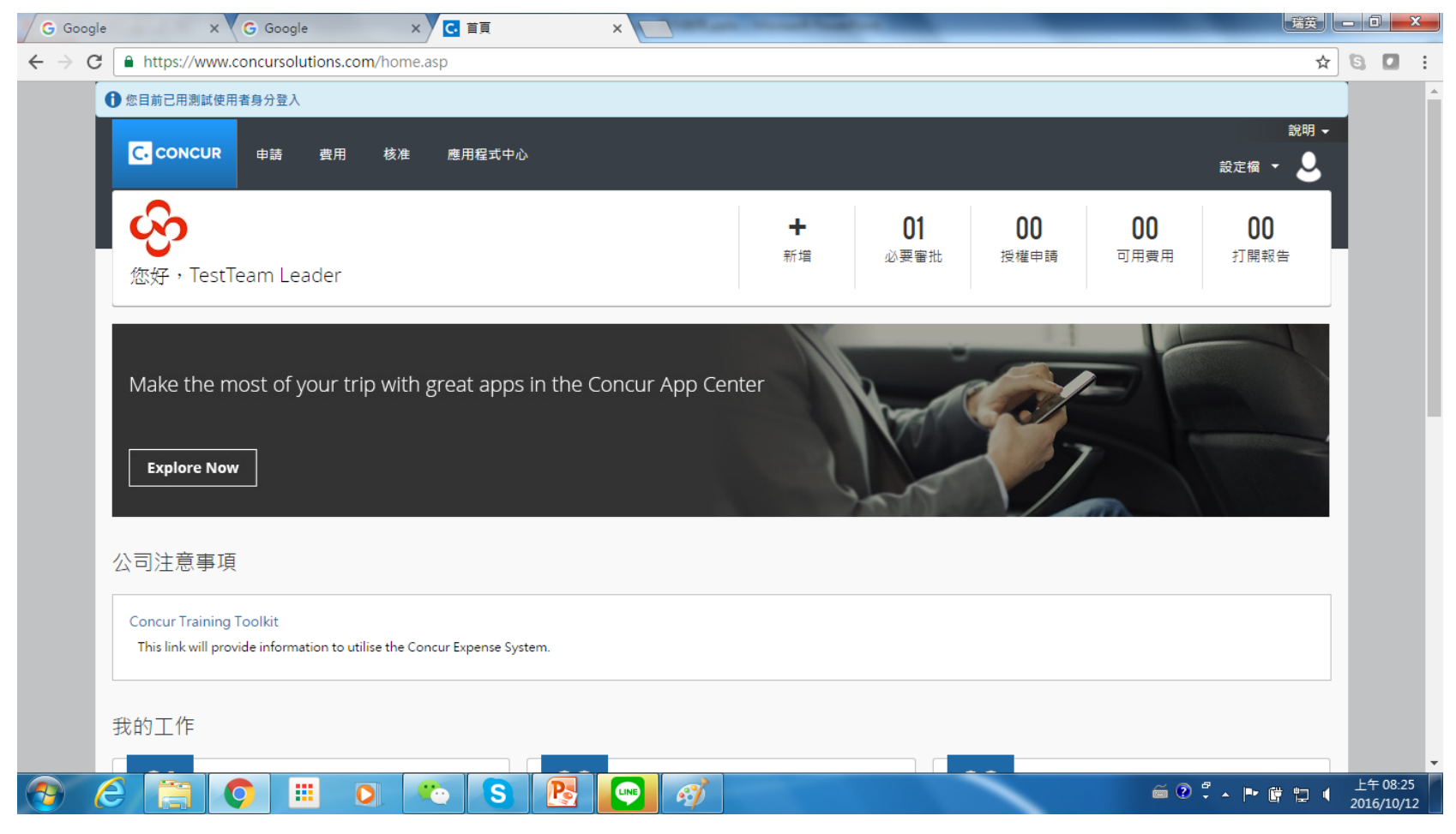

01

必要審批

December 1, 2016

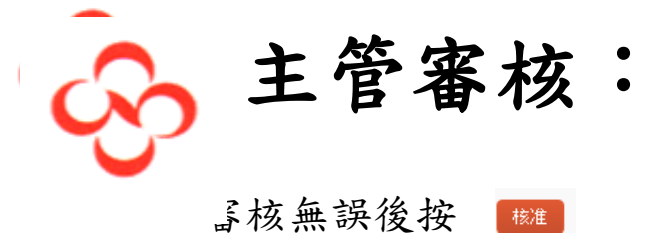

| G Google X G Google                                                     | ×C                 | 費用中心                 | ×                            | - A final of |                       |
|-------------------------------------------------------------------------|--------------------|----------------------|------------------------------|--------------|-----------------------|
| $\leftarrow$ $\rightarrow$ C $\blacksquare$ https://www.concursolutions | .com/Expense/Cli   | ent/default.asp?g    | gateway=1&RptListFilter=toap | pprove       | ☆ 🖸 🖬 🗄               |
| ① 您目前已用測試使用者身分登入                                                        |                    |                      |                              |              |                       |
| C. CONCUR 申請 曹                                                          | 用 核准               | 度用程式中心               |                              |              | 說明 🗕<br>設定欄 👻 🕹       |
| 核准首頁 申請 報告                                                              |                    |                      |                              |              |                       |
| 9月費用Emi1 <sub>(Test Deputy ma</sub>                                     | inager]            |                      |                              |              | 傳回給員工 <mark>核准</mark> |
| 摘要 詳細資料 ▼ 收據 ▼ 列印/電子郵                                                   | <b>+</b> ▼         |                      |                              |              | 聽藏例外                  |
| 例 外<br>費用 日期 金額 例 外                                                     |                    |                      |                              |              | ×                     |
| 無法使用 ▲ No I                                                             | ine Manager        |                      |                              |              |                       |
|                                                                         | Jepartment Manager |                      |                              |              | •                     |
| 費用                                                                      | A 67               | 檢視▼ ≪                | 摘要                           |              |                       |
|                                                                         |                    | □ 中請<br>TWD 270 00 ▲ | 報 古 惆 安<br>報告總計              |              |                       |
| 🗿 👌 Taipei, 台灣                                                          |                    |                      |                              | 應付公司金額       | 應付員工金額                |
| 09/26/2016   通行費/收費公路 (出差)<br><u>ん</u> 🕗 🧶 🎝 <sup>Taipei,</sup> 台灣      | TWD 1,000.00       | TWD 1,000.00         |                              | TWD 0.00     | TWD 5,876.00          |
| 09/26/2016 的士/出租車 (出差)<br><u>人</u> 🕗 🧶 🎦 Taipei, 台灣                     | TWD 585.00         | TWD 585.00           |                              |              |                       |
| 09/24/2016   汽油 (指定員工)<br><u>A</u> ⑲ 〇 👌 Taipei, 台灣                     | TWD 1,155.00       | TWD 1,155.00         |                              |              |                       |
| 00/22/2018                                                              | TWD 105 00         | 本物件核准金額              |                              |              |                       |
|                                                                         | 👌 TWE              | 5,876.00             |                              |              |                       |
|                                                                         |                    |                      |                              |              |                       |
|                                                                         |                    |                      |                              |              |                       |

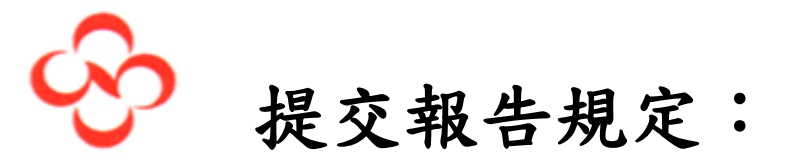

- 提交報告頻率:因為本系統計價係以報告份數計算,因此訂定報告提交 頻率
  - 1.1 廠/處級(含)以上主管:每月1次。
  - 1.2 業務及外勤同仁:每月1次、
  - 1.3 廠/處級以下同仁:原則上每月1次,墊付金額累計達新台幣3,000
     元以上,得提交報告。
- 提交申請及報告名稱:請依下列規則填寫 報告/申請名稱: 部門代碼-姓名-日期(8碼西元年月日)-摘要 例 如: 12215-劉瑞英-20161101-天津出差旅費
- 3. 輸入CONCUR時,有红線的是必填欄位,必須填寫完整才能提交報告
- 4.報告輸入完成提交後,請列印報告,並將憑證粘貼於橫向A4轉往會計。
   (不重疊黏貼為原則)

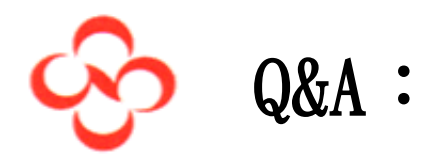

| 同仁提問                    | 會計處回覆                   |
|-------------------------|-------------------------|
|                         | 5個工作天                   |
| 1. 提出一筆報告,申請人何時收到錢?     | 會計審核當天晚上資料進SAE,第二天入     |
|                         | Oracle AP, 第4天轉出納付款。    |
| 2. 匯入銀行(薪資戶),新市無彰銀,可否有第 | 公司負擔                    |
| 三家銀行,匯費該由公司負担?          | 目前一銀網銀匯款免匯費             |
|                         | 1、廠、處級以上主管及業務人員,每月一次,   |
|                         | 其餘人員每月一次或個人墊付累計滿3000元得  |
| 3. 动何哇坦山租止 9            | 提出報告。                   |
| 0. 颜阳呐挺田北台!             | 2、每月21日至次月20日為一個週期,每月21 |
|                         | 日提交報告,預留時間給主管審核,確保費用    |
|                         | 來得及在結帳前入帳。              |
| 4. 公用間接單位因業務屬公務及總務性質,常  | 1. 同上                   |
| 有較 大金額支付,如全廠機械緊急搶修、婚    | 2. 若有緊急性大筆支付得申請借支。      |
| 喪奠儀、餐費、拜拜費用等等,可否申請借支    | 3. 借支限於交易發生後一個月內取據沖銷並   |
| 一筆零用金方式,各單位自行管理?        | 退回溢借金額。                 |
| 5. 承上第4點,如有溢借金額需匯回總公司出  | <b>歴 弗 山</b> 八 司 キ 仕    |
| 納,匯費誰負担?                | 些 貝 田 公 · リ 又 小         |